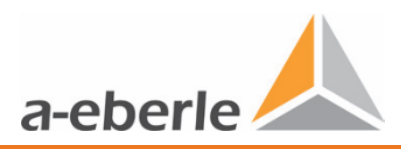

# Bedienungsanleitung

LVRSys<sup>™</sup> - 3-phasen Systeme

# Low Voltage Regulation System<sup>™</sup>

Niederspannungsregelsystem

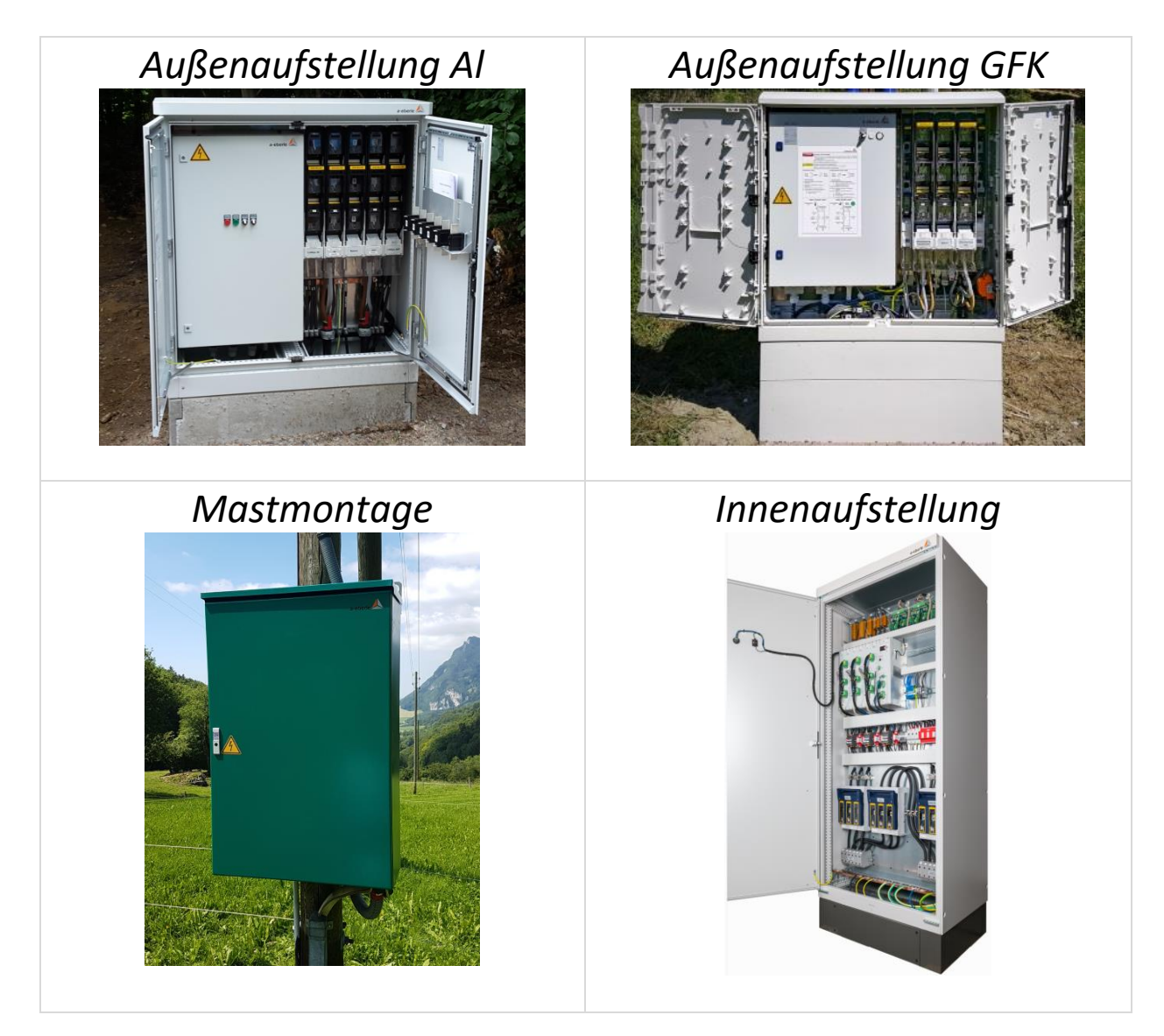

Systeme der Baureihe: 180.1000.2xxx

# Inhaltsverzeichnis

| 1.    | Benutzerführung1                                            |
|-------|-------------------------------------------------------------|
| 1.1   | Zielgruppe1                                                 |
| 1.2   | Warnhinweise 1                                              |
| 1.3   | Tipps                                                       |
| 1.4   | Weitere Symbole 2                                           |
| 1.5   | Mitgeltende Dokumente 2                                     |
| 1.6   | Aufbewahrung 2                                              |
| 2.    | Lieferumfang3                                               |
| 3.    | Konfigurationsmöglichkeiten3                                |
| 4.    | Sicherheitshinweise                                         |
| 5.    | Technische Daten                                            |
| 6.    | Bestimmungsgemäßer Einsatz 7                                |
| 7.    | Beschreibung & Funktionsprinzip7                            |
| 7.1   | Funktionsprinzip                                            |
| 7.2   | Verhalten im Niederspannungsnetz 10                         |
| 7.3   | Spannungsabfall durch Last 11                               |
| 7.4   | Spannungserhöhung durch Einspeiser (z. B. PV-Anlage)        |
| 8.    | Inbetriebnahme & Außerbetriebnahme LVRSys <sup>™</sup> 13   |
| 8.1   | Leuchten & Schalter                                         |
| 8.2   | Inbetriebnahme und Außerbetriebnahme LVRSys <sup>™</sup> 13 |
| 8.3   | Bestimmung der Spannungsfreiheit15                          |
| 8.4   | Bedienung der Automaten und Lastschaltleisten15             |
| 8.4.1 | Bedienung Systeme mit Automaten15                           |
| 8.4.2 | Bedienung Systeme mit Lastschaltleisten 17                  |
| 8.4.3 | Bedienung Systeme mit NH-Lasttrennschaltern19               |
| 9.    | Betrieb/Bedienung Regler21                                  |
| 9.1   | Signalleuchten / Systemschalter 21                          |
| 9.2   | Signalleuchten & Schalter Service – CPU-Platine (A7) 21     |
| 9.3   | Signalleuchten - Steuerschrank 21                           |
| 9.4   | Schalter 22                                                 |
| 9.5   | Bootvorgang                                                 |
| 9.6   | Menüführung                                                 |
| 9.7   | Modus Automatik                                             |
| 9.8   | Modus Hand 24                                               |
| 9.9   | Übersicht Display                                           |
|       |                                                             |

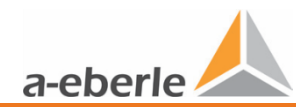

| 9.10   | Regler - Parameter                      | 26 |
|--------|-----------------------------------------|----|
| 9.10.1 | Sollwert                                | 27 |
| 9.10.2 | Toleranzband + und Toleranzband         | 27 |
| 9.10.3 | Reaktionszeit                           | 28 |
| 9.10.4 | Impedanz                                | 29 |
| 9.10.5 | Symmetrie (Sym. aktiv) – ab FW 12.00.05 |    |
| 9.10.6 | Warnung Überspannung – ab FW 12.00.06   |    |
| 9.10.7 | Warnung Unterspannung – ab FW 12.00.06  | 31 |
| 9.11   | Setup                                   | 32 |
| 9.11.1 | Kommunikation                           | 32 |
| 9.11.2 | Sicherheit                              | 32 |
| 9.11.3 | Datum                                   | 32 |
| 9.11.4 | Zeit                                    | 32 |
| 9.11.5 | Sprache                                 | 32 |
| 9.12   | Geräte-Info                             | 33 |
| 9.12.1 | USB Schnittstelle                       | 33 |
| 9.12.2 | Firmware Update                         | 33 |
| 9.12.3 | Logbuch                                 | 34 |
| 9.12.4 | Firmware-Version                        | 43 |
| 9.12.5 | LOG ERR                                 | 43 |
| 9.12.6 | Seriennummer                            | 44 |
| 9.13   | Werkseinstellungen                      | 44 |
| 9.13.1 | Stufenweite                             | 45 |
| 9.13.2 | Netzfrequenz                            | 45 |
| 9.13.3 | KNI (Stromwandlerfaktor)                | 45 |
| 9.13.4 | Zeiger zurücksetzen                     | 46 |
| 9.13.5 | Statistik löschen                       | 46 |
| 9.13.6 | T104 Lizensieren                        | 46 |
| 10.    | Kommunikation                           | 47 |
| 10.1   | Ethernet Schnittstelle                  | 47 |
| 10.2   | Übersicht Kommunikationseinstellungen   | 47 |
| 10.3   | TCP/IP Konfiguration über Ethernet      | 48 |
| 10.4   | Modbus                                  | 48 |
| 10.4.1 | Modbus Setup                            | 48 |
| 10.4.2 | Modbus Registerbelegung                 | 49 |
| 10.5   | IEC 60870-5-104                         | 52 |
| 10.5.1 | Lizenz IEC 60870-5-104 freischalten     | 52 |
|        |                                         |    |

#### Wir regeln das.

| 10.5.2 | CSV Konfiguration des IEC 60870-5-104 Slave        | 53  |
|--------|----------------------------------------------------|-----|
| 10.5.3 | IEC 60870-5-104 Parameter                          | 53  |
| 10.5.4 | Redundanz System                                   | 54  |
| 10.5.5 | Prozess-Information zur Überwachung                | 55  |
| 10.5.6 | Prozess-Information zur Steuerung                  | 55  |
| 10.5.7 | IEC 60870-5-104 Registerbelegung                   | 56  |
| 10.6   | NTP Zeitsynchronisation                            | 59  |
| 10.7   | Weitere Protokolle                                 | 59  |
| 11.    | IT-Sicherheit                                      | .60 |
| 12.    | Software Fernupdate LVRSysUpdater (ab Ver. 1.1.26) | .61 |
| 12.1   | Anforderungen an die Hard- und Software            | 61  |
| 12.2   | Erste Anmeldung (Login-Daten)                      | 61  |
| 12.3   | Benutzerverwaltung                                 | 62  |
| 12.3.1 | Neuen Benutzer erstellen                           | 62  |
| 12.3.2 | Benutzer-Passwort festlegen                        | 62  |
| 12.3.3 | Benutzer löschen                                   | 62  |
| 12.3.4 | Benutzerdaten ändern                               | 63  |
| 12.3.5 | Benutzer-Passwort zurücksetzen                     | 63  |
| 12.3.6 | Benutzereinstellungen speichern                    | 63  |
| 12.4   | Verbindung LVRSys                                  | 63  |
| 12.5   | Firmware-Update durchführen                        | 64  |
| 12.6   | Logbuch Download                                   | 66  |
| 12.7   | Menü-Funktionen                                    | 66  |
| 12.7.1 | Programm-Sprache wechseln                          | 66  |
| 12.7.2 | Visuellen Programm-Stil ändern                     | 66  |
| 12.8   | Lizenzinformationen                                | 66  |
| 13.    | Externe Geräte & Modifikationen                    | .67 |
| 13.1   | Externe Geräte                                     | 67  |
| 13.2   | PQI-DA smart                                       | 67  |
| 14.    | Wartung/Reinigung/Ersatzteile                      | .67 |
| 15.    | Normen und Gesetze                                 | .68 |
| 16.    | Demontage & Entsorgung                             | .68 |
| 17.    | Gewährleistung                                     | .69 |

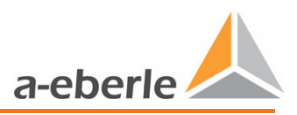

# 1. Benutzerführung

In der Bedienungsanleitung sind alle wichtigen Informationen für die Montage, die Inbetriebnahme und den Betrieb zusammengefasst.

Lesen Sie die Bedienungsanleitung vollständig und verwenden Sie das Produkt erst, wenn Sie die Bedienungsanleitung verstanden haben.

### 1.1 Zielgruppe

Diese Bedienungsanleitung richtet sich an ausgebildetes Fachpersonal sowie geschultes und geprüftes Bedienpersonal.

Der Inhalt dieser Bedienungsanleitung ist den, mit der Montage und dem Betrieb des Systems, beauftragten Personen zugänglich zu machen.

#### 1.2 Warnhinweise

#### Aufbau der Warnhinweise

Warnhinweise sind wie folgt aufgebaut:

| Art und Quelle der Gefahr!            |
|---------------------------------------|
| Folgen bei Nichtbeachtung.            |
| Maßnahme, um die Gefahr zu vermeiden. |

#### Abstufung der Warnhinweise

Warnhinweise unterscheiden sich nach Art der Gefahr wie folgt:

| 🛕 GEFAHR! | Warnt vor einer unmittelbar drohenden Gefahr, die zum Tod oder a |
|-----------|------------------------------------------------------------------|
|           | schweren Verletzungen führt, wenn sie nicht gemieden wird.       |
|           |                                                                  |

| MARNUNG! | Warnt vor einer möglicherweise gefährlichen Situation, die zum Tod |
|----------|--------------------------------------------------------------------|
|          | oder schweren Verletzungen führt, wenn sie nicht gemieden wird.    |

| Warnt vor einer möglicherweise gefährlichen Situation, die zu mitte |  |  |  |
|---------------------------------------------------------------------|--|--|--|
| schweren oder leichten Verletzungen führt, wenn sie nicht gemieden  |  |  |  |
| wird.                                                               |  |  |  |
|                                                                     |  |  |  |

| HINWEIS! | Warnt vor einer möglicherweise gefährlichen Situation, die zu Sach- |
|----------|---------------------------------------------------------------------|
|          | oder Umweltschäden führt, wenn sie nicht gemieden wird.             |

### 1.3 Tipps

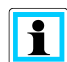

Tipps zum sachgerechten Umgang mit dem Gerät und Empfehlungen.

### 1.4 Weitere Symbole

#### Handlungsanweisungen

Aufbau der Handlungsanweisungen:

- Anleitung zu einer Handlung.
  - ✤ Handlungsresultat falls erforderlich.

#### Listen

Aufbau nicht nummerierter Listen:

- 0 Listenebene 1
  - Listenebene 2

Aufbau nummerierter Listen:

- 1) Listenebene 1
- 2) Listenebene 1
  - 1. Listenebene 2
  - 2. Listenebene 2

#### **1.5 Mitgeltende Dokumente**

Beachten Sie für die sichere und korrekte Verwendung der Anlage auch die zusätzlich mitgelieferten Dokumente sowie einschlägige Normen und Gesetze.

#### 1.6 Aufbewahrung

Bewahren Sie die Bedienungsanleitung, inklusive der mitgeltenden Dokumente griffbereit in der Nähe des Systems auf.

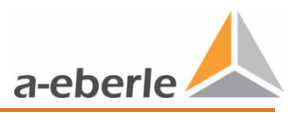

# 2. Lieferumfang

Die Systeme sind via Modulbaukasten zusammen zu stellen. Die wesentlichen Komponenten und Dokumente sind:

- 0 LVRSys<sup>™</sup> Regeleinheit
- 0 Transformator-Block
- 0 Schaltschrank für Außen-oder Innenaufstellung oder Mastmontage
- 0 Bedienungsanleitung LVRSys™
- 0 Installationsanleitung LVRSys™
- 0 Stromlaufplan Schaltschrank LVRSys™
- 0 Prüfzertifikat LVRSys™.

# 3. Konfigurationsmöglichkeiten

Konfigurationsmöglichkeiten finden sich in der Konfigurationshilfe LVRSys nach Rücksprache mit Vertriebspartner:

https://www.a-eberle.de/de/kontakt/partner-weltweit

# 4. Sicherheitshinweise

- Bedienungsanleitung beachten.
- **D** Bedienungsanleitung immer beim Gerät aufbewahren.
- Sicherstellen, dass das Gerät ausschließlich in einwandfreiem Zustand betrieben wird

wird.

- Sicherstellen, dass ausschließlich Fachpersonal das Gerät bedient.
- Gerät ausschließlich nach Vorschrift anschließen.
- Sicherstellen, dass das Gerät nicht über den Bemessungsdaten betrieben wird (Siehe

Kap. 5 Technische Daten).

Gerät nicht in Umgebungen betreiben, in denen explosive Gase, Staub oder Dämpfe vorkommen.

Sicherstellen, dass Schutzabdeckungen vorhanden und funktionstüchtig sind.

Sicherstellen das Fünf Sicherheitsregeln nach DIN VDE 0105 immer eingehalten werden.

Gerät ausschließlich mit handelsüblichen Reinigungsmitteln reinigen.

# 5. Technische Daten

| Bemessungsdaten                                      |                                                                                         |                         |
|------------------------------------------------------|-----------------------------------------------------------------------------------------|-------------------------|
| Bemessungsspannung U <sub>N</sub>                    | ngsspannung U <sub>N</sub> 400 V / 230 V ±20 % (L-L/LE)<br>230 V / 133 V ±20 % (L-L/LE) |                         |
|                                                      |                                                                                         |                         |
| Bemessungsstrom $I_N$ 3-phasig/1-                    | 3-phasig (400 V L-L)                                                                    | 3- phasig (230 V L-L)   |
| phasig                                               | 32 A (22 kVA System)                                                                    | 32 A (13 kVA System)    |
|                                                      | 63 A (44 kVA System)                                                                    | 63 A (26 kVA System)    |
|                                                      | 100 A (70 kVA System)                                                                   | 100 A (41 kVA System)   |
|                                                      | 160 A (110 kVA System)                                                                  | 160 A (64 kVA System)   |
|                                                      | 200 A (144 kVA System)                                                                  | 200 A (84 kVA System)   |
|                                                      | 250 A (175 kVA System)                                                                  | 250 A (101 kVA System)  |
|                                                      | 290 A (200 kVA System)                                                                  | 290 A (116 kVA System)  |
|                                                      | 355 A (250 kVA System)                                                                  | 355 A (145 kVA System)  |
|                                                      | 577 A (400 kVA System)                                                                  | 577 A (231 kVA System)  |
|                                                      | 910 A (630 kVA System)                                                                  | 910 A (364 kVA System)  |
|                                                      | 1005 A (696 kVA System)                                                                 | 1005 A (400 kVA System) |
|                                                      |                                                                                         |                         |
|                                                      | 1- phasig (230 V L-N)                                                                   |                         |
|                                                      | 32 A (7,5 kVA System)                                                                   |                         |
|                                                      | 63 A (15 kVA System)                                                                    |                         |
|                                                      | 100 A (25 kVA System)                                                                   |                         |
|                                                      | 160 A (35 kVA System)                                                                   |                         |
| Bemessungsfrequenz f <sub>N</sub>                    | 50 Hz / 60 Hz                                                                           |                         |
| Wirkungsgrad                                         | 99,4 % – 99,8 %                                                                         |                         |
| Maximale Stufungsdauer                               | 30 ms                                                                                   |                         |
| Regelbereiche                                        | $\pm$ 6 % von U <sub>N</sub> in 9 Stufen á 1                                            | L,5 %                   |
|                                                      | $\pm$ 8 % von U <sub>N</sub> in 9 Stufen á 2                                            | 2,0 %                   |
|                                                      | $\pm$ 10 % von $U_{\rm N}$ in 9 Stufen á 2,5 %                                          |                         |
|                                                      | bis ± 24 % von $\mathrm{U}_\mathrm{N}$ (Sonderba                                        | uform)                  |
| Umgebungstemperatur                                  | - 40 °C bis + 40 °C (bis + 50 °C                                                        | Sonderbauform)          |
| Maximal zulässige Lufttemperatur<br>im Schaltschrank | 70 °C                                                                                   |                         |
| Höhenlage der Aufstellung (NN)                       | < 2000 m                                                                                |                         |
| Schutzklasse                                         | IP44 - IP55/ Elektronik IP 66                                                           |                         |
| max. Stromaufnahme Sekundär-<br>elektronik           | 200 mA (230 V)                                                                          |                         |
| Kurzschlussimpedanz $\boldsymbol{u}_{k}$             | ca. 0,3 %                                                                               |                         |
| Kühlung                                              | passiv (Konvektion über Schaltschrankgehäuse)                                           |                         |

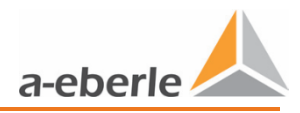

| Grenzwerte                                              |                          |                |  |
|---------------------------------------------------------|--------------------------|----------------|--|
| $\textsc{Bemessungsstoßspannung}\ U_{Imp}$              | 6 kV                     |                |  |
| Bemessungskurzzeitstromfestigkeit                       | 5 kA (bis 160 A)         |                |  |
| l <sub>cw</sub> (1s)                                    | 15 kA (200 A bis 1005 A) |                |  |
| Bedingter Bemessungskurzschluss-                        | 20 kA (bis 160 A)        |                |  |
| strom I <sub>cc</sub>                                   | 50 kA (200 A bis 1005 A) |                |  |
| $\label{eq:Bemessungskurzschlussstrom} \textbf{I}_{cf}$ | 3 kA (32 A)              | 20k A (250 A)  |  |
| durch Sicherung geschützt                               | 5 kA (63 A)              | 30 kA (355 A)  |  |
|                                                         | 10 kA (100 A)            | 50 kA (580 A)  |  |
|                                                         | 14 kA (160 A)            | 50 kA (910 A)  |  |
|                                                         | 16 kA (200 A)            | 50 kA (1005 A) |  |
| $\label{eq:Bemessungsstofstromfestigkeit} I_{pk}$       | 20 kA (bis 160 A)        |                |  |
|                                                         | 50 kA (200 bis 1005 A)   |                |  |

| Maße und Gewicht         |                     |                  |     |
|--------------------------|---------------------|------------------|-----|
| Maße Schaltschrank B/T/H | 80 cm/40 cm/135 cm  | 32 A – 100 A     | B11 |
| Aluminiumgehäuse für     | 120 cm/40 cm/135 cm | 32 A – 355 A 8 % | B12 |
| Außenaufstellung         | 140 cm/50 cm/145 cm | 32 A – 580 A     | B13 |
|                          | 160 cm/50 cm/155 cm | 32 A – 910 A     | B14 |
|                          |                     |                  |     |
| GFK – Gehäuse für        | 113 cm/32 cm/113 cm | 32 A – 160 A     | B41 |
| Außenaufstellung         | 146 cm/32 cm/113 cm | 32 A – 355 A 8 % | B42 |
|                          |                     |                  |     |
| Stahl – Gehäuse für      | 60 cm/60 cm/160 cm  | 32 A – 160 A     | B21 |
| Innenaufstellung         | 90 cm/60 cm/200 cm  | 200 A – 580 A    | B22 |
|                          |                     |                  |     |
| Mastmontage 3- phasig    | 80 cm/30 cm/120 cm  | 32 A – 100 A     | PM  |
| Gewicht Schaltschrank    | 120 kg              | 32 A – 100 A     | B11 |
| Aluminiumgehäuse für     | 165 kg              | 32 A – 355 A 8 % | B12 |
| Außenaufstellung         | 220 kg              | 32 A – 580 A     | B13 |
|                          | 250 kg              | 32 A – 910 A     | B14 |
|                          |                     |                  |     |
| GFK – Gehäuse für        | 100 kg              | 32 A – 160 A     | B41 |
| Außenaufstellung         | 155 kg              | 32 A – 355 A 8 % | B42 |
|                          |                     |                  |     |
| Stahl – Gehäuse für      | 150 kg – 200 kg     | 32 A – 160 A     | B21 |
| Innenaufstellung         | 300 kg – 700 kg     | 200 A – 580 A    | B22 |
|                          |                     |                  |     |
| Mastmontage 3- phasig    | 110 kg – 140 kg     | 32 A – 100 A     | PM  |
| Mastmontage 1- phasig    | 40 kg – 60 kg       | 32 A – 160 A     | PM  |
| Maße Erdsockel B/T/H     | 80 cm/40 cm/100 cm  | 32 A – 100 A     | C11 |
| (nur Außenaufstellung)   | 120 cm/40 cm/100 cm | 32 A – 355 A 8 % | C12 |
| Betonsockel              | 140 cm/50 cm/100 cm | 32 A – 580 A     | C13 |

|                                     | 160 cm/50 cm/100 cm  | 32 A – 910 A         | C14 |
|-------------------------------------|----------------------|----------------------|-----|
| GFK – Sockel                        | 113 cm/32 cm/90 cm   | 32 A – 160 A         | C41 |
|                                     | 146 cm/32 cm/90 cm   | 32 A – 355 A 8 %     | C42 |
|                                     |                      |                      |     |
| Stahl – Sockel für                  | 60 cm/60 cm/20 cm    | 32 A – 160 A         | C21 |
| Innenaufstellung (vormontiert)      | 90 cm/60 cm/20 cm    | 200 A – 580 A        | C22 |
| Gewicht Erdsockel                   | 200 kg               | 32 A – 100 A         | C11 |
| (nur Außenaufstellung)              | 260 kg               | 32 A – 355 A 8 %     | C12 |
| Betonsockel                         | 280 kg               | 32 A – 580 A         | C13 |
|                                     | 300 kg               | 32 A – 910 A         | C14 |
|                                     |                      |                      |     |
| GFK – Sockel                        | 30 kg                | 32 A – 160 A         | C41 |
|                                     | 40 kg                | 32 A – 355 A 8 %     | C42 |
|                                     |                      |                      |     |
| Stahl – Sockel für                  | 5 kg                 | 32 A – 160 A         | C21 |
| Innenaufstellung (vormontiert)      | 10 kg                | 200 A – 580 A        | C22 |
| Maße Transformator-Block            | 40 cm/20 cm/ 85 cm   | 32 A – 160 A         |     |
| B/T/H – 3-phasig                    | 50 cm/22 cm/ 85 cm   | 200 A – 355 A 8 %    |     |
| (Bei Innenaufstellung ist Transfor- | 70 cm/30 cm/ 95 cm   | 355 A 10 % – 580 A   |     |
| mator-Block im Schaltschrank        | 70 cm/39 cm/105 cm   | 910 A                |     |
| integriert)                         |                      |                      |     |
| Gewicht Transformator-Block         | 110 - 125 kg ( 32 A) | 290 - 330 kg (250 A) |     |
| 3-phasig                            | 125 - 135 kg ( 63 A) | 315 - 370 kg (355 A) |     |
|                                     | 130 - 190 kg (100 A) | 370 - 610 kg (580 A) |     |
|                                     | 190 - 215 kg (160 A) | 400 - 680 kg (910 A) |     |
|                                     | 190 - 330 kg (200 A) |                      |     |

| Erfüllte Richtlinien                |                                      |
|-------------------------------------|--------------------------------------|
| EMV Störfestigkeit                  | DIN EN 61000-6-1                     |
| EMV Störaussendung                  | DIN EN 61000-6-3                     |
| Aufbauvorschrift                    | DIN EN 61439-1/5                     |
| Niederspannungsrichtlinie           | 2014/35/EU                           |
| Geräuschemission                    | < 37 dB(A)                           |
| Integrierte Power Quality – Messung | PQI-DA smart (Ein- / Ausgangsseitig) |

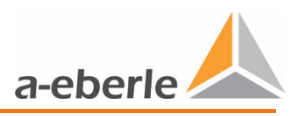

# 6. Bestimmungsgemäßer Einsatz

Das Produkt dient ausschließlich zur Spannungsregelung in der Niederspannungsebene - 400 V L-L und Sonderbau 230 V L-L.

# 7. Beschreibung & Funktionsprinzip

# 7.1 Funktionsprinzip

Das Regelprinzip des LVRSys<sup>™</sup> basiert auf einem Längsregler. Zu- und Abschalten von zwei Transformatoren mit ausgewähltem Übersetzungsverhältnis ermöglicht die Regelung der Ausgangsspannung in 9 Stufen. Der maximale Regelbereich beträgt je nach Ausführung ±6 % bis ±10 %, Sonderbauform bis ±24 %.

Die Transformatoren werden mit Thyristoren angesteuert. Die Stufen der Transformatoren werden durch die Schalterstellung der Thyristoren festgelegt.

| Stufe  | Trafo 1,5% | Trafo 4,5% |
|--------|------------|------------|
| +6 %   | +1,5 %     | +4,5 %     |
| +4,5 % | 0 %        | +4,5 %     |
| +3 %   | -1,5 %     | +4,5 %     |
| +1,5 % | +1,5 %     | 0 %        |
| 0 %    | 0 %        | 0 %        |
| -1,5 % | -1,5 %     | 0 %        |
| -3 %   | +1,5 %     | -4,5 %     |
| -4,5 % | 0 %        | -4,5 %     |
| -6 %   | -1,5 %     | -4,5 %     |

 Tabelle 7-1 Generierung der Spannungsstufen Beispiel Anlage 6%

Die Steuersignale der Thyristoren werden durch Treiberschaltungen generiert, welche die Thyristoren intelligent zuschalten. Durch die Berücksichtigung des magnetischen Flusses in den Transformatoren, können die Transformatoren ohne Spannungseinbrüche, Stromüberhöhungen und ohne Erzeugung von Harmonischen geschaltet werden.

Die zu schaltende Stufe gibt der Regler aus. Der Regler kann die Stufe nach der Sammelschienenspannung oder den Ausgangsströmen ermitteln.

Alle drei Phasen werden unabhängig voneinander geregelt. Somit können Netze in der Symmetrie verbessert werden.

Bei Auftreten von jeglichen Fehlern wird er *automatische Bypass* aktiv. Es ist dadurch sichergestellt, dass die Transformatoren durch das Sicherheits-Schütz kurzgeschlossen werden. Das Niederspannungsnetz wird weiterhin, allerdings ungeregelt, versorgt.

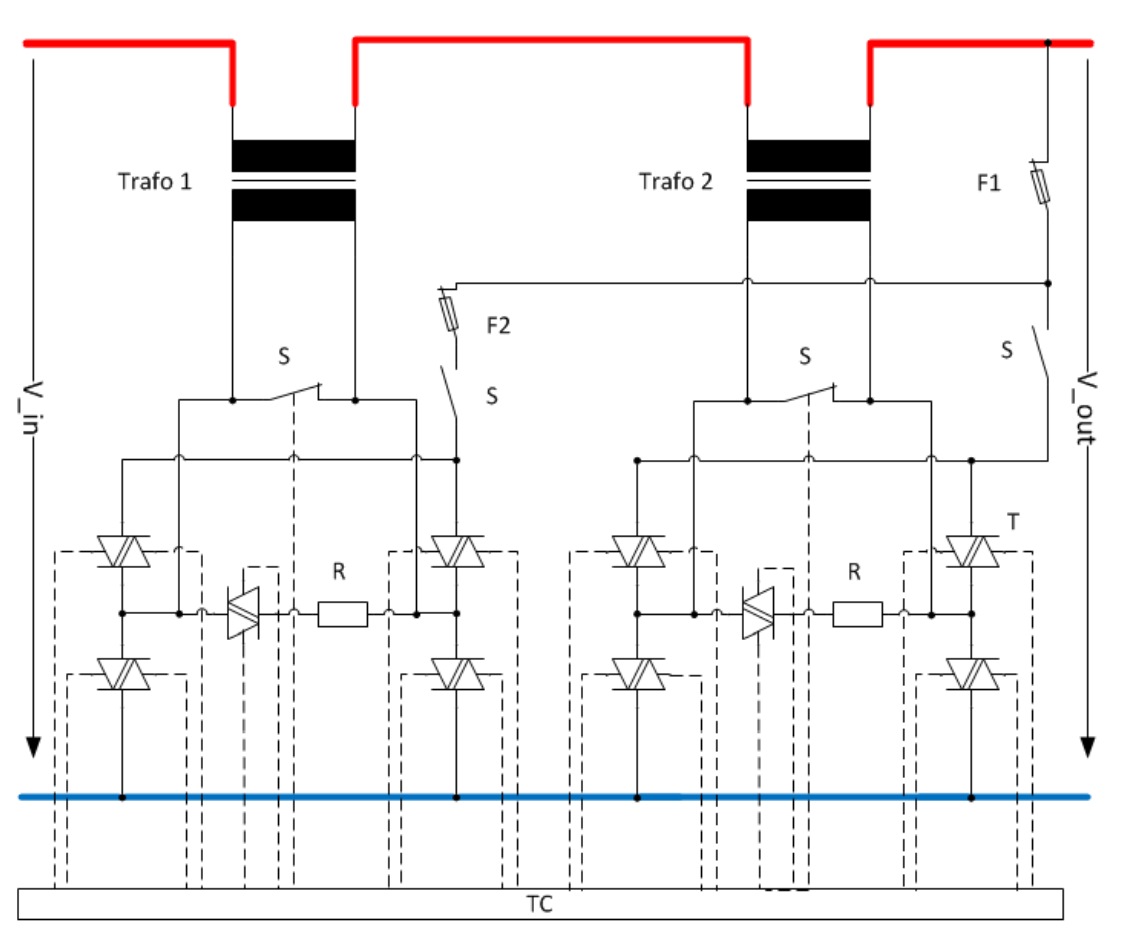

Abbildung 7-1 Einphasiges Prinzipschaltbild

| Trafo 1 | Zusatztransformator 1        |
|---------|------------------------------|
| Trafo 2 | Zusatztransformator 2        |
| F1, F2  | Schmelzsicherung             |
| S       | Sicherheits-Schütz           |
| R       | Umschalt-Widerstand          |
| Т       | Thyristor                    |
| тс      | Thyristoransteuerung         |
| V_in    | Ungeregelte Eingangsspannung |
| V_out   | Geregelte Ausgangsspannung   |

Tabelle 7-2 Erklärung der Abkürzungen

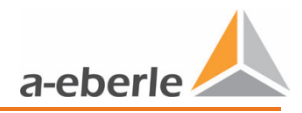

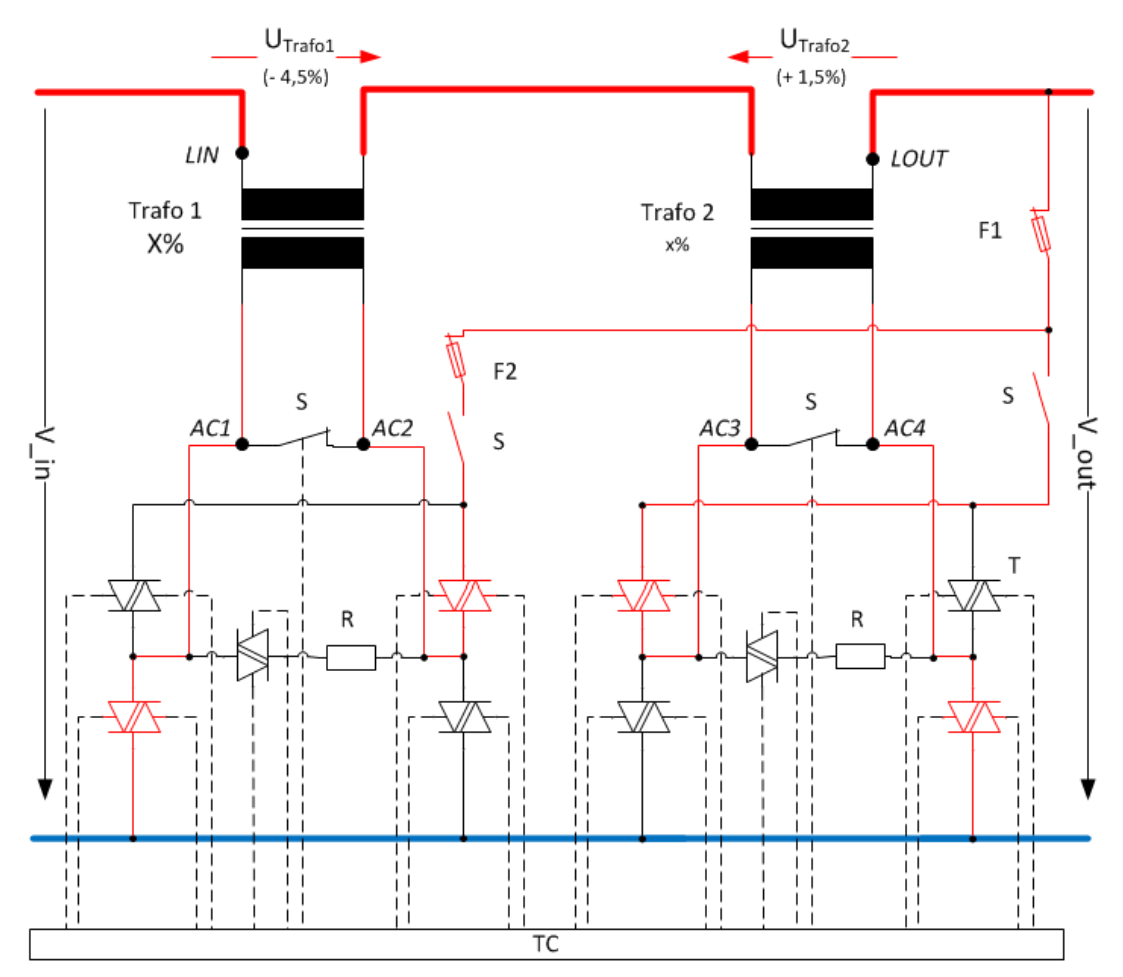

Abbildung 7-2 Beispiel für - 3 % Spannungsabsenkung

Im Beispiel nach Abbildung 7-2 wird die Ausgangsspannung um - 3 % gegenüber der Eingangsspannung abgesenkt.

Der Transformator *Trafo 1 (-4,5 %)* übersetzt die Primärspannung, welche durch Thyristoren geschalten wird, in negativer Richtung und subtrahiert 10,35 V (4,5 % von 230 V) von der Ausgangsspannung.

Der Transformator *Trafo 2 (+ 1,5 %)* übersetzt die Primärspannung in positiver Richtung und addiert 3,45 V (1,5 % von 230 V) zu der Ausgangsspannung.

# 7.2 Verhalten im Niederspannungsnetz

Die Niederspannungsregelsysteme sind für einen langen, robusten Einsatz im Niederspannungsnetz ausgelegt. Nachfolgend werden Netzszenarien mit dem Verhalten der Niederspannungsregelsysteme gegenübergestellt.

| Ereignis            | Verhalten LVRSys <sup>™</sup>                                                                                  |
|---------------------|----------------------------------------------------------------------------------------------------|
| Kurzschluss Ph1     | Sicherungsfall Ph1                                                                                             |
|                     | Automatischer Neustart des Reglers nach Austausch der<br>Sicherung                                             |
| Kurzschluss Ph2/Ph3 | Sicherungsfall Ph2/Ph3                                                                                         |
|                     | Automatischer Bypass für alle Phasen aktiviert                                                                 |
|                     | Automatischer Betriebsmodus des Reglers nach Aus-<br>tausch der Sicherung                                      |
| Blitzeinschlag alle | Blitzschutz aktiviert                                                                                          |
| Phasen              | Erst nach mehreren Blitzeinschlägen löst Blitzableiter aus<br>und trennt das Regelsystem von der Hauptspannung |
|                     | Automatischer Neustart des Reglers nach Austausch des<br>Blitzableiter Moduls                                  |
| Spannungseinbruch   | Keine Reaktion des Reglers bis 100 V Restspannung                                                              |
| Phase 1             | Unter 100 V Restspannung geht der Regler in den auto-<br>matischen Bypass-Modus                                |
|                     | Nach Spannungsrückkehr wechselt Regler automatisch in<br>den Betriebsmodus                                     |
| Spannungseinbruch   | Keine Reaktion des Reglers bis 5% Restspannung                                                                 |
| Phase 2/3           | Unter 5 % Restspannung für >20 ms geht der Regler in den<br>automatischen Bypass Modus                         |
|                     | Nach Normalzustand der Spannung wechselt Regler auto-<br>matisch in den Betriebsmodus                          |
| Überspannung        | Keine Reaktion des Reglers bis 170% Restspannung                                                               |
| Phase 1/2/3         | Über 170 % Restspannung für >30 ms geht der Regler in den automatischen Bypass Modus                           |
|                     | Nach Normalzustand der Spannung wechselt Regler auto-<br>matisch in den Betriebsmodus                          |
| Harmonische         | Haben keinen Einfluss auf den Regler                                                                           |
|                     | Regler hat kein Einfluss auf Harmonische                                                                       |
| Flicker             | Hat keinen Einfluss auf den Regler                                                                             |
|                     | Regler hat kein Einfluss auf Flicker                                                                           |
| Rundsteuersignal    | Hat keinen Einfluss auf den Regler                                                                             |
|                     | Regler hat kein Einfluss auf Rundsteuersignale                                                                 |

 Tabelle 7-3 Betriebsverhalten der Regelsysteme

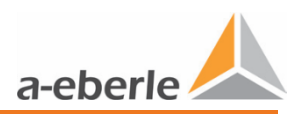

# 7.3 Spannungsabfall durch Last

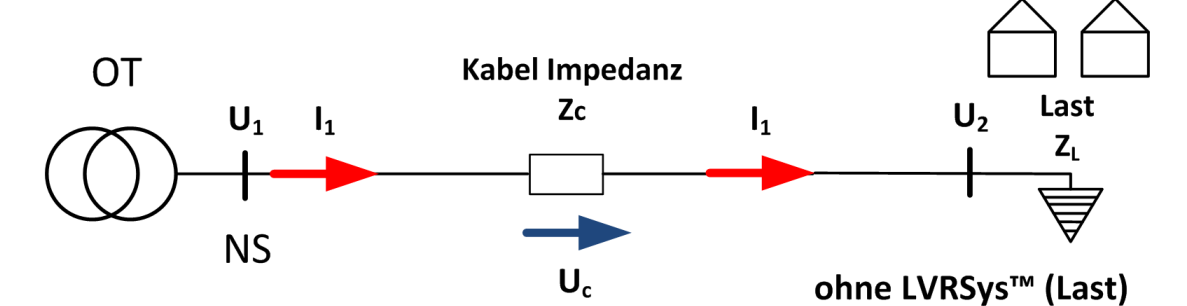

Abbildung 7-4 Niederspannungsleitung mit Spannungsabfall durch Last bedingt

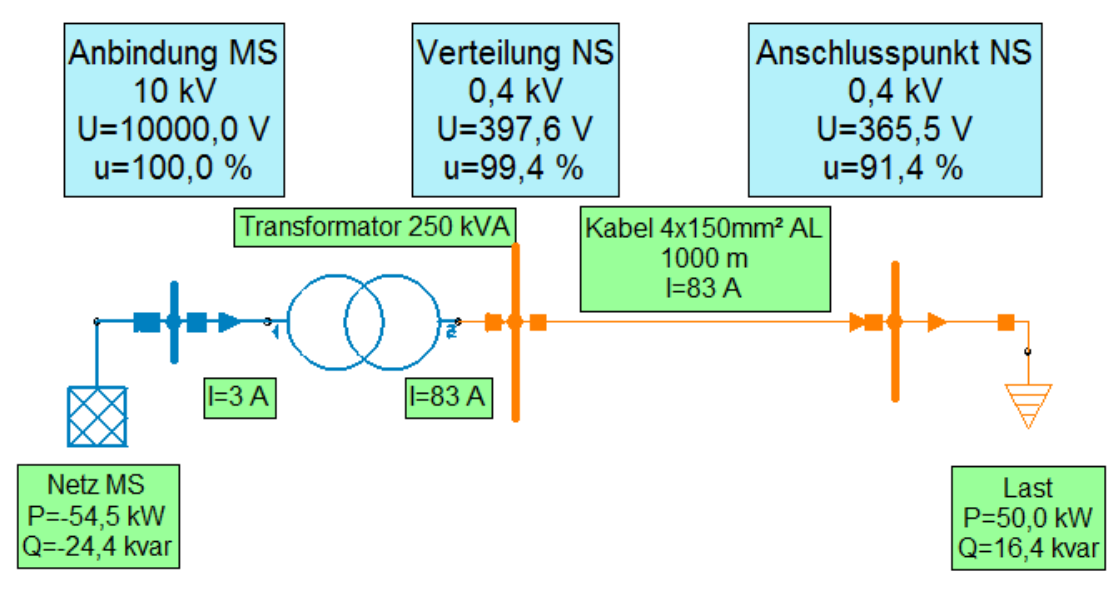

Abbildung 7-5 Niederspannungsleitung mit Spannungsabfall durch Last bedingt (Beispiel)

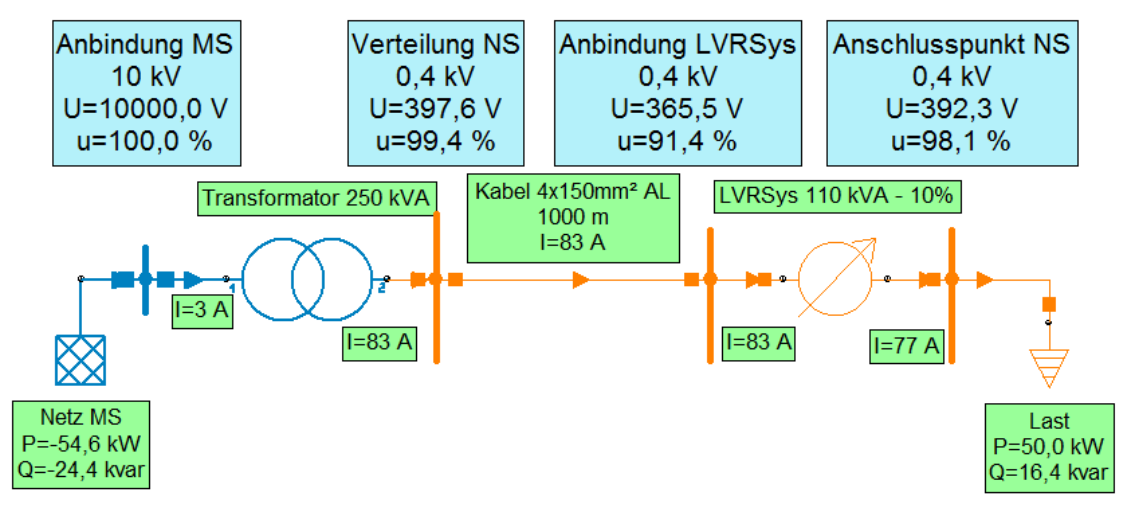

Abbildung 7-6 Niederspannungsleitung mit Spannungsabfall durch Last, ausgeregelt durch LVRSys

[Simulations Screenshots mit Neplan® aufgenommen].

# 7.4 Spannungserhöhung durch Einspeiser (z. B. PV-Anlage)

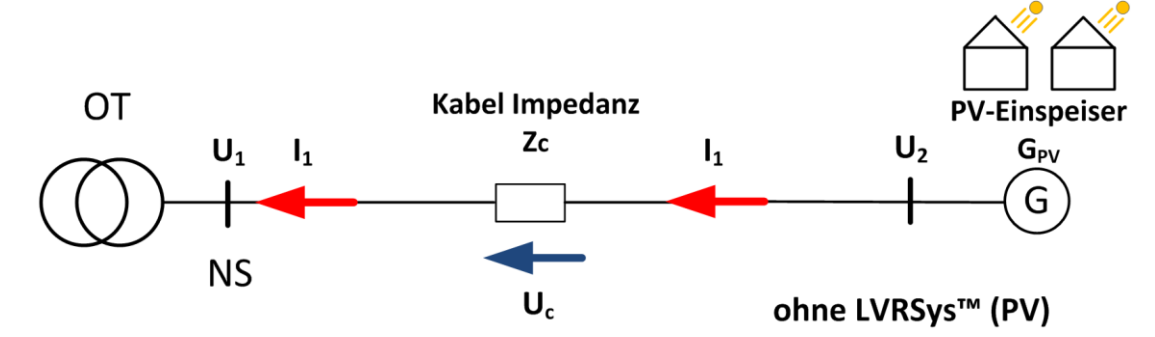

Abbildung 7-7 Niederspannungsleitung mit Spannungserhöhung durch Einspeiser bedingt

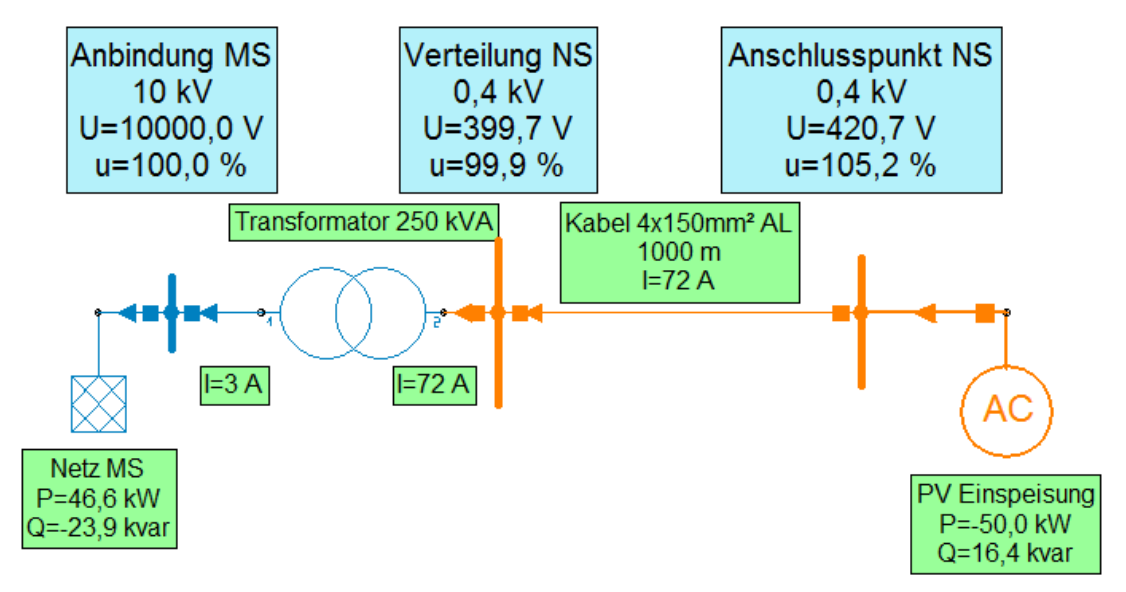

Abbildung 7-8 Niederspannungsleitung mit Spannungsabfall durch Einspeiser bedingt (Beispiel)

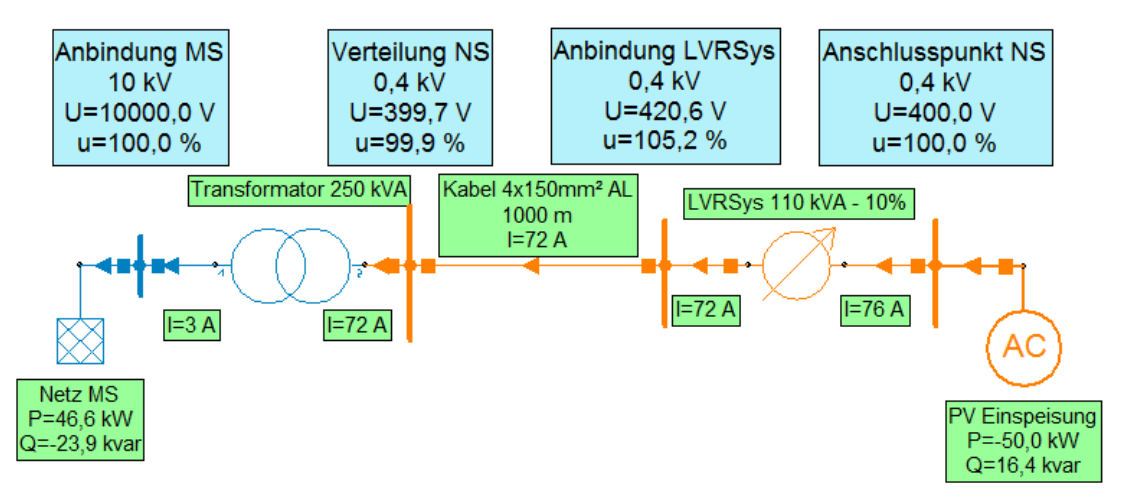

Abbildung 7-9 Niederspannungsleitung mit Spannungsabfall durch Einspeiser, ausgeregelt durch LVRSys

[Simulations Screenshots mit Neplan® aufgenommen].

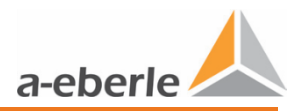

8. Inbetriebnahme & Außerbetriebnahme LVRSys™

# 8.1 Leuchten & Schalter

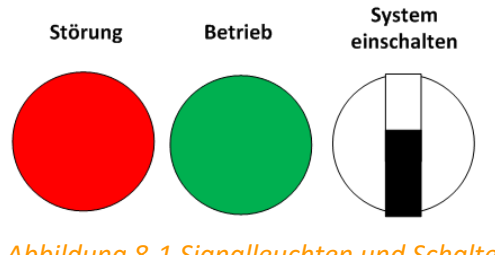

Abbildung 8-1 Signalleuchten und Schalter

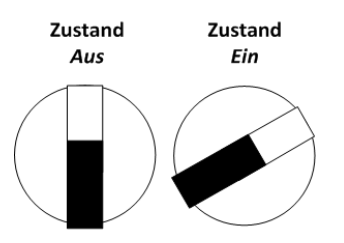

Abbildung 8-2 Schalterstellungen

# 8.2 Inbetriebnahme und Außerbetriebnahme LVRSys™

Zur Bedienung der Schaltelemente LVRSys IN, LVRSys OUT und BYPASS Kapitel 8.4 beachten. Die Ausgangsstellung ist:

- 0 Geschlossener BYPASS (F3).
- 0 Geöffneter Eingang (F1 / LVRSys-IN).
- 0 Geöffneter Ausgang (F5 / LVRSys-OUT ).
- 0 Der Regler im Zustand Aus.

| ▲ GEFAHR! | Lebensgefahr durch Stromschlag!                                                                                                    |
|-----------|----------------------------------------------------------------------------------------------------|
|           | Sicherstellen, dass In- und Außerbetriebnahme sowie die Bedienung<br>des LVRSys™ ausschließlich durch Elektrofachkräfte oder elektro-<br>technisch unterwiesene Personen gemäß VDE 0105-100<br>durchgeführt werden. |
|           | ● NH-Lastschaltleisten/-Trenner /Schalter niemals teilweise öffnen.                                                                                                    |
|           | NH-Lastschaltleisten/-Trenner /Schalter ausschließlich am Griff betätigen.                                                                                                    |

| Zerstörung von Bauteilen durch Überlastung!                              |
|--------------------------------------------------------------------------|
| C LVRSys™ ausschließlich nach beschriebenem Ablauf ein- und ausschalten. |
| BYPASS niemals während des REGEL - Betriebs betätigen.                   |

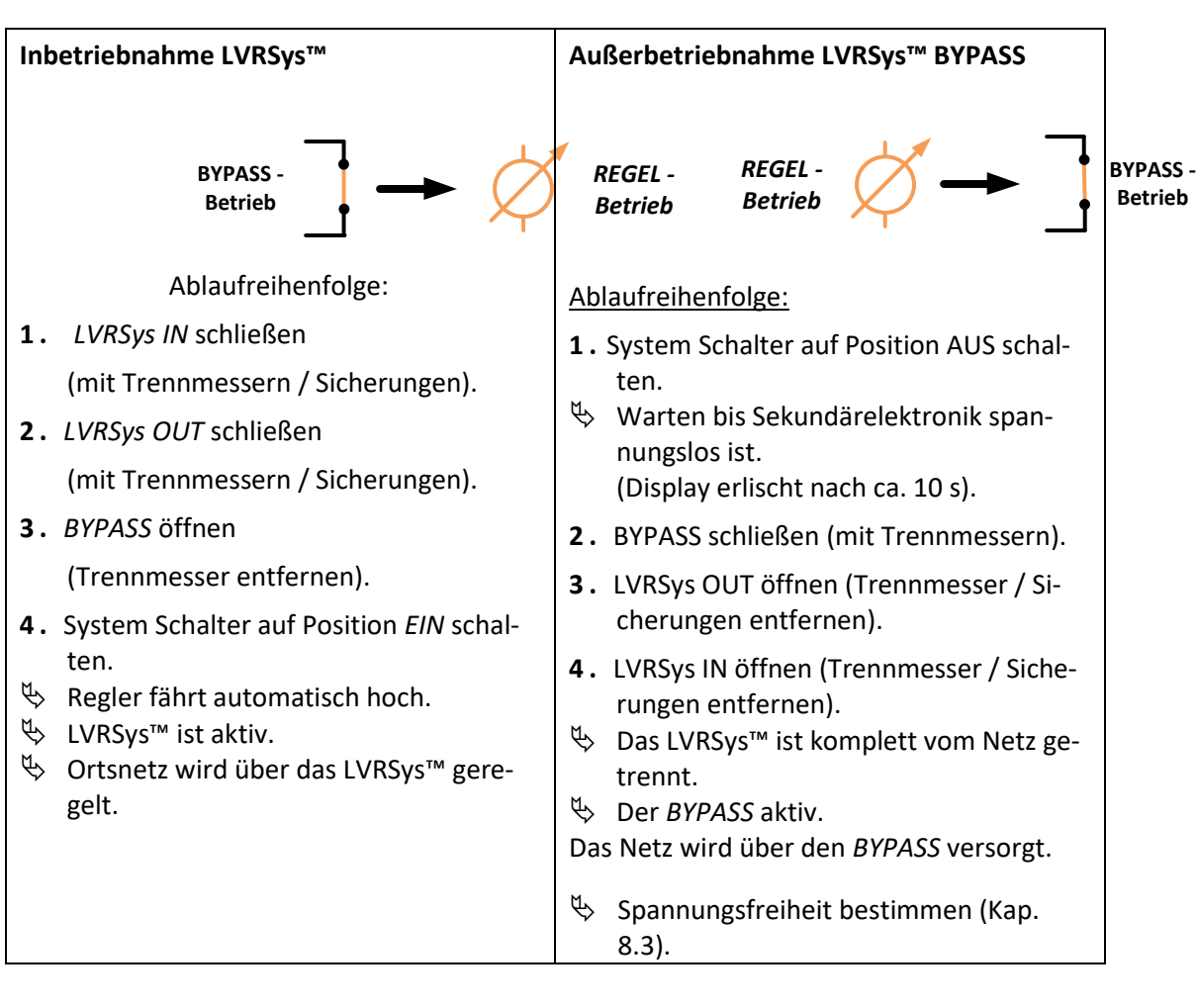

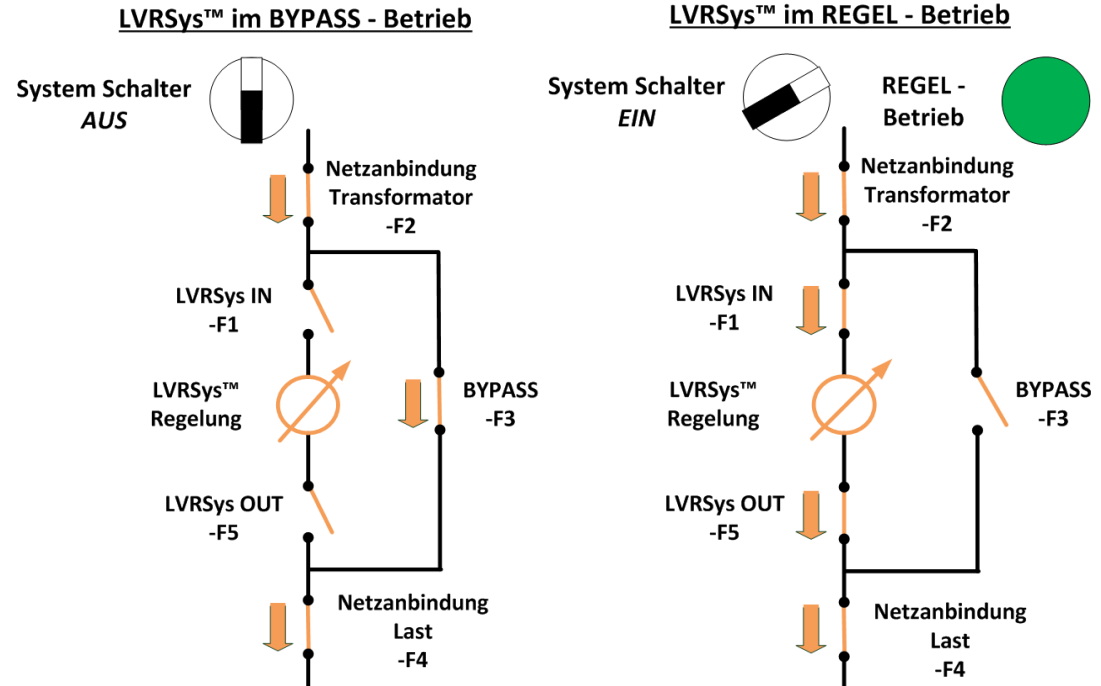

Abbildung 8-3 Stromlaufprinzip Bypass und Betrieb

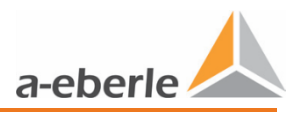

# 8.3 Bestimmung der Spannungsfreiheit

| ▲ GEFAHR! | Gefahr durch elektrischen Schlag!                                            |
|-----------|------------------------------------------------------------------------------|
|           | Spannungsfreiheit sicherstellen Eingang System                               |
|           | Spannungsfreiheit sicherstellen Ausgang System                               |
|           | Messung nur mit abgesicherten Messgeräten mit Überspan-<br>nungskategorie IV |

- 0 Spannungsfreiheit prüfen am Eingang (*LVRSys-IN*).
- 0 Spannungsfreiheit prüfen am Ausgang (*LVRSys-OUT*).
- 0 Systeme mit Sicherungsautomaten:

Spannungsfreiheit prüfen L1/L2/L3 (direkt am Sicherungsautomaten) gegen PEN-/PE-Schiene.

- 0 Systeme mit NH-Sicherungslastschaltleisten:
- 0 Spannungsfreiheit prüfen L1/L2/L3 (direkt am Abgang Lastschaltleisten) gegen PEN-/PE-Schiene.
- 0 Systeme mit NH-Sicherungslasttrennschalter:
- 0 Spannungsfreiheit prüfen L1/L2/L3 (direkt am Abgang Lasttrennschalter) gegen PEN-/PE-Schiene.

# 8.4 Bedienung der Automaten und Lastschaltleisten

#### 8.4.1 Bedienung Systeme mit Automaten

Beim Schalten der Geräte ist folgendes zu beachten:

Sicherstellen, dass In-, Außerbetriebnahme und Bedienung ausschließlich durch

Elektrofachkräfte oder elektrotechnisch unterwiesene Personen gemäß VDE 0105-100 durchgeführt werden.

- Automaten ausschließlich am Bediengriff betätigen.
- Automaten schnell betätigen.

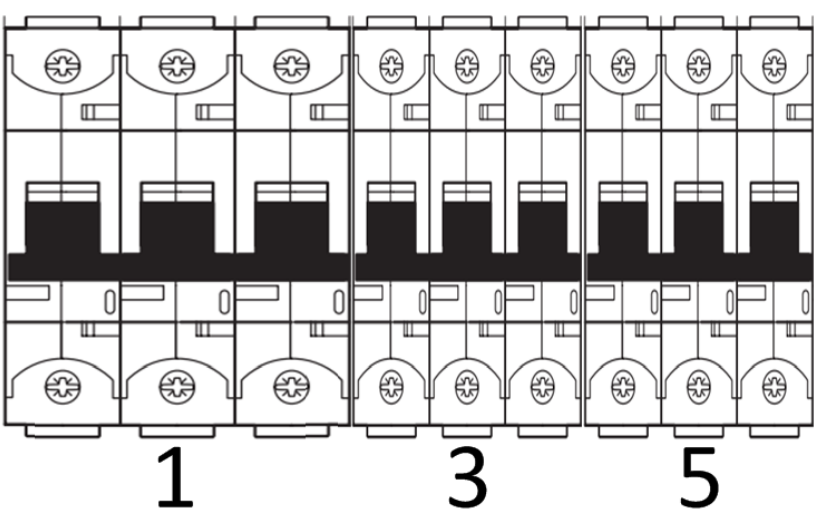

Abbildung 8-4 Anschluss und BYPASS-Funktion

| 1 | Automat für <b>LVRSysIN – F1</b> |
|---|----------------------------------|
| 3 | Automat für BYPASS – F3          |
| 5 | Automat für LVRSysOUT – F5       |

 Tabelle 8-3
 Erklärung der Nummerierung

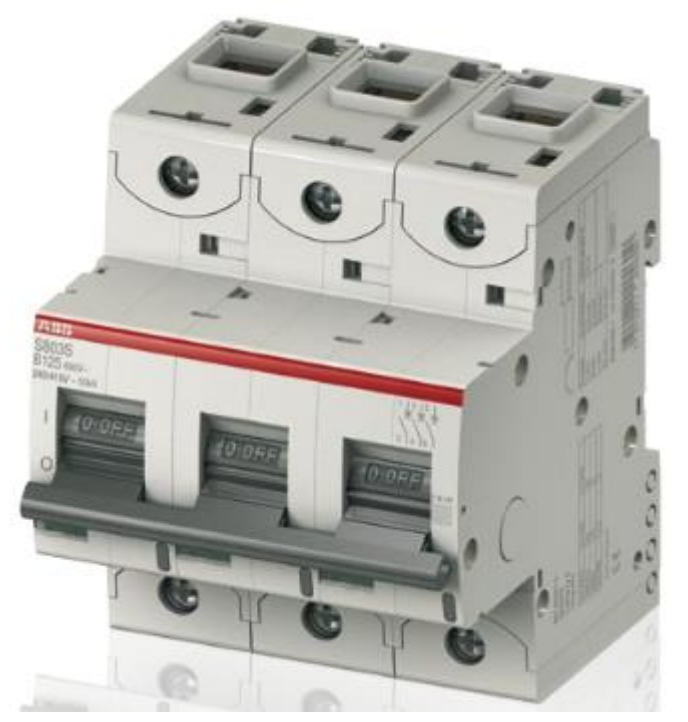

Abbildung 8-5 Sicherungsautomat Zustand AUS

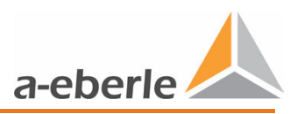

#### 8.4.2 Bedienung Systeme mit Lastschaltleisten

| \land GEFAHR! | Lebensgefahr durch Stromschlag!               |
|---------------|-----------------------------------------------|
|               | NH-Lastschaltleiste niemals teilweise öffnen. |
|               | NH-Lastschaltleiste am Griff betätigen.       |

NH-Sicherungen sind ausschließlich zum Gebrauch durch Elektrofachkräfte oder elektrotechnisch unterwiesene Personen bestimmt, siehe IEC 60269-2.

Beim Schalten der Geräte ist folgendes zu beachten:

Sicherstellen, dass In-, Außerbetriebnahme und Bedienung ausschließlich durch
 Elektrofachkräfte oder elektrotechnisch unterwiesene Personen gemäß VDE 0105-100
 durchgeführt werden.

Sicherstellen, dass nur Sicherungseinsätze mit versilberten Messern bzw. versilberte Trennmesser verwendet werden.

- **C** Lastschaltleiste ausschließlich am Bediengriff betätigen.
- Lastschaltleiste schnell betätigen.

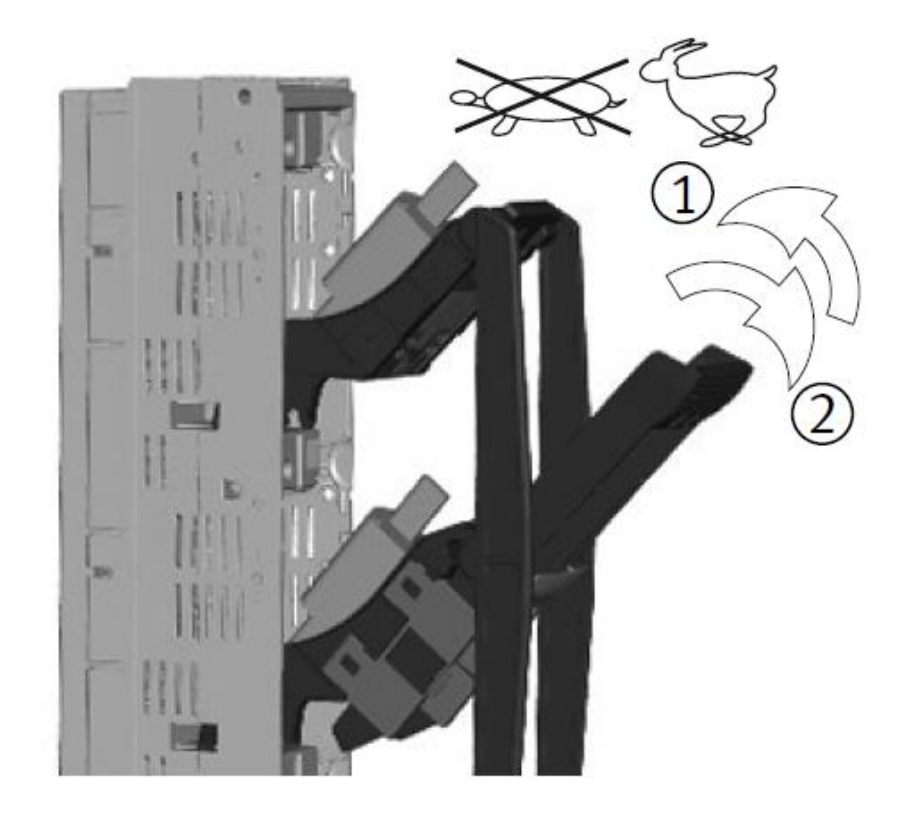

Abbildung 8-6 Bedienung Lastschaltleiste

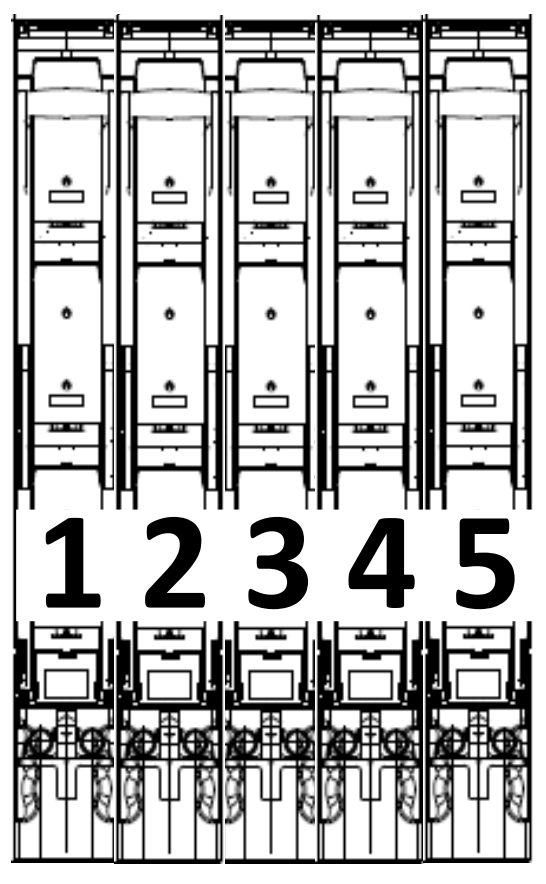

Abbildung 8-7 NH-Lastschaltleisten

| Spannungsunterbrechung im Niederspannungsnetz!              |
|-------------------------------------------------------------|
| (2) Kontaktierungsleiste NS-Netz Eingang, niemals Schalten! |
| (4) Kontaktierungsleiste NS-Netz Ausgang, niemals Schalten! |

| 1 | Anschluss Lastschaltleiste für LVRSysIN – F1                 |
|---|--------------------------------------------------------------|
|   | (Intern/Transformator-Block Sekundärleitung Eingang)         |
| 2 | Anschluss Lastschaltleiste für eingangsseitige externe Kabel |
|   | (Netzanbindung Transformator – F2)                           |
| 3 | Koppelleiste <b>BYPASS – F3</b>                              |
| 4 | Anschluss Lastschaltleiste für ausgangsseitige externe Kabel |
|   | (Netzanbindung Last – F4)                                    |
| 5 | Anschluss Lastschaltleiste für LVRSysOUT – F5                |
|   | (Intern/Transformator-Block Sekundärleitung Ausgang)         |

Tabelle 8-45 Erklärung der Nummerierung

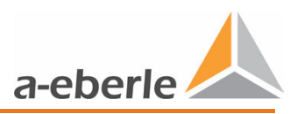

### 8.4.3 Bedienung Systeme mit NH-Lasttrennschaltern

| ▲ GEFAHR! | Lebensgefahr durch Stromschlag!                |
|-----------|------------------------------------------------|
|           | NH-Lasttrennschalter niemals teilweise öffnen. |
|           | NH-Lasttrennschalter am Griff betätigen.       |

NH-Sicherungen sind ausschließlich zum Gebrauch durch Elektrofachkräfte oder elektrotechnisch unterwiesene Personen bestimmt, siehe IEC 60269-2.

Beim Schalten der Geräte ist folgendes zu beachten:

Sicherstellen, dass In-, Außerbetriebnahme und Bedienung ausschließlich durch Elektrofachkräfte oder elektrotechnisch unterwiesene Personen gemäß VDE 0105-100 durchgeführt werden.

Sicherstellen, dass nur Sicherungseinsätze mit versilberten Messern bzw. versilberte Trennmesser verwendet werden.

- **•** NH-Lasttrennschalter ausschließlich am Bediengriff betätigen.
- **O** NH-Lasttrennschalter schnell betätigen.

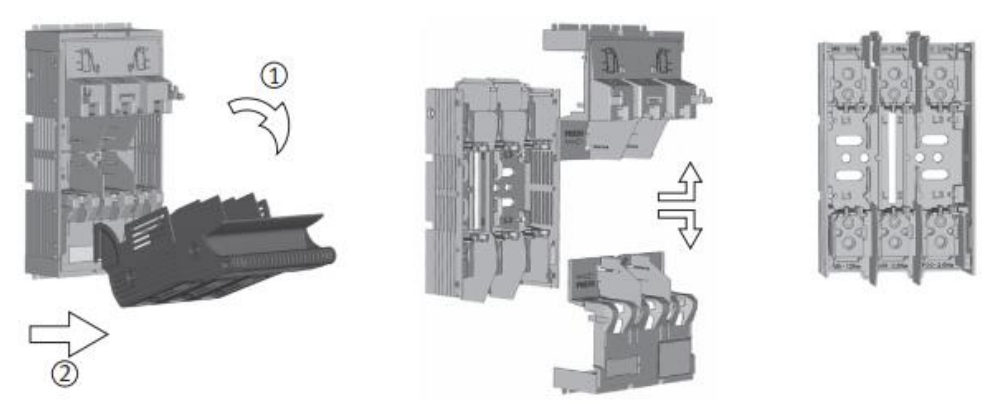

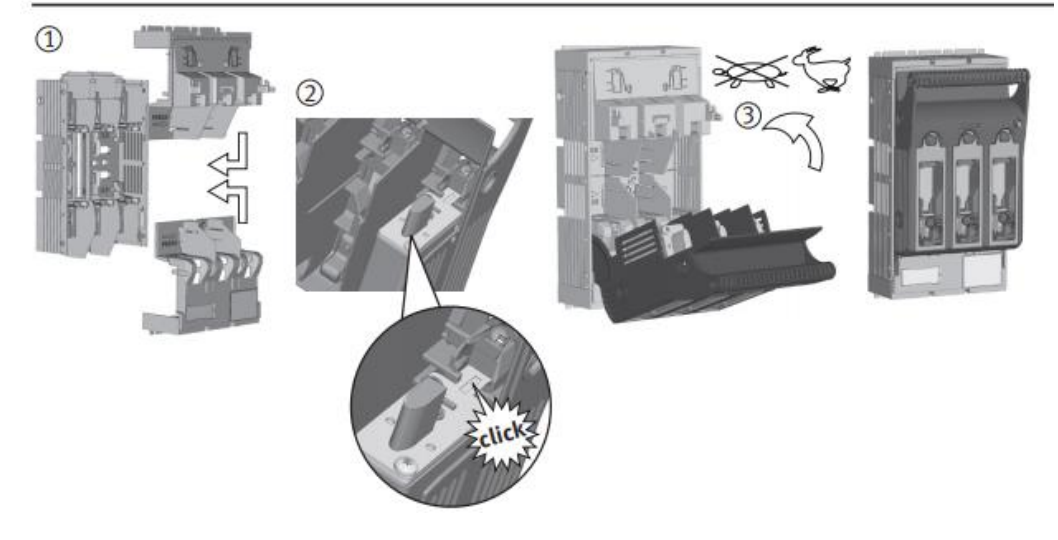

Abbildung 8-8 Bedienung Lasttrennschalter

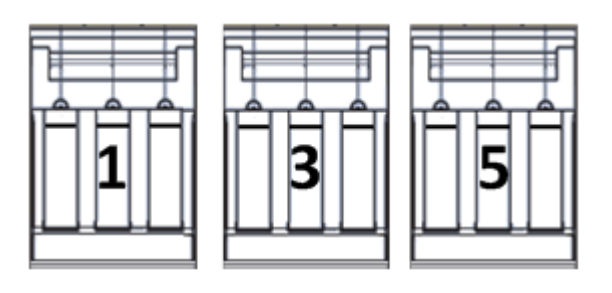

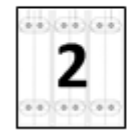

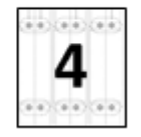

Abbildung 8-9 NH-Lasttrennschalter

| <b>VORSICHT!</b> Spannungsunterbrechung im Niederspannungsnetz! |                                                             |
|-----------------------------------------------------------------|-------------------------------------------------------------|
|                                                                 | (1/5) Anschluss Lasttrennschalter, nach Anleitung bedienen! |
|                                                                 | (3) BYPASS-Lasttrennschalter, nach Anleitung bedienen!      |
|                                                                 | Siehe Kapitel 8 Inbetriebnahme & Außerbetriebnahme LVRSys™  |

| 1 | Anschluss Lasttrennschalter für LVRSysIN – F1         |
|---|-------------------------------------------------------|
|   | (Intern/Transformator-Block Sekundärleitung Eingang)  |
| 2 | Anschlussklemmblock für eingangsseitige externe Kabel |
|   | (Netzanbindung Transformator)                         |
| 3 | Lasttrennschalter BYPASS – F3                         |
| 4 | Anschlussklemmblock für ausgangsseitige externe Kabel |
|   | (Netzanbindung Last)                                  |
| 5 | Anschluss Lasttrennschalter für LVRSysOUT – F5        |
|   | (Intern/Transformator-Block Sekundärleitung Ausgang)  |

Tabelle 8-67 Erklärung der Nummerierung

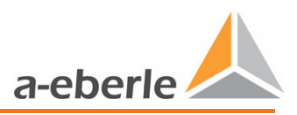

# 9. Betrieb/Bedienung Regler

# 9.1 Signalleuchten / Systemschalter

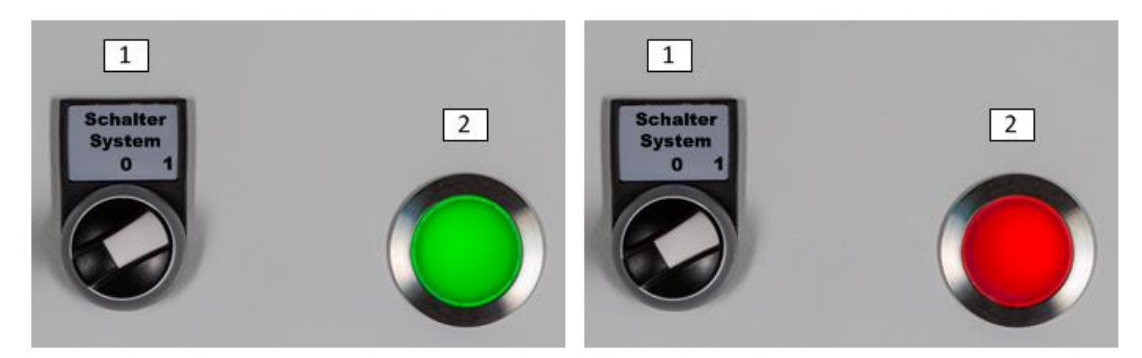

Abbildung 9-1 Schiebeschalter Beschreibung:

- 1) Schalter System
- 2) Leuchte Betrieb (grün) / Störung (rot)

# 9.2 Signalleuchten & Schalter Service – CPU-Platine (A7)

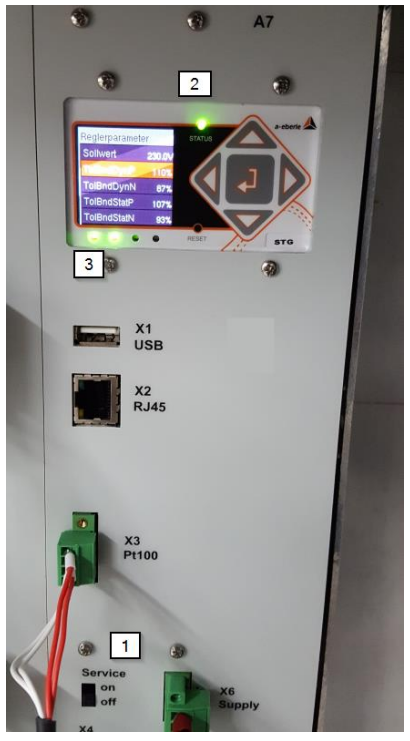

Abbildung 9-2 Schiebeschalter Service / Leuchte Status

Beschreibung:

- 1) Schalter Service
- 2) Leuchte Status
- 3) Leuchten Status Schütze (erste von links) und Status Serviceschalter (zweite von links)

### 9.3 Signalleuchten - Steuerschrank

Die Signalleuchten Rot und Grün zeigen den Zustand des Sytems an:

- 0 *Rot*: Fehler-Zustand; System befindet sich im automatischen BYPASS.
- 0 *Grün*: Betriebs-Zustand; System befindet sich im fehlerfreien Betrieb.
- **D** Bei roter Signalleuchte Anweisungen in Serviceanleitung befolgen.
- **•** Fehlercode notieren (Kap. 9.12.5 LOG ERR).
- Fehler kann nicht behoben werden, A. Eberle Support-Team muss kontaktiert werden.

#### 9.4 Schalter

Die Schalterstellungen führen zu folgenden Zuständen:

0 Schalter System einschalten:

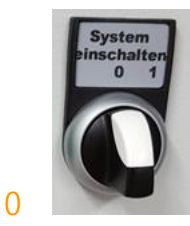

Abbildung 9-3 Schalter System (System aus)

- Schalterstellung rechts: System ein
- Schalterstellung oben: System aus

#### 0 Schiebeschalter Service:

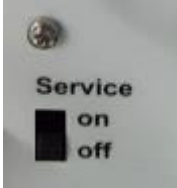

Abbildung 9-4 Schiebeschalter Service

- Schalterstellung on: Serviceschalter aktiv
- Schalterstellung off: Serviceschalter inaktiv
  - Bei Schalterstellung *on* wechselt die Signalleuchte am Steuerschrank von *Grün* auf *Rot.*
  - Bei Schalterstellung *on* wechselt an der CPU-Platine *A7* die Leuchte *Status Serviceschalter* und *Status* auf *rot*
  - 🖖 Automatische Bypass aktiv, Regelung ohne Funktion

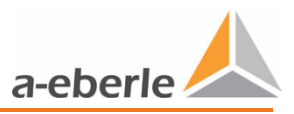

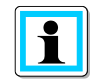

Die Verwendung des Schalters Serviceschalter ist ausschließlich bei einem Firmware Update notwendig.

### 9.5 Bootvorgang

Betätigung des Schalters System einschalten startet den Bootvorgang des Reglers

automatisch.

- ♦ Nach ca. 25 Sek. erscheint im Display *Boot...*.
- Nach Beendigung des Bootvorgangs (ca. 45 Sek.) befindet sich der Regler im Modus Automatik.

Der Bootvorgang muss abgeschlossen sein um sämtliche Aktivitäten, wie Parametrierung, Wechsel der Displayseiten etc. auszuführen.

# 9.6 Menüführung

Im fehlerfeien Betrieb befindet sich der Regler standardmäßig im Modus Automatik.

Das Hauptfenster zeigt die 3 Phasenspannungen der Außenleiter und die aktuelle Stufe der jeweiligen Phase an.

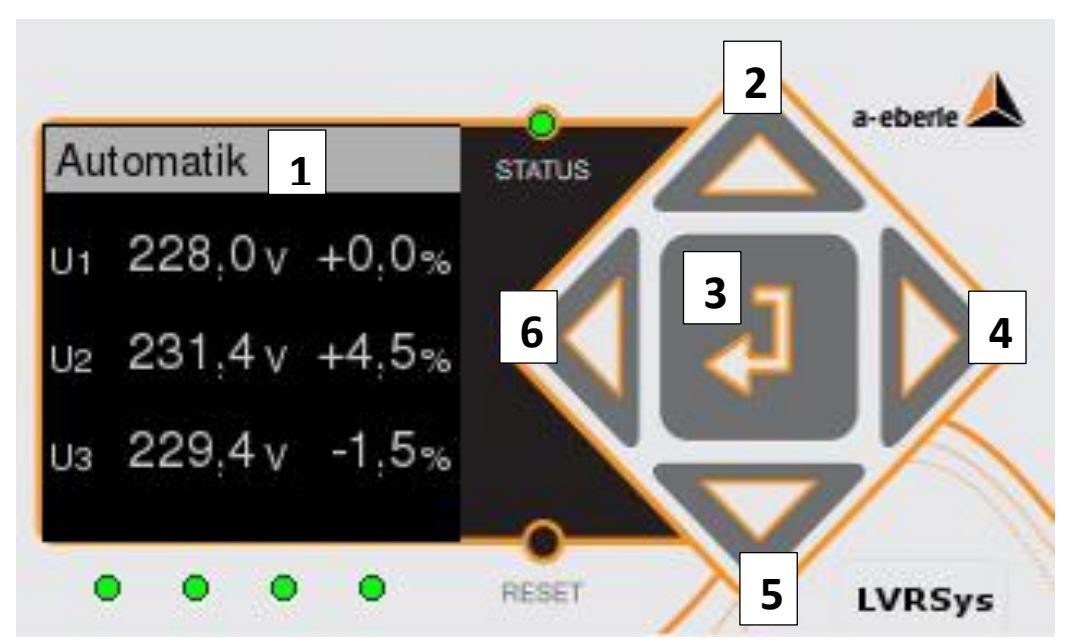

#### Abbildung 9-5 Reglerdisplay

| 1 | Modus                                                                      |
|---|----------------------------------------------------------------------------|
| 2 | Auswahl nach oben (ausschließlich im User Menü oder Modus Hand aktiv)      |
| 3 | Eingabe-Taste (bestätigen)                                                 |
| 4 | Anzeigenwechsel nach rechts                                                |
| 5 | Auswahl nach unten (ausschließlich im Benutzer Menü oder Modus Hand aktiv) |
| 6 | Anzeigenwechsel nach links                                                 |

Tabelle 9-1 Erklärung der Nummerierung

#### 9.7 Modus Automatik

Nachdem der Bootvorgang (Anlegen der Versorungsspannung) abgeschlossen ist, wechselt der Regler in den Modus *Automatik*. Im Modus *Automatik* ist der Regler aktiv.

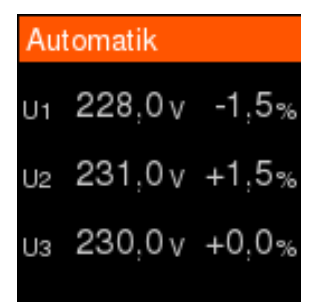

Abbildung 9-6 Anzeige Modus Automatik

Display zeigt:

- 0 drei Phasenspannungen
- 0 aktuelle Stufenstellungen der Phasen

#### 9.8 Modus Hand

Im Modus Hand ist der Regler nicht aktiv. Pro Sekunde ist ein Stufenwechsel möglich.

#### Stufen manuell wechseln:

Modus Hand anwählen, Eingabe-Taste im Automatik Modus drücken. (Siehe Kap. 9.9)

Übersicht Display)

- **O** Um Stufe nach unten zu wechseln, Taste unten drücken.
- Um Stufe nach oben zu wechseln, Taste oben drücken.

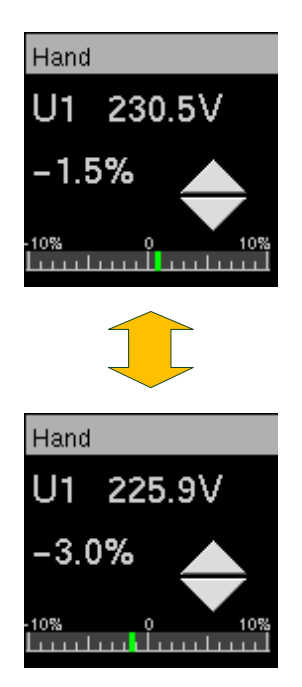

Abbildung 9-7 Anzeige Modus Hand

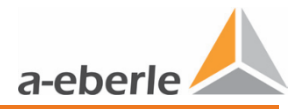

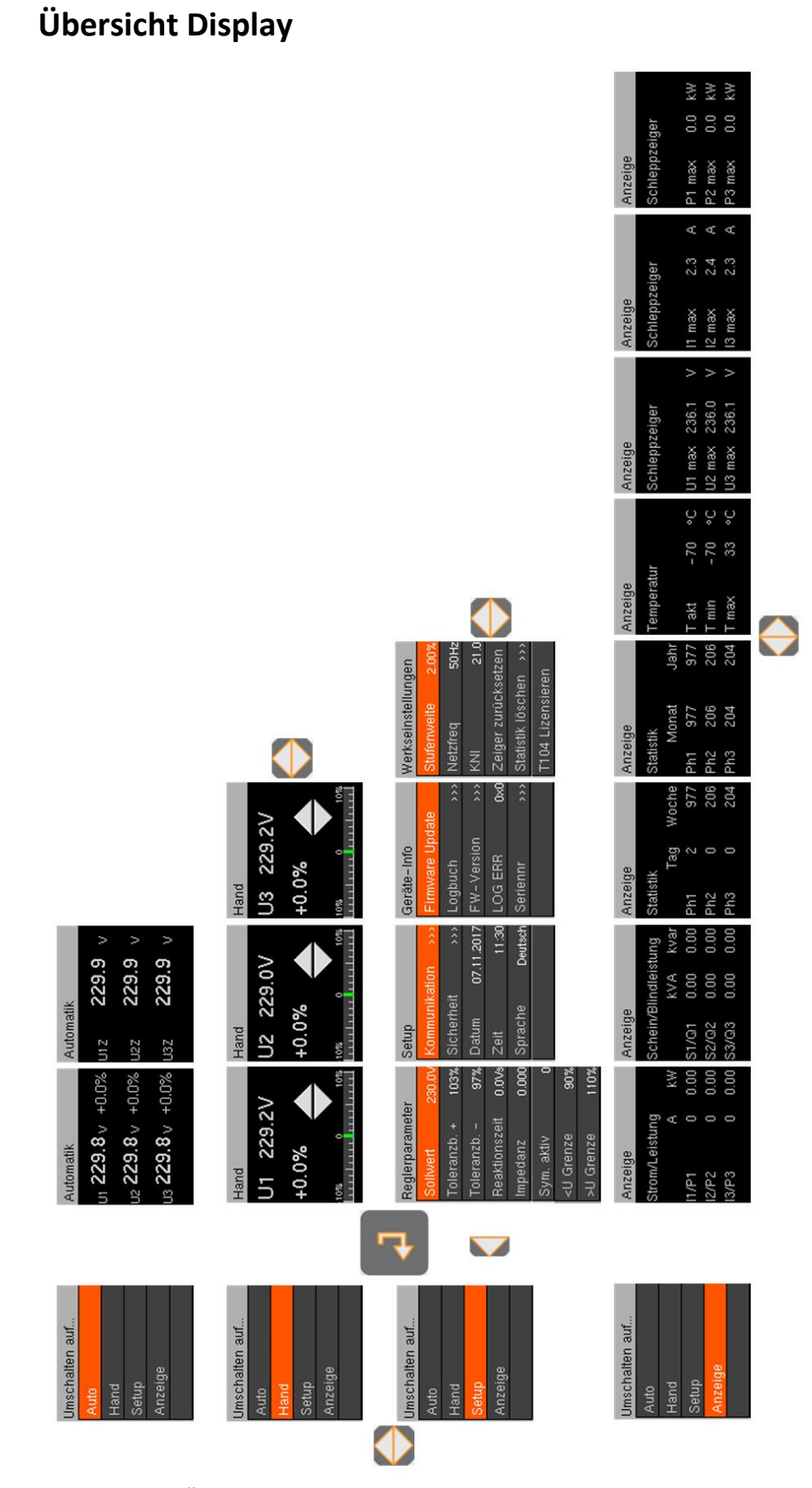

Abbildung 9-8 Übersicht Menüführung

9.9

# 9.10 Regler - Parameter

Die einzelnen Regler - Parameter werden im weiteren ausführlich beschrieben.

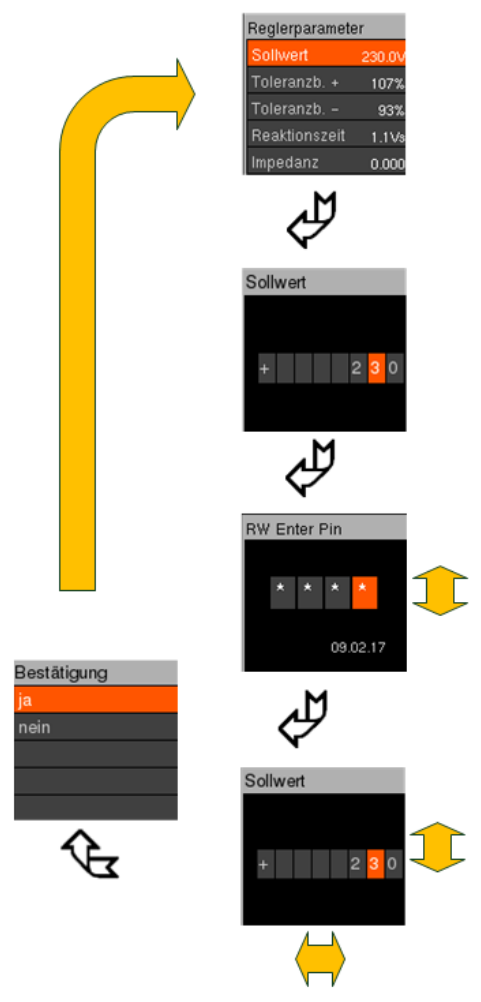

Abbildung 9-9 Einstellen der Regler - Parameter

- Menü Regler Parameter anwählen (Siehe Kap. 9.9 Übersicht Display).
- Um Unterpunkte zu wählen, Taste oben oder Taste unten drücken.
- Eingabe-Taste drücken.

#### Parametrierung:

- PIN Eingabe durch Drücken der Tasten oben/unter und links/rechts.
- Um Abfrage zu bestätigen, Eingabe-Taste drücken.
- Einstellen der Parameter durch Drücken der Tasten oben/unten und links/rechts.
- Um Abfrage zu bestätigen, Eingabe-Taste drücken.

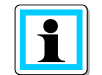

Auslieferzustand des PIN ist *"0000"* (viermal Null) Der PIN kann wie in Kap. 11. IT-Sicherheit beschrieben geändert werden.

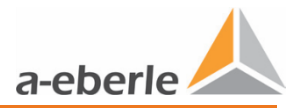

#### 9.10.1 Sollwert

Standard sind:

- 0 230 V (400 V L-L) oder
- 0 133 V (230 V L-L).
- Sollwert einstellen (100 V 260 V).

#### 9.10.2 Toleranzband + und Toleranzband -

Standard sind:

- 0 97% für Toleranzband (Toleranzb. -)
- 0 103% für Toleranzband + (*Toleranzb.* +)
- **T**oleranzbänder ggf. einstellen (80 % 98 % & 102% 120 %).

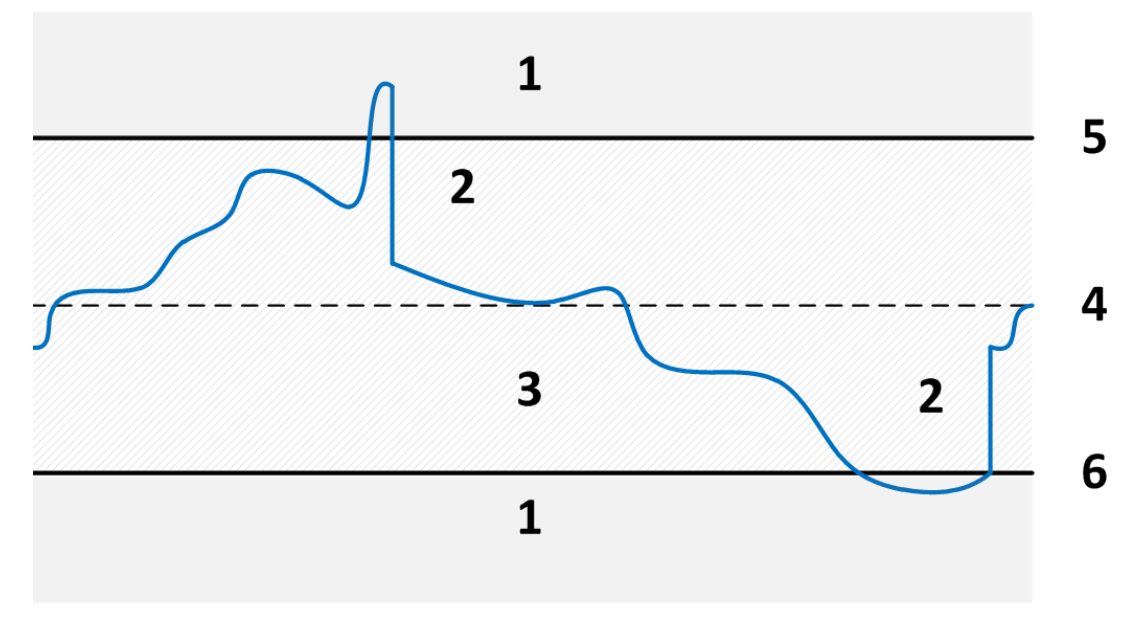

Abbildung 9-10 Toleranzbandzone

| 1 | Regler aktiv    |
|---|-----------------|
| 2 | Stufungsvorgang |
| 3 | Regler inaktiv  |
| 4 | Sollwert        |
| 5 | Toleranzband +  |
| 6 | Toleranzband -  |

Tabelle 9-2 Erklärung der Nummerierung

Bei Spannung im Bereich zwischen den Toleranzbändern + und - ist Regelung inaktiv. Bei Überschreitungen der Toleranzbänder + und - wird die Regelung aktiv und stuft die Spannung unter Berücksichtigung der eingestellten Parameter.

#### 9.10.3 Reaktionszeit

Standard ist 10 Vs.

- Reaktionszeit von 1 Vs bis 100 Vs in 0,1-Schritten einstellbar.
- Reaktionszeit von 0 Vs bis 100 Vs in 0,1-Schritten einstellbar. (FW 12.01.00)

| HINWEIS! | Reaktionszeit 0 Vs ist die Option Schnellstufung < 30 ms (Merkmal E2<br>– E5). Diese Option ist nur in Kombination mit speziell entworfenen<br>Transformatoren möglich. |
|----------|----------------------------------------------------------------------------------------------------|
|          | Auswahl der Reaktionszeit 0 Vs ohne spezielle Transformatoren kann zu Schäden am System führen.                                                                         |

An Hand der Reaktionszeit kann die Regelgeschwindigkeit des Systems parametriert werden. Beispiel: Verletzung der Toleranzbänder bei eingestellter Reaktionszeit 1 Vs. (siehe Abbildung 9-11 Toleranzbandzone)

- Überschreitung Toleranzband + um 1 V -> Stufungsvorgang nach 1 s (2.1)
- Unterschreitung Toleranzband um 0,5 V -> Stufungsvorgang nach 2 s (2.2)

Die Reaktionszeit beschreibt hierbei die Zeit, welche zwischen der messtechnischen Erfassung der Toleranzbandverletzung bis zum Stufungsvorgang vergeht (siehe Kap. 9.10.2).

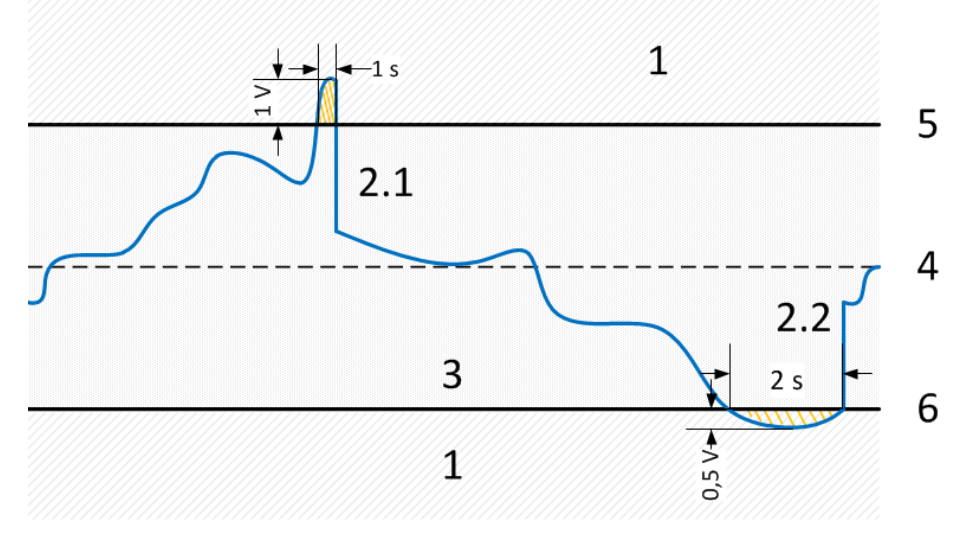

Abbildung 9-11 Toleranzbandzonen Reaktionszeit

| 1   | Regler aktiv                                            |
|-----|---------------------------------------------------------|
| 2.1 | Stufungsvorgang Überschreitung Toleranzband + um 1 V    |
| 2.2 | Stufungsvorgang Unterschreitung Toleranzband - um 0,5 V |
| 3   | Regler inaktiv                                          |
| 4   | Sollwert                                                |
| 5   | Toleranzband +                                          |
| 6   | Toleranzband -                                          |
|     |                                                         |

Tabelle 9-3 Erklärung der Nummerierung

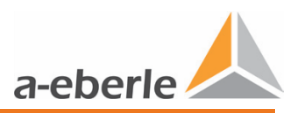

#### 9.10.4 Impedanz

Die Funktion *Impedanz* kann ausschließlich verwendet werden, wenn die Option *Strommessung* integriert wurde (Kap. 3).

Standard ist 0  $\boldsymbol{\Omega}.$ 

✤ Impedanz ist deaktiviert

- **Construction** Impedanz in 0,01  $\Omega$ -Schritten von 0 bis 0,5  $\Omega$  einstellbar.
- Max. Einfluss auf lokale Spannungsmessung 5 V (20 V mit FW 12.01.00).

Bei deaktivierter Impedanz:

♦ Stromabhängige Regelung ist deaktiviert.

Bei aktiver Impedanz:

- 🖖 Stromwerte werden in Regelung einbezogen.
- ↔ Widerstandssymbol erscheint im Zustandsfenster.

| Automatik                        | $\Box$ |
|----------------------------------|--------|
| <sub>01</sub> 231.3 <sub>V</sub> | +0.0%  |
| <sub>U2</sub> 231.3 <sub>V</sub> | +0.0%  |
| <sub>U3</sub> 231.4 <sub>V</sub> | +0.0%  |

#### Abbildung 9-12 Anzeige Impedanz aktiv

Bei Parametrierung der Impedanz wird der Laststrom in den Regelalgorithmus mit einbezogen.

Beispiel:

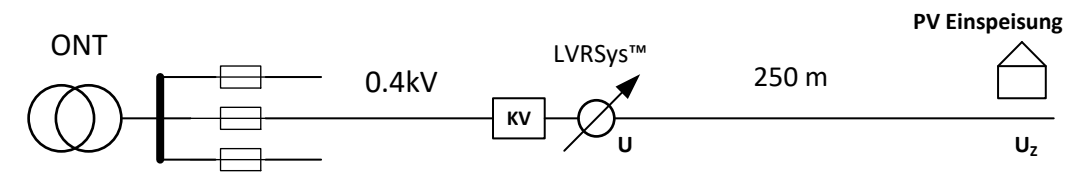

Abbildung 9-13 Beispiel Netzausläufer mit 500 m Kabelstrecke

| Kabeldaten      | Werte                         |
|-----------------|-------------------------------|
| Kabel           | NA2X2Y 4 x 150 mm²            |
| Leitungslänge   | 250 m                         |
| Kabelwiderstand | 0,25 km x 0,206 Ω/km = 0,05 Ω |

Tabelle 4 Kabeldaten

Im Beispiel reduziert sich kalkulierte Spannungswert des Reglers, bei einem einspeisenden Strom der PV-Anlage von 100 A, um -100 A x 0,05  $\Omega$  = -5 V. Dadurch wird am Kabelende auf den gewünschten Spannungssollwert ausgeregelt.

Bei Parametrierung der *Impedanz* errechnet der Regler permanent die Spannung aus Spannungswert am Regler + Impedanz x Netzstrom.

| Kabel Typ                             | spez. Kabelwiderstand $\Omega/km$ |
|---------------------------------------|-----------------------------------|
| NAYY-J 4 x 70 mm <sup>2</sup>         | 0,453                             |
| NAYY-J 4 x 95 mm²                     | 0,321                             |
| NAYY-J 4 x 120 mm <sup>2</sup>        | 0,255                             |
| NAYY-J 4 x 150 mm <sup>2</sup>        | 0,208                             |
| NAYY-J 4 x 185 mm²                    | 0,167                             |
| NAYY-J 4 x 240 mm²                    | 0,131                             |
| Freileitung AL 4 x 50 mm <sup>2</sup> | 0,662                             |
| Freileitung AL 4 x 70 mm <sup>2</sup> | 0,519                             |
| Freileitung AL 4 x 95 mm <sup>2</sup> | 0,432                             |

$$U_Z = U_{Regler} + Z_{Netz} * I_{Netz}$$

Tabelle 9-5 Spez. Kabelwiderstände

#### 9.10.5 Symmetrie (Sym. aktiv) – ab FW 12.00.05

Standard ist 1 (aktiv).

Symmetrie 1 (aktiv) oder 0 (inaktiv) einstellen.

Funktion zur Symmetrierung der drei Phasenspannungen innerhalb der Toleranzbänder +/-.

- 0 Symmetrierung durch Stufung zum Sollwert.
- 0 Regelung erzeugt bestmögliche Symmetrie der Phasen zueinander in Abhängigkeit der
- 0 Stufenweite.
- 0 Regelung innerhalb der Toleranzbandgrenzen.
- 0 Impedanzfunktion wird bei Symmetrierung berücksichtigt.

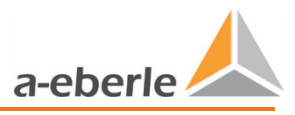

Beispiele für mögliche Unsymmetrie der Phasenspannungen:

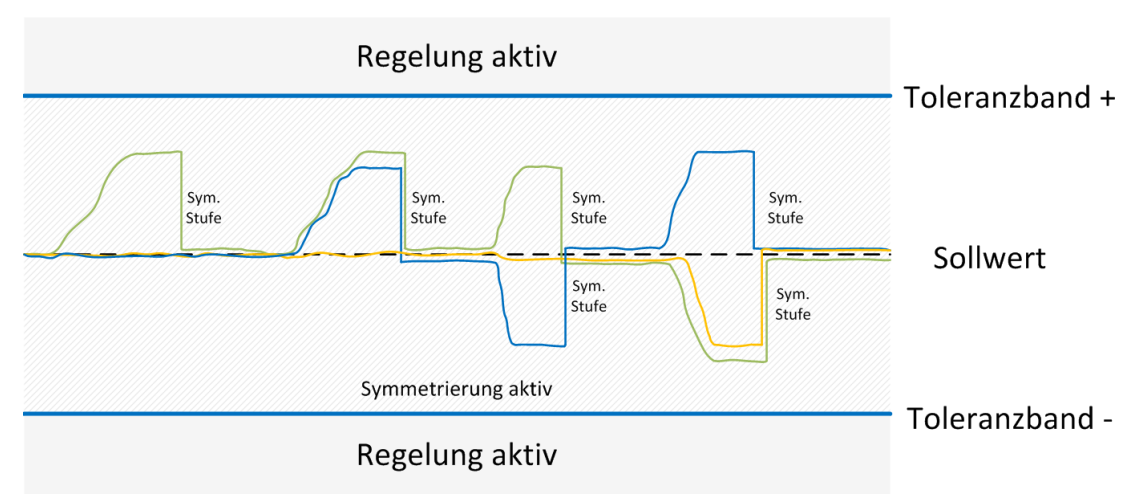

Abbildung 9-14 Beispiel für mögliche Unsymmetrie der Phasenspannungen

### 9.10.6 Warnung Überspannung – ab FW 12.00.06

Standard ist 110 % (bezogen auf den Sollwert). Einstellbar von 105% bis 150%.

Die Warnung Überspannung wird aktiviert, wenn der 10 Sekunden Mittelwert der Spannung oberhalb des eingestellten Schwellwerts ist.

Die Warnung Überspannung wird über die Kommunikationsprotokolle übertragen und im Logbuch unter Ereignisdaten abgespeichert.

#### 9.10.7 Warnung Unterspannung – ab FW 12.00.06

Standard ist 90 % (bezogen auf den Sollwert). Einstellbar von 0% bis 95%.

Die Warnung Unterspannung wird aktiviert, wenn der 10 Sekunden Mittelwert der Spannung unterhalb des eingestellten Schwellwerts ist.

Die Warnung Unterspannung wird über die Kommunikationsprotokolle übertragen und im Logbuch unter Ereignisdaten abgespeichert.
# 9.11 Setup

| Setup      |            |
|------------|------------|
| Kommunik   | ation >>>  |
| Sicherheit | >>>        |
| Datum      | 07.11.2017 |
| Zeit       | 11:30      |
| Sprache    | Deutsch    |

#### Abbildung 9-15 Setup Display

- Menü Setup anwählen (Siehe Kap. 9.9 Übersicht Display).
- Um Unterpunkte zu wählen, Taste oben oder Taste unten drücken.
- **C** Eingabe-Taste drücken.

#### Parametrierung:

- PIN Eingabe durch Drücken der Tasten oben/unter und links/rechts.
- Um Abfrage zu bestätigen, Eingabe-Taste drücken.
- Einstellen der Parameter durch Drücken der Tasten oben/unten und links/rechts.
- Um Abfrage zu bestätigen, Eingabe-Taste drücken.

### 9.11.1 Kommunikation

Siehe Kap. 10 Kommunikation.

#### 9.11.2 Sicherheit

Siehe Kap. 11 IT-Sicherheit.

#### 9.11.3 Datum

**D**atum einstellen.

#### 9.11.4 Zeit

Systemzeit einstellen.

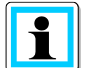

Bei aktivierter NTP Zeitsynchronisation (siehe Kap. 10.6) wird Zeit und Datum automatisch aktualisiert

#### 9.11.5 Sprache

Mögliche Sprachen:

- 0 Deutsch
- Englisch.

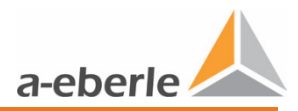

# 9.12 Geräte-Info

| Geräte-Info     |     |  |
|-----------------|-----|--|
| Firmware Update |     |  |
| Logbuch         | >>> |  |
| FW-Version      | >>> |  |
| LOG ERR         | 0x0 |  |
| Seriennr        | >>> |  |

Abbildung 9-16 Geräte-Info Display

- S Menü Geräte-Info anwählen (Siehe Kap. 9.9 Übersicht Display).
- **U**m Unterpunkte zu wählen, Taste oben oder Taste unten drücken.
- Eingabe-Taste drücken.

#### Parametrierung:

- PIN Eingabe durch Drücken der Tasten oben/unter und links/rechts.
- Um Abfrage zu bestätigen, Eingabe-Taste drücken.
- Einstellen der Parameter durch Drücken der Tasten oben/unten und links/rechts.
- Um Abfrage zu bestätigen, Eingabe-Taste drücken.

### 9.12.1 USB Schnittstelle

USB-Schnittstelle dient zum Firmware-Update und der Logbuch Sicherung.

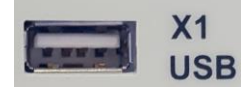

Abbildung 9-17 USB-Schnittstelle

## 9.12.2 Firmware Update

| Zerstörung von Bauteilen durch Überlastung!                           |
|-----------------------------------------------------------------------|
| Updateprozess ausschließlich bei aktiviertem Serviceschalter starten. |

Betätigung des Serviceschalters trennt Thyristoren von der Netzspannung und schließt Transformatoren kurz. Die Regelfunktion ist außer Betrieb. Es kann ein sicherer Updateprozess gestartet werden.

#### Kopieren der Update-Dateien auf USB-Stick

**Cip-File entpacken (aus E-Mail oder Download:** 

https://www.a-eberle.de/de/download-center-categories/firmware-1).

Dateien auf einem FAT32 formatiertem USB-Stick abspeichern

Nachfolgende Ordnerstruktur zwingend, keine Überordner auf dem USB-Stick (USB-Stick:\entpackte Dateien; z. B. E:\...).

| en ▼ Freigeben für ▼ Neuer Ordner |                  |                             |       |
|-----------------------------------|------------------|-----------------------------|-------|
| Name                              | Änderungsdatum   | Тур                         | Größe |
| 퉲 арр                             | 21.04.2015 08:56 | Dateiordner                 |       |
| 퉬 images                          | 21.04.2015 08:56 | Dateiordner                 |       |
| 퉬 script                          | 21.04.2015 08:56 | Dateiordner                 |       |
| 퉬 update                          | 21.04.2015 08:56 | Dateiordner                 |       |
| 📰 winupdate                       | 25.02.2015 13:15 | Konfigurationseinstellungen | 1 KB  |
|                                   |                  |                             |       |

Abbildung 9-18 Ordnerstruktur des Updates auf USB-Stick

#### Vollständige Updateprozedur:

Serviceschalter aktivieren auf on. (Siehe Kap. 9.2)

Regler wechselt in Fehlerzustand.

- USB-Stick einstecken.
- Menüpunkt Firmware Update auswählen.
- PIN Eingabe durch Drücken der Tasten oben/unter und links/rechts.
- Um Abfrage zu bestätigen, Eingabe-Taste drücken.
- Abfrage mit Ja bestätigen.
  - ✤ Im Display erscheint Bitte warten.
- Während des Updatevorgangs keine Tasten drücken oder den Serviceschalter

#### schalten.

- 🤄 Regler benötigt ca. 5 Minuten bis der Updatevorgang abgeschlossen ist.
- ♥ Der Regler initialisiert sich neu.
- 🖖 Bei abgeschlossenem Update bleibt der Regler im Fehlerzustand.
- Serviceschalter deaktivieren auf off.
- USB-Stick abziehen.
  - ✤ Regler wechselt in den Zustand Automatik.
  - ♥ Updateprozedur ist beendet.

### 9.12.3 Logbuch

Im Logbuch werden folgende Daten gespeichert.

#### Ereignisdaten

Ereignisdaten beinhalten:

0 Parameter

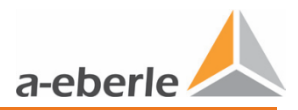

- 0 Parameterwechsel
- O Zustand (Automatik/Hand)
- 0 Zustandswechsel (*Automatik-Hand*)
- 0 Über- / Unterspannungs Warnung
- 0 Fehler.

#### Messdaten

Messdaten beinhalten:

- 0 U1 bis U3 (10 Minuten Mittelwerte in V)
- 0 U1Z bis U3Z (10 Minuten Mittelwerte in V, ausschließlich bei Option *Stromwandler und eingestelltem Impedanzwert*)
- 0 I1 bis I3 (10 Minuten Mittelwerte in A; ausschließlich bei Option *Stromwandler*)
- 0 P1 bis P3 (10 Minuten Mittelwerte in kW; ausschließlich bei Option *Stromwandler*)
- 0 Q1 bis Q3 (10 Minuten Mittelwerte in kVAr; ausschließlich bei Option *Stromwandler*)
- 0 S1 bis S3 (10 Minuten Mittelwerte in kVA; ausschließlich bei Option *Stromwandler*)
- 0 T1 bis T3 (10 Minuten Mittelwerte in °C)
- 0 Tap 1 bis Tap 3 (aktuelle Stufenposition Ph1-Ph3 zum Zeitpunkt der Messung)
- 0 Taps/Period 1-3 (Anzahl der Stufungen innerhalb von 10 Minuten Ph1-Ph3).

#### Servicedaten

Servicedaten sind ausschließlich für die Auswertung durch das A. Eberle Support-Team vorgesehen.

| 0 | Umschalten auf<br>Auto<br>Hand<br>Setup<br>Anzeige | Automatik<br>U1 229.8 v +0.0%<br>U2 229.8 v +0.0%<br>U3 229.8 v +0.0%                                                                                                    |                                                                                                    |                                                                                                |   |
|---|----------------------------------------------------|----------------------------------------------------------------------------------------------------|----------------------------------------------------------------------------------------------------|------------------------------------------------------------------------------------------------|---|
|   | Umschalten auf<br>Auto<br>Hand<br>Setup<br>Anzeige | Reglerparameter       Sollwert     230.0v/       Toleranzb. +     103%       Toleranzb     97%       Reaktionszeit     0.0vs       Impedanz     0.000       Sym. aktiv     0 | Setup<br>Kommunikation >>><br>Sicherheit >>><br>Datum 07.11.2017<br>Zeit 11:30<br>Sprache Deutsch         | Geräte-Info<br>Firmware Update<br>Logbuch >>><br>FW-Version >>><br>LOG ERR 0x0<br>Seriennr >>> | 4 |
|   |                                                    | Logbuch<br>Startzeit 01.01.2017<br>Daten sichern<br>Messdaten (x)<br>Ereignisdaten (x)<br>Servicedaten ()                                                                    | Logbuch<br>Startzeit 01.01.2017<br>Daten sichern<br>Messdaten (x)<br>Ereignisdaten (x)<br>Servicedaten () | 4                                                                                              |   |
|   |                                                    | Daten sichem<br>Bitte warten                                                                                                    | Daten sichern<br>Transfer<br>erfolgreich                                                                  |                                                                                                |   |

Abbildung 9-19 Übersicht Logbuch auslesen

#### 9.12.3.1 Download Logbuch via USB-Stick

Zum Download des Logbuchs über USB-Stick erfolgt direkt vor dem LVRSys mit Hilfe folgender Schitte:

- USB-Stick einstecken.
- Menüpunkt Logbuch auswählen.
- **O** Untermenüpunkt Startzeit auswählen.
  - 🖔 Daten werden rückwirkend zur Startzeit gesichert.

Die Daten Ereignisdaten, Messdaten, Servicedaten müssen zur Speicherung aktiviert werden.

- 0 () Auswahl inaktiv
- 0 (x) Auswahl aktiv
- **O** Untermenüpunkt Ereignisdaten, Messdaten, Servicedaten auswählen.
- S Markieren mit, Taste oben oder Taste unten.

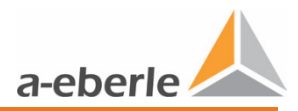

- **PIN Eingabe durch Drücken der Tasten oben/unter und links/rechts.**
- Um Abfrage zu bestätigen, Eingabe-Taste drücken.
- Abfrage mit Ja bestätigen.
- Untermenüpunkt Daten sichern auswählen.
- Abfrage mit Ja bestätigen.
  - ✤ Im Display erscheint Bitte warten.
  - ✤ Regler speichert Daten auf den USB-Stick.

#### 9.12.3.2 Download via LVRSysUpdater

Siehe Kap. 12.6 Logbuch Download.

#### 9.12.3.3 Logbuch (Messdaten) auswerten mit Microsoft Excel

(alternative Tabellenkalkulationsprogramme können ebenfalls verwendet werden).

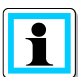

A. Eberle stellt auf der Homepage ein entsprechendes Excel Makro, sowie ein beschreibendes Video zur Verfügung.

https://www.a-eberle.de/de/downloads/niederspannungsregelung/auswertungshilfe

#### Auswertung ohne Makro

- Öffnen der Messdaten mit Excel.
- Markieren der ersten Spalte (A).

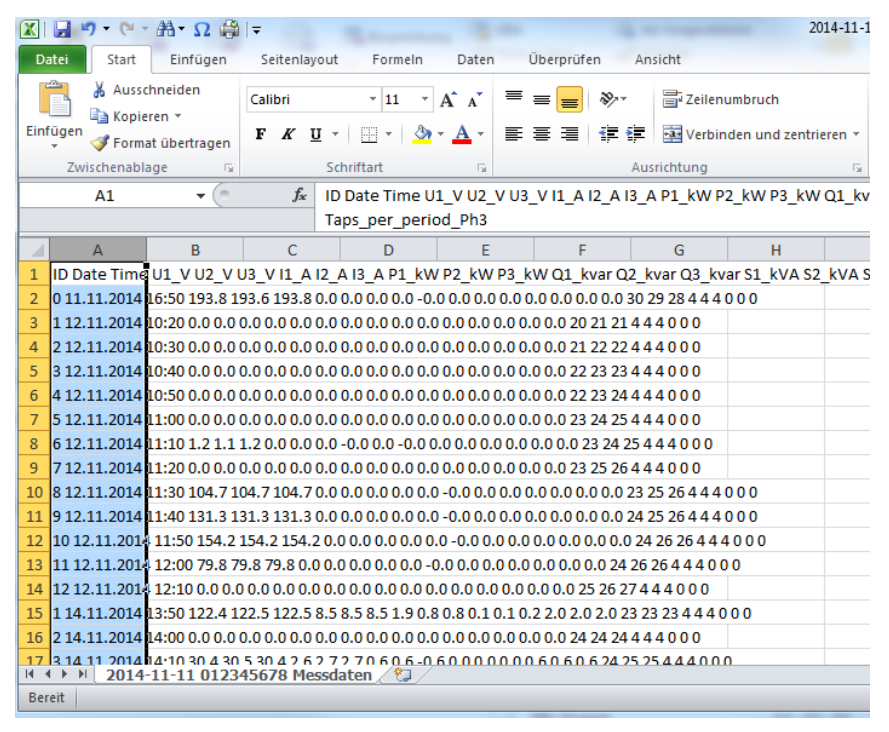

#### Abbildung 9-20 Markieren der ersten Spalte

**O** Unter Menüpunkt Daten den Punkt Text in Spalten wählen.

|                         | 🚽 🔊 - (°                        | · # • Ω 🖨                             | 201                    | 4-11-11 012345678                   | Messdaten                                        | - Micros          | oft Excel                                         |                                       | ) <b>X</b> |
|-------------------------|---------------------------------|---------------------------------------|------------------------|-------------------------------------|--------------------------------------------------|-------------------|---------------------------------------------------|---------------------------------------|------------|
| Di                      | atei Start                      | Einfügen                              | Seitenlay              | out Formein                         | Daten                                            | Überpr            | üfen Ansicht                                      | ه 🕜 ه                                 | - 6 23     |
| Exte<br>ab              | rne Daten<br>prufen ▼ aktu<br>V | Alle<br>ualisieren v 🐡<br>erbindungen | A ↓ A Z Z              | ren Filtern K Li<br>Sortieren und F | ,<br>öschen<br>rneut überr<br>rweitert<br>iltern | nehmen            | Text in Duplikate<br>Spaiten entfernen Datentools | Gliederung                            |            |
|                         | A1                              | <b>-</b> (0                           | $f_{x}$                | ID Date Time U                      | L_V U2_V                                         | U3_V I1_          | Text in Spalten                                   |                                       | ^          |
|                         |                                 |                                       |                        | Q1_kvar Q2_kva                      | ar Q3_kva                                        | r S1_kVA          | Den Inhalt einer einzi                            | gen Excel-Zelle in                    | \$         |
|                         | А                               | В                                     | С                      | D                                   | E                                                |                   | separate Spalten auft                             | eilen.                                |            |
| 1                       | ID Date Time                    | U1_V U2_V U                           | J3_V I1_A              | 12_A 13_A P1_kW                     | P2_kW P                                          | 3_kW Q1           | Beispielsweise könne                              | n Sie eine Spalte n                   | nit 63     |
| 2                       | 0 11.11.2014                    | 16:50 193.8 19                        | 93.6 193.8             | 0.0 0.0 0.0 0.0 -0.0                | 0.00.00                                          | .0 0.0 0.0        | für den Vornamen un                               | d den Nachnamer                       |            |
| 3                       | 1 12.11.2014                    | 10:20 0.0 0.0 0                       | 0.0 0.0 0.0            | 0.0 0.0 0.0 0.0 0.0                 | 0.0 0.0 0.                                       | 0.0 0.0           | aufteilen.                                        |                                       |            |
| 4                       | 2 12.11.2014                    | 10:30 0.0 0.0 0                       | 0.0 0.0 0.0            | 0.0 0.0 0.0 0.0 0.0                 | 0.0 0.0 0.                                       | 0.0 0.0           | Verwenden Sie dieses                              | Feature in Word,                      |            |
| 5                       | 3 12.11.2014                    | 10:40 0.0 0.0 0                       | 0.0 0.0 0.0            | 0.0 0.0 0.0 0.0 0.0                 | 0.0 0.0 0.                                       | 0.00.0            | konvertieren und den                              | xt in eine Tabelle z<br>Text an jedem | 20         |
| 6                       | 4 12.11.2014                    |                                       | 0.0 0.0 0.0            | 0.00.000.000.000.0                  | 0.00.00                                          |                   | Komma, Punkt oder d                               | em von Ihnen<br>n in Spalten          |            |
| /                       | 5 12.11.2014                    |                                       |                        | 0.00.00.000.000.000                 | 0.00.000                                         |                   | aufzuteilen.                                      |                                       |            |
| 9                       | 7 12 11 2014                    | 11.10 1.2 1.1 1                       |                        | 0.0-0.00.0-0.00                     | 00.00.00                                         |                   | Drücken Sie F1. um                                | die Hilfe anzuzei                     | gen.       |
| 10                      | 8 12 11 2014                    | 11:30 104 7 10                        | 14.7104.7              | 0.0000000000000                     | -0.00.00                                         | 000000            | 0.0.0.0.23.25.26.4.4.4                            | 000                                   |            |
| 11                      | 9 12.11.2014                    | 11:40 131.3 13                        | 31.3 131.3             | 0.0 0.0 0.0 0.0 0.0 0.0             | -0.0 0.0 0                                       | .0 0.0 0.0        | 0.0 0.0 24 25 26 4 4 4                            | 000                                   |            |
| 12                      | 10 12.11.201                    | 11:50 154.2 1                         | 154.2 154.2            | 2 0.0 0.0 0.0 0.0 0.                | 0-0.00.0                                         | 0.0 0.0 0.        | 0 0.0 0.0 24 26 26 4 4                            | 4000                                  |            |
| 13                      | 11 12.11.201                    | 12:00 79.8 79                         | 9.8 79.8 0.0           | 0.0 0.0 0.0 0.0 -0                  | .0 0.0 0.0                                       | 0.0 0.0 0.        | 0 0.0 24 26 26 4 4 4 0                            | 0 0                                   |            |
| 14                      | 12 12.11.201                    | 12:10 0.0 0.0                         | 0.0 0.0 0.0            | 0.00.000.000.000.                   | 0 0.0 0.0 0                                      | .0 0.0 0.0        | 25 26 27 4 4 4 0 0 0                              |                                       |            |
| 15                      | 1 14.11.2014                    | 13:50 122.4 12                        | 22.5 122.5             | 8.5 8.5 8.5 1.9 0.8                 | 0.8 0.1 0.                                       | 1 0.2 2.0         | 2.0 2.0 23 23 23 4 4 4 (                          | 000                                   |            |
| 16                      | 2 14.11.2014                    | 14:00 0.0 0.0 0                       | 0.0 0.0 0.0            | 0.0 0.0 0.0 0.0 0.0                 | 0.0 0.0 0.                                       | 0.0 0.0           | 24 24 24 4 4 4 0 0 0                              |                                       |            |
| 17                      | 3 14.11.2014                    | 14:10 30.4 30.                        | 5 30.4 2.6             | 2.7 2.7 0.6 0.6 -0.                 | 5 0.0 0.0 0                                      | .0 0.6 0.6        | 0.6 24 25 25 4 4 4 0 0                            | 0                                     |            |
| <mark>-18</mark><br>⊮ - | 4 14.11.2014                    | 14:20 212.5 21<br>-11-11 01234        | 12.4 212.5<br>15678 Me | 17.5 17.5 17.6 3.5<br>ssdaten 🛛 🖏   | 3.5 - 3.5 1                                      | .31.41.4<br>↓ ◀ [ | 4.0 4.0 4.0 24 26 26 4                            | 44000                                 | ▼<br>► [   |
| Ber                     | eit                             |                                       |                        |                                     | A                                                | nzahl: 157        | 7 🔳 🗉 🙂 100 % (                                   | ∋—                                    | -+ "       |

Abbildung 9-21 Auswählen von Daten und Text in Spalten

#### Textkonvertierungs-Assistent - Schritt 1 von 3 Auswahl Getrennt.

#### Bestätigung mit Weiter.

| Textkonvertierungs-Assistent - Schritt 1 von 3                                                                                                    |
|----------------------------------------------------------------------------------------------------|
| Der Textkonvertierungs-Assistent hat erkannt, dass Ihre Daten mit Trennzeichen versehen sind.                                                                                                    |
| Wenn alle Angaben korrekt sind, klicken Sie auf 'Weiter ', oder wählen Sie den korrekten Datentyp.                                                                                                    |
| Ursprünglicher Datentyp                                                                                                    |
| Wählen Sie den Dateityp, der Ihre Daten am besten beschreibt:                                                                                                    |
| <ul> <li><u>Getrennt</u> - Zeichen wie z.B. Kommas oder Tabstopps trennen Felder (Excel<br/>4.0-Standard).</li> </ul>                                                                                                    |
| Eeste Breite - Felder sind in Spalten ausgerichtet, mit Leerzeichen zwischen jedem Feld.                                                                                                    |
| Vorschau der markierten Daten:                                                                                                    |
| 1       ID Date Time U1_V U2_V U3_V I1_A I2_A I3_A P1_kW P2_kW P3_kW Q1_k         2       0       11.11.2014       16:50       193.8       193.6       193.8       0.0       0.0       0.0       0.0       0.0       0.0       0.0       0.0       0.0       0.0       0.0       0.0       0.0       0.0       0.0       0.0       0.0       0.0       0.0       0.0       0.0       0.0       0.0       0.0       0.0       0.0       0.0       0.0       0.0       0.0       0.0       0.0       0.0       0.0       0.0       0.0       0.0       0.0       0.0       0.0       0.0       0.0       0.0       0.0       0.0       0.0       0.0       0.0       0.0       0.0       0.0       0.0       0.0       0.0       0.0       0.0       0.0       0.0       0.0       0.0       0.0       0.0       0.0       0.0       0.0       0.0       0.0       0.0       0.0       0.0       0.0       0.0       0.0       0.0       0.0       0.0       0.0       0.0       0.0       0.0       0.0       0.0       0.0       0.0       0.0       0.0       0.0       0.0       0.0       0.0       0.0       0.0       0.0 |
|                                                                                                    |

Abbildung 9-22 Textkonvertierungs-Assistent - Schritt 1 von 3

- Textkonvertierungs-Assistent Schritt 2 von 3 Auswahl Leerzeichen.
- **D** Bestätigung mit Weiter.

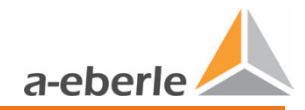

. .

---

| Textkonvertierungs-Ass                                                                                                    | sistent - Schritt 2 von 3                             | ? X      |  |  |
|----------------------------------------------------------------------------------------------------|-------------------------------------------------------|----------|--|--|
| Dieses Dialogfeld ermöglicht es Ihnen, Trennzeichen festzulegen. Sie können in der Vorschau der<br>markierten Daten sehen, wie Ihr Text erscheinen wird. |                                                       |          |  |  |
| Trennzeichen                                                                                                    |                                                       |          |  |  |
| Tabstopp                                                                                                    | _                                                     |          |  |  |
| Semikolon                                                                                                    | Aufeinanderfolgende Trennzeichen als ein Zeichen beha | ndeln    |  |  |
| Leerzeichen                                                                                                    | Te <u>x</u> tqualifizierer:                           | -        |  |  |
| Andere:                                                                                                    |                                                       |          |  |  |
|                                                                                                    |                                                       |          |  |  |
| Datenvorschau                                                                                                    |                                                       |          |  |  |
|                                                                                                    |                                                       |          |  |  |
| ID Date                                                                                                    | Time U1_V U2_V U3_V I1_A I2_A I3_A P1                 | kW P2_kW |  |  |
| 0 11.11.2014                                                                                                    |                                                       |          |  |  |
| 2 12.11.2014                                                                                                    | 10:30 0.0 0.0 0.0 0.0 0.0 0.0 0.                      | 0 0.0    |  |  |
| 3 12.11.2014                                                                                                    | <u>po:40</u> p.0 p.0 p.0 p.0 p.0 p.0 p.               | o p.o 🔫  |  |  |
|                                                                                                    |                                                       |          |  |  |
| Abbrechen < <u>Z</u> urück <u>W</u> eiter > F <u>e</u> rtig stellen                                                                                      |                                                       |          |  |  |
|                                                                                                    |                                                       |          |  |  |

Abbildung 9-23 Textkonvertierungs-Assistent - Schritt 2 von 3

Textkonvertierungs-Assistent - Schritt 3 von 3 auf Weitere... klicken.

| Textkonvertierungs-Ass                                                                                                    | sistent - Schritt 3 vo          | n 3                           |                            | y x         |  |
|----------------------------------------------------------------------------------------------------|---------------------------------|-------------------------------|----------------------------|-------------|--|
| Dieses Dialogfeld ermöglicht es Ihnen, jede Spalte zu markieren und den Datentyp festzulegen.                                                                                                    |                                 |                               |                            |             |  |
| ∑tandard                Die Option 'Standard' behält Datums- und Zahlenwerte bei und wandelt alle anderen Werte in Text um. <u>T</u> ext               Die Option 'Standard' behält Datums- und Zahlenwerte bei und wandelt alle anderen Werte in Text um. |                                 |                               |                            |             |  |
| Datum: TMJ     Spalten nicht impor                                                                                                    | ▼<br>tieren (überspringen)      |                               | Weitere                    |             |  |
|                                                                                                    | ueren (uberspringen)            |                               |                            |             |  |
| Ziel <u>b</u> ereich: \$A\$1                                                                                                    | Zielbereich: \$A\$1             |                               |                            |             |  |
| Datenvorschau                                                                                                    |                                 |                               |                            |             |  |
| StandStandard                                                                                                    | StandaStandaSt                  | andaStandaStand               | dStandStandSt              | andaStanda  |  |
| ID Date<br>0 11.11.2014                                                                                                    | Time U1_V U2<br>16:50 193.8 193 | _V U3_V I1_A<br>3.6 193.8 0.0 | I2_A I3_A P1<br>0.0 0.0 0. | _kW P2_kW ^ |  |
| 1 12.11.2014                                                                                                    | 10:20 0.0 0.0                   |                               |                            |             |  |
| 3 12.11.2014 10:40 p.0 p.0 p.0 p.0 p.0 p.0 p.0 p.0 p.0 v.0 v.0 v.0 v.0 v.0 v.0 v.0 v.0 v.0 v                                                                                                    |                                 |                               |                            |             |  |
|                                                                                                    |                                 |                               |                            |             |  |
| Abbrechen     < <u>Z</u> urück     Weiter >                                                                                                    |                                 |                               |                            |             |  |

Abbildung 9-24 Textkonvertierungs-Assistent - Schritt 3 von 3

- Dezimaltrennzeichen: Punkt wählen.
- Bestätigung mit OK.
- **D** Bestätigung im Textkonvertierungs-Assistent mit fertig stellen.

| Weitere Textimporteinstellungen                                                                                                |
|----------------------------------------------------------------------------------------------------|
| Bei numerischen Daten verwendete Trennzeichen                                                                                  |
| Dezimaltrennzeichen:                                                                                                    |
| 1000er- <u>T</u> rennzeichen:                                                                                                  |
| Hinweis: Zahlen werden entsprechend den numerischen Einstellungen in<br>den Ländereinstellungen der Systemsteuerung angezeigt. |
| Zurücksetzen 🛛 Nachstehendes Minuszeichen für negative Zahlen                                                                  |
| OK Abbrechen                                                                                                    |

Abbildung 9-25 Weitere Textimporteinstellungen

♥ Messdaten sind auf Spalten aufgeteilt.

### 9.12.3.4 Logbuch (*Ereignisdaten*) auswerten mit Notepad++

(alternative Texteditionsprogramme können ebenfalls verwendet werden).

| Datei | Bearbeiten Suchen Ansicht Kodierung Sprachen Einstellungen Makro Ausführen Fenster ? | Х |
|-------|--------------------------------------------------------------------------------------|---|
|       | 合用 🖻 🗟 😘 合. 🐇 🗅 🌔 🗩 😋 🎕 🤏 🤫 🖫 🖓 💷 🗐 🗐 🖉 🔍 🖻 🖉                                        |   |
| -     |                                                                                      |   |
| 20    | 114-10-09 014091337 Ereignissdaten.bt                                                |   |
| 1     | 2014-10-07 15:02 Setpoint: 230.00                                                    |   |
| 2     | 2014-10-07 15:02 Deathband_pos: 233.00                                               |   |
| 3     | 2014-10-07 15:02 Deathband_neg: 227.00                                               |   |
| 4     | 2014-10-07 15:02 KNI: 10.00                                                          |   |
| 5     | 2014-10-07 15:02 Verzögerung: 1.00                                                   |   |
| 6     | 2014-10-07 15:02 Zeitverhalten: 1.00                                                 |   |
| 7     | 2014-10-07 15:02 Synchrotap: 0                                                       |   |
| 8     | 2014-10-07 15:02 Stufenweite: 1.50                                                   |   |
| 9     | 2014-10-07 15:02 Zustandswechsel: FAILSAFE                                           | - |
| 10    | 2014-10-07 15:02 Zustandswechsel: AUTO                                               | = |
| 11    | 2014-10-07 15:02 MB_SendDelay: 100                                                   |   |
| 12    | 2014-10-07 15:02 Setpoint: 231.00                                                    |   |
| 13    | 2014-10-07 15:02 MB_SendDelay: 0                                                     |   |
| 14    | 2014-10-07 15:02 Setpoint: 230.00                                                    |   |
| 15    | 2014-10-07 15:16 Setpoint: 230.00                                                    |   |
| 16    | 2014-10-07 15:16 Deathband_pos: 233.00                                               |   |
| 17    | 2014-10-07 15:16 Deathband_neg: 227.00                                               |   |
| 18    | 2014-10-07 15:16 KNI: 10.00                                                          |   |
| 19    | 2014-10-07 15:16 Verzögerung: 1.00                                                   |   |
| 20    | 2014-10-07 15:16 Zeitverhalten: 1.00                                                 |   |
| 21    | 2014-10-07 15:16 Synchrotap: 0                                                       |   |
| 22    | 2014-10-07 15:16 Stufenweite: 1.50                                                   |   |
| 23    | 2014-10-07 15:16 Zustandswechsel: AUTO                                               |   |
| 24    | 2014-10-07 15:16 MB_SendDelay: 124                                                   |   |
| 25    | 2014-10-07 15:16 MB_SendDelay: 0                                                     |   |
| 26    | 2014-10-07 15:30 Sernoint: 230 00                                                    |   |
|       |                                                                                      |   |

Abbildung 9-26 Ereignisdaten geöffnet mit Notepad++

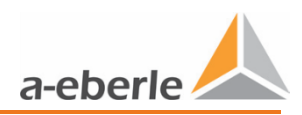

#### 9.12.3.5 Logbuch (*Messdaten*) auswerten mit WinPQ mobil – ab FW 12.00.04

Die Auswertung der vom LVRSys aufgezeichneten Messdaten mit der Software WinPQ mobil wird mittels folgender Schritte ermöglicht:

- Installation Software WinPQ mobil
  - https://www.a-eberle.de/de/download-center-categories/f%C3%BCr-mobileanalysatoren
- Download der Datei Messdaten im .csv-Format (siehe 9.12.3.1 oder 9.12.3.2).
- Starten der Anwendung LVRSys WinPQ mobil

⇔ Support-Team von A. Eberle kontaktieren zum Bereitstellen LVRSys WinPQ mobil.

- Offnen der Datei Messdaten im .csv-Format.
- Regelbereich LVRSys per Dropdown-Menü (6 24 %) auswählen.
- Bestätigen des Regelbereichs mit OK.
  - Solution WinPQ-mobil öffnet sich mit Auswahlfenster *Auswerte Periode* für den auszuwertenden Zeitraum.
- **C** Auszuwertenden Zeitraum auswählen, bestätigen mit OK.

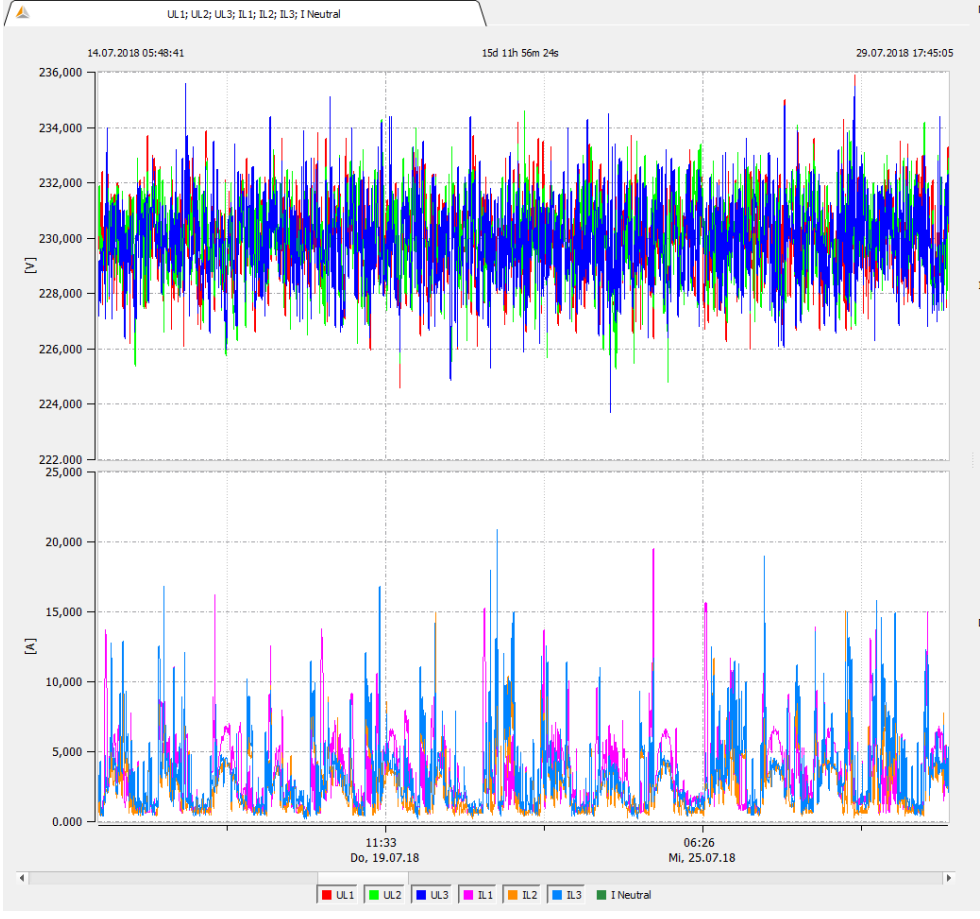

✤ Messdaten in WinPQ mobil auswerten.

Abbildung 9-27 Messdaten geöffnet mit WinPQ mobil

### <u>Datenpunktliste</u>

| WinPQ-mot            | oil     | LVRSys              |
|----------------------|---------|---------------------|
|                      | UL1     | U1_V                |
|                      | UL2     | U2_V                |
| Lloff                | UL3     | U3_V                |
| Uen                  | U12     | U1_V_Input          |
|                      | U23     | U2_V_Input          |
|                      | U31     | U2_V_Input          |
|                      | IL1     | I1_A                |
| leff                 | IL2     | 12_A                |
|                      | IL3     | I3_A                |
|                      | PL1     | P1_kW               |
| Wirkloictung         | PL2     | P2_kW               |
| WINNEIStung          | P L3    | P3_kW               |
|                      | P total | P_total             |
|                      | Q L1    | Q1_kvar             |
| Rlindleistung        | Q L2    | Q2_kvar             |
| Dimuleisturig        | Q L3    | Q3_kvar             |
|                      | Q total | Q_total             |
|                      | S L1    | S1_kVA              |
| Scheinleistung       | S L2    | S2_kVA              |
| Scheinleistung       | S L3    | S3_kVA              |
|                      | S total | S_total             |
|                      | PHL1    | Phasenwinkel_Phi1   |
| Phasenwinkel u1E -I1 | PHL2    | Phasenwinkel_Phi2   |
|                      | PHL3    | Phasenwinkel_Phi3   |
|                      | PF L1   | Tap_Ph1_%           |
| Leistungsfaktor      | PF L2   | Tap_Ph2_%           |
|                      | PF L3   | Tap_Ph3_%           |
|                      | QFL1    | Taps_per_period_Ph1 |
| Blindfaktor          | QFL2    | Taps_per_period_Ph2 |
|                      | QFL3    | Taps_per_period_Ph3 |
| Spannung/THD         | THDNE   | T_°C                |
|                      | UL1 max | UZ1_V               |
| Ueff max (10ms)      | UL2 max | UZ2_V               |
|                      | UL3 max | UZ3_V               |

Tabelle 9-6 Referenzierung Datenpunkte zwischen Messdaten LVRSys und WinPQ-mobil

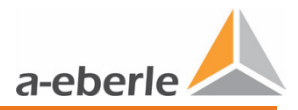

## 9.12.4 Firmware-Version

- 0 Menüpunkt *FW-Version* beinhaltet Information über:
- 0 Firmware Version
- 0 Cortex-Firmware Version
- 0 Kernel Version
- 0 Filesystem Version
- Die Ermittlung der Versionsnummer erfolgt automatisch.
   Keine Änderung möglich.

#### 9.12.5 LOG ERR

Anzeige des zuletzt aufgetretenen Fehlers.

- **D** Bei Fehlfunktion der Anlage, Fehler notieren.
- Support-Team von A. Eberle kontaktieren.

| Fehler                   | Fehlercode |
|--------------------------|------------|
| Schütz                   | 0x00001    |
| Überspannung             | 0x00002    |
| Unterspannung            | 0x00004    |
| Interner Regelfehler     | 0x00008    |
|                          | 0x00010    |
|                          | 0x00020    |
|                          | 0x00040    |
|                          | 0x00080    |
|                          | 0x00100    |
|                          | 0x00400    |
|                          | 0x01000    |
| EEPROM                   | 0x00020    |
| Serviceschalter          | 0x00200    |
| Seriennummer ungültig    | 0x00800    |
| Thyristorplatine A1      | 0x02000    |
| A2                       | 0x04000    |
| A3                       | 0x08000    |
| A4                       | 0x10000    |
| A5                       | 0x20000    |
| A6                       | 0x40000    |
| Transformator Temperatur | 0x80000    |

Tabelle 9-7 Fehlercodetabelle

| Fehler               | Fehlercode |
|----------------------|------------|
| Interner Regelfehler | 0x01000    |
| Service Schalter     | 0x00200    |
| Interner Regelfehler | 0x00080    |
| Unterspannung        | 0x00004    |
| Log ERR              | 0x1284     |

Die einzelnen Fehlermeldungen summieren wie folgt auf:

Tabelle 9-8 Menü-Register LOG ERR

Die Nullen nach dem x werden nicht angezeigt.

### 9.12.6 Seriennummer

- 0 Menüpunkt *Seriennr* beinhaltet Information über:
- 0 Gerätenummer
- 0 Seriennummer CPU
- 0 Serienummer Thyristorplatinen

Gerätenummer ist werkseitig eingestellt.

♥ Gerätenummer nicht ändern.

Seriennummer CPU und Thyristorplatinen wird vom System automatisch ermittelt.

⅍ Keine Änderung möglich.

# 9.13 Werkseinstellungen

**VORSICHT!** Fehlverhalten des Reglers durch Fehlparametrierung! Werkseinstellungen nicht verändern.

Die Werkseinstellungen werden nur bei Erst-Parametrierung des Systems gesetzt und sind direkt mit der verbauten Hardware abgestimmt. Vom Anwender dürfen und müssen diese nicht verändert werden.

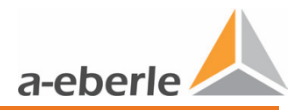

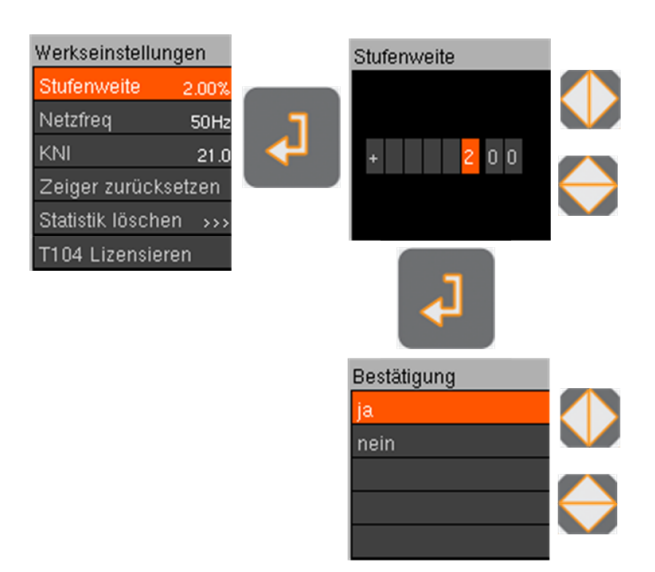

Abbildung 9-28 Einstellen der Werksparameter

- Menü Setup anwählen (Siehe Kap. 9.9 Übersicht Display).
- Um Unterpunkte zu wählen, Taste oben oder Taste unten drücken.
- Eingabe-Taste drücken.

#### Parametrierung:

- PIN Eingabe durch Drücken der Tasten oben/unter und links/rechts.
- Um Abfrage zu bestätigen, Eingabe-Taste drücken.
- Einstellen der Parameter durch Drücken der Tasten oben/unten und links/rechts.
- Um Abfrage zu bestätigen, Eingabe-Taste drücken.

## 9.13.1 Stufenweite

Stufenweite ist werkseitig eingestellt.

♥ Stufenweite nicht ändern.

## 9.13.2 Netzfrequenz

Netzfrequenz ist werkseitig eingestellt.

♥ Netzfrequenz nicht ändern.

### 9.13.3 KNI (Stromwandlerfaktor)

Bei Stromwandlern von A. Eberle ist Übersetzungsverhältnis werkseitig eingestellt. Bei Verwendung von externen Stromwandlern:

Übersetzungsverhältnis eingeben.

## 9.13.4 Zeiger zurücksetzen

Zeiger bzw. Schleppzeiger stellt 15 min Mittelwerte der:

- 0 maximalen Spannungen (Ph 1-3)
- 0 maximalen Strömen (Ph 1-3)
- 0 maximalen Leistungswerten (Ph 1-3)
- 0 maximale und minimale Temperatur im Schaltschrank in °C (T)

#### Zeiger zurücksetzen:

- Selektieren Zeiger zurücksetzen.
- PIN Eingabe durch Drücken der Tasten oben/unter und links/rechts.
- **O** Um Abfrage zu bestätigen, Eingabe-Taste drücken.
- Abfrage bestätigen.
  - Solution Alle Zeiger sind auf Ausgangszustand zurückgesetzt.

### 9.13.5 Statistik löschen

Die Statistik kann wie gewünscht gelöscht werden:

- 0 Alles
- 0 Tag
- 0 Woche
- 0 Monat
- O Jahr.

Einzelne Statistikwerte löschen:

- Selektieren.
- PIN Eingabe durch Drücken der Tasten oben/unter und links/rechts.
- Um Abfrage zu bestätigen, Eingabe-Taste drücken.
- Abfrage bestätigen.
  - Sewählter Statistikwert wird gelöscht.

#### 9.13.6 T104 Lizensieren

Siehe Kap. 10.5.1 Lizenz IEC 60870-5-104 freischalten.

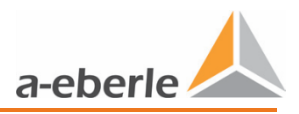

# 10. Kommunikation

# 10.1 Ethernet Schnittstelle

Ethernet-Schnittstelle dient als Kommunikations-Schnittstelle für Modbus und IEC 60870-5-104 Anwendungen.

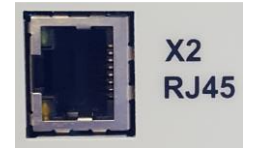

Abbildung 10-29 Ethernet-Schnittstelle

# **10.2** Übersicht Kommunikationseinstellungen

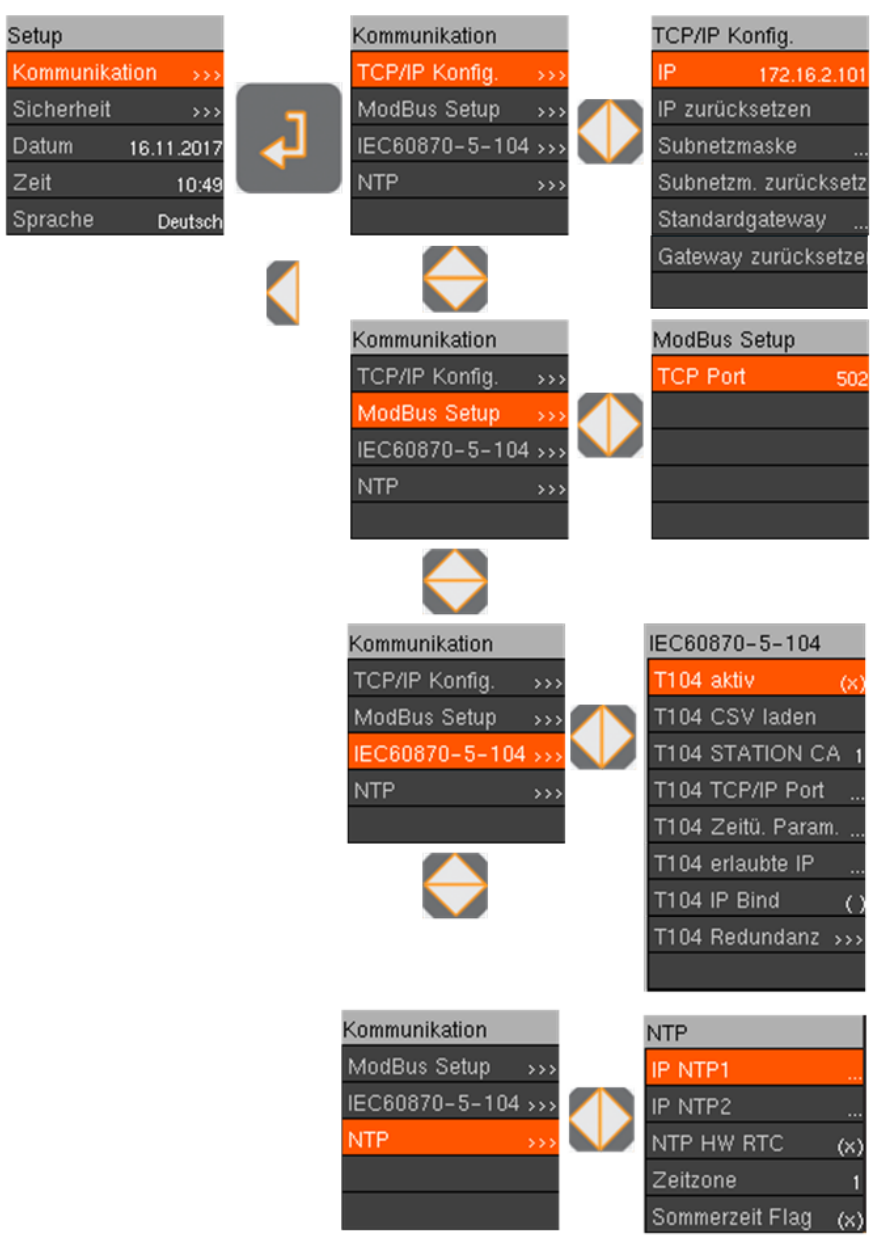

Abbildung 10-30 Übersicht der Kommunikationseinstellungen

# **10.3** TCP/IP Konfiguration über Ethernet

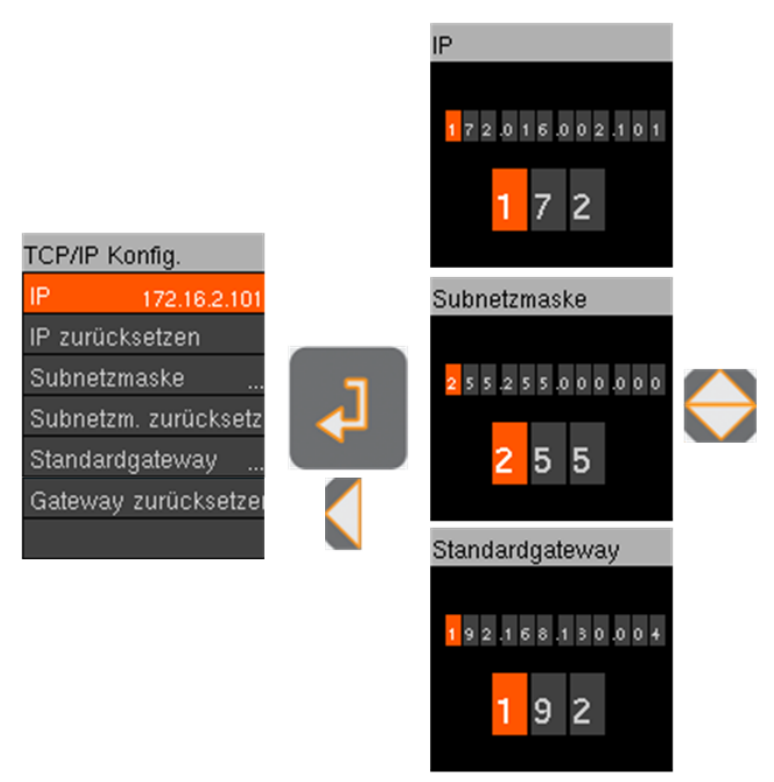

Abbildung 10-31 Übersicht der TCP/IP Konfiguration

Die TCP/IP- Schnittstelle stellt für alle Kommunikationsprotokolle die Basis dar und muss entsprechend der Gegenstelle eingestellt werden.

# 10.4 Modbus

## 10.4.1 Modbus Setup

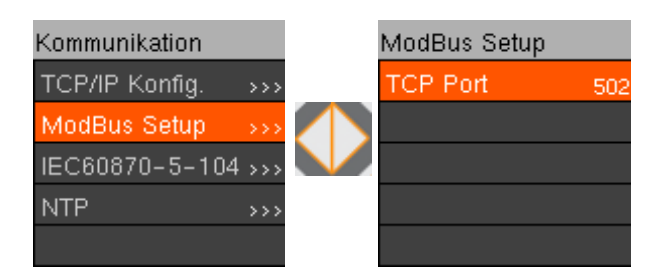

Abbildung 10-32 Modbus Setup

- S Menü Kommunikation anwählen (Siehe Kap. 9.9 Übersicht Display).
- Um Unterpunkte zu wählen, Taste oben oder Taste unten drücken.
- Eingabe-Taste drücken.

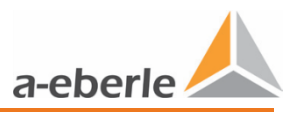

Parametrierung:

- **C** Einstellen der Parameter durch Drücken der Tasten oben/unten und links/rechts.
- PIN Eingabe durch Drücken der Tasten oben/unter und links/rechts.
- Um PIN zu bestätigen, Eingabe-Taste drücken
- Um Abfrage zu bestätigen, Eingabe-Taste drücken.

Standardparameter Modbus sind:

0 TCP-Port 502

# **10.4.2** Modbus Registerbelegung

| Input Register (16-E | Bit Daten, ausschließlich lesen) |          |              |
|----------------------|----------------------------------|----------|--------------|
| Name                 | zulässige Werte                  | Standard | Adressierung |
| Status               | 2 - Betrieb , 1 - Fehler         | 2        | 101          |

Tabelle 10-9 Status

| Input Register (16-Bit Daten, ausschließlich lesen) |                 |          |              |
|-----------------------------------------------------|-----------------|----------|--------------|
| Name                                                | zulässige Werte | Standard | Adressierung |
| LOG-ERR                                             | 0 - 65000       | 0 (Hex)  | 102          |

#### Tabelle 10-10 Log-Error

| Input Register (16-Bit Daten, ausschließlich lesen) |                 |                  |              |
|-----------------------------------------------------|-----------------|------------------|--------------|
| Name                                                | zulässige Werte | Standard         | Adressierung |
| Firmware                                            | 0 – 999999      | 1 (32-Bit-float) | 103-104      |

#### Tabelle 10-11 Firmware-Version

| Input Register (16-Bit Daten, ausschließlich lesen) |                                     |            |     |  |
|-----------------------------------------------------|-------------------------------------|------------|-----|--|
| Name                                                | zulässige Werte Standard Adressieru |            |     |  |
| Überspannung L1 *                                   | 0 – keine Überspannungswarnung      | 0          | 105 |  |
|                                                     | 1 – Überspannungswarnung            |            |     |  |
| Überspannung L2 *                                   | 0 – keine Überspannungswarnung,     | 0          | 106 |  |
|                                                     | 1 – Überspannungswarnung            |            |     |  |
| Überspannung L3 *                                   | 0 – keine Überspannungswarnung,     | ung, 0 107 |     |  |
|                                                     | 1 – Überspannungswarnung            |            |     |  |
| Unterspannung L1 *                                  | 0 – keine Unterspannungswarnung,    | 0 108      |     |  |
|                                                     | 1 – Unterspannungswarnung           |            |     |  |
| Unterspannung L2 *                                  | 0 – keine Unterspannungswarnung,    | 0          | 109 |  |
|                                                     | 1 – Unterspannungswarnung           |            |     |  |
| Unterspannung L3 *                                  | 0 – keine Unterspannungswarnung,    | 0          | 110 |  |
|                                                     | 1 – Unterspannungswarnung           |            |     |  |
|                                                     |                                     |            |     |  |

\* ab FW – 12.00.06

Tabelle 10-12 Warnungen

| Holding Register (16-Bit Daten, lesen und schreiben) |                                      |          |              |
|------------------------------------------------------|--------------------------------------|----------|--------------|
| Name                                                 | zulässige Werte                      | Standard | Adressierung |
| Betriebszustand                                      | 0 - Auto, 1 - Hand                   | 0        | 201          |
| Ph1 Stufe hoch                                       | 0/1 1 - Kommando Stufe hoch          | 0        | 202          |
| Ph2 Stufe hoch                                       | 0/1 1 - Kommando Stufe hoch          | 0        | 203          |
| Ph3 Stufe hoch                                       | 0/1 1 - Kommando Stufe hoch          | 0        | 204          |
| Ph1 Stufe runter                                     | 0/1 1 - Kommando Stufe runter        | 0        | 205          |
| Ph2 Stufe runter                                     | 0/1 1 - Kommando Stufe runter        | 0        | 206          |
| Ph3 Stufe runter                                     | 0/1 1 - Kommando Stufe runter        | 0        | 207          |
| Statistik löschen                                    | 0/1 1 - Kommando Lösche Statistik    | 0        | 208          |
| Zeiger zurücksetzen                                  | 0/1 1 - Kommando Zeiger zurücksetzen | 0        | 209          |

# Tabelle 10-13 Betriebszustand und Regelkommandos

| Input Register (16-Bit Daten, ausschließlich lesen) |                    |          |              |
|-----------------------------------------------------|--------------------|----------|--------------|
| Name                                                | zulässige Werte    | Einheit  | Adressierung |
| Stufenweite                                         | 0 - 1000           | 0,01     | 301          |
| Stufe Phase 1                                       | 0 - 8              | 1        | 302          |
| Stufe Phase 2                                       | 0 - 8              | 1        | 303          |
| Stufe Phase 3                                       | 0 - 8              | 1        | 304          |
| Spannung Phase 1                                    | 0 - 65000          | 0,1 V    | 305          |
| Spannung Phase 2                                    | 0 - 65000          | 0,1 V    | 306          |
| Spannung Phase 3                                    | 0 - 65000          | 0,1 V    | 307          |
| Strom Phase 1                                       | 0 - 65000          | 0,1 A    | 308          |
| Strom Phase 2                                       | 0 - 65000          | 0,1 A    | 309          |
| Strom Phase 3                                       | 0 - 65000          | 0,1 A    | 310          |
| Wirkleistung Phase 1                                | -32767 - 0 - 32767 | 0,1 kW   | 311          |
| Wirkleistung Phase 2                                | -32767 - 0 - 32767 | 0,1 kW   | 312          |
| Wirkleistung Phase 3                                | -32767 - 0 - 32767 | 0,1 kW   | 313          |
| Scheinleistung Phase 1                              | 0 - 65565          | 0,1 kVA  | 314          |
| Scheinleistung Phase 2                              | 0 - 65565          | 0,1 kVA  | 315          |
| Scheinleistung Phase 3                              | 0 - 65565          | 0,1 kVA  | 316          |
| Blindleistung Phase 1                               | 0 - 65000          | 0,1 kVAr | 317          |
| Blindleistung Phase 2                               | 0 - 65000          | 0,1 kVAr | 318          |
| Blindleistung Phase 3                               | 0 - 65000          | 0,1 kVAr | 319          |
| Stufenanzahl Tag Ph1                                | 0 - 99999999       | 1        | 320          |
| Stufenanzahl Tag Ph2                                | 0 - 99999999       | 1        | 321          |
| Stufenanzahl Tag Ph3                                | 0 - 99999999       | 1        | 322          |
| Stufenanzahl Woche Ph1                              | 0 - 99999999       | 1        | 323          |
| Stufenanzahl Woche Ph2                              | 0 - 99999999       | 1        | 324          |
| Stufenanzahl Woche Ph3                              | 0 - 99999999       | 1        | 325          |
| Stufenanzahl Monat Ph1                              | 0 - 99999999       | 1        | 326          |
| Stufenanzahl Monat Ph2                              | 0 - 99999999       | 1        | 327          |

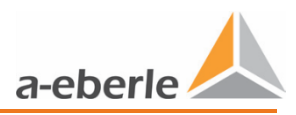

| Input Register (16-Bit Daten, ausschließlich lesen) |                    |         |              |
|-----------------------------------------------------|--------------------|---------|--------------|
| Name                                                | zulässige Werte    | Einheit | Adressierung |
| Stufenanzahl Monat Ph3                              | 0 - 99999999       | 1       | 328          |
| Stufenanzahl Jahr Ph1                               | 0 - 99999999       | 1       | 329          |
| Stufenanzahl Jahr Ph2                               | 0 - 99999999       | 1       | 330          |
| Stufenanzahl Jahr Ph3                               | 0 - 99999999       | 1       | 331          |
| Temperatur Schrank innen                            | -35000 - 0 - 35000 | 0,1°C   | 332          |
| Schleppzeiger U1 max                                | 0 - 65000          | 0,1 V   | 333          |
| Schleppzeiger U2 max                                | 0 - 65000          | 0,1 V   | 334          |
| Schleppzeiger U3 max                                | 0 - 65000          | 0,1 V   | 335          |
| Schleppzeiger I1 max                                | 0 - 65000          | 0,1 A   | 336          |
| Schleppzeiger I2 max                                | 0 - 65000          | 0,1 A   | 337          |
| Schleppzeiger 13 max                                | 0 - 65000          | 0,1 A   | 338          |
| Schleppzeiger P1 max                                | -32767 - 0 - 32767 | 0,1 kW  | 339          |
| Schleppzeiger P2 max                                | -32767 - 0 - 32767 | 0,1 kW  | 340          |
| Schleppzeiger P3 max                                | -32767 - 0 - 32767 | 0,1 kW  | 341          |
| Schleppzeiger T max                                 | -35000 - 0 - 35000 | 0,01°C  | 342          |
| Schleppzeiger T min                                 | -35000 - 0 - 35000 | 0,01°C  | 343          |

## Tabelle 10-14 Register Mess- und Informationswerte

| Holding Register (16-Bit Daten, lesen und schreiben) |                 |          |         |              |
|------------------------------------------------------|-----------------|----------|---------|--------------|
| Name                                                 | zulässige Werte | Standard | Einheit | Adressierung |
| Sollwert                                             | 10000 - 26000   | 23000    | 0,01 V  | 401          |
| Toleranzband +                                       | 10000 - 12000   | 10300    | 0,01 %  | 402          |
| Toleranzband -                                       | 8000 – 10000    | 9700     | 0,01 %  | 403          |
| Impedanz                                             | 0 - 500         | 0        | 0,001 Ω | 404          |
| Reaktionszeit                                        | 10 - 1000       | 100      | 0,1 Vs  | 405          |
| Symmetrie *                                          | 0 - 1           | 1        | 0       | 406          |
| Überspannung *                                       | 10500 - 15000   | 11000    | 0,01 %  | 407          |
| Unterspannung *                                      | 0 - 9500        | 9000     | 0,01 %  | 408          |

\* ab FW - 12.00.06

Tabelle 10-15 Register Parametrierung

# 10.5 IEC 60870-5-104

Das IEC 60870-5-104 ist ein Kommunikationsprotokoll, dass über die TCP/IP Schnittstelle kommuniziert. Im LVRSys<sup>™</sup> ist das IEC 60870-5-104 über den Lizenzmanager freizuschalten. Falls dieses Kommunikationsprotokoll nachträglich gewünscht wird, wenden Sie sich an das A. Eberle Support-Team.

### 10.5.1 Lizenz IEC 60870-5-104 freischalten

Dieses Kapitel kann übersprungen werden, wenn das Protokoll bereits bei Auslieferung durch A-Eberle aktiviert wurde.

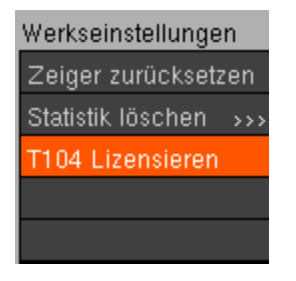

Abbildung 10-33 T104 Lizensieren

Die Lizenzdatei wird durch das A. Eberle Support-Team übermittelt und ist an die Seriennummer der Anlage gekoppelt.

- Lizenzdatei auf USB-Stick (FAT32 formatiert) speichern.
- Stick in LVRSys™ einstecken.
- Menüpunkt T104 Lizensieren auswählen.
- Mit Ja bestätigen.
  - ✤ IEC 60870-5-104 ist freigeschalten.

Menü zur Parametrierung des T104 aufrufen.

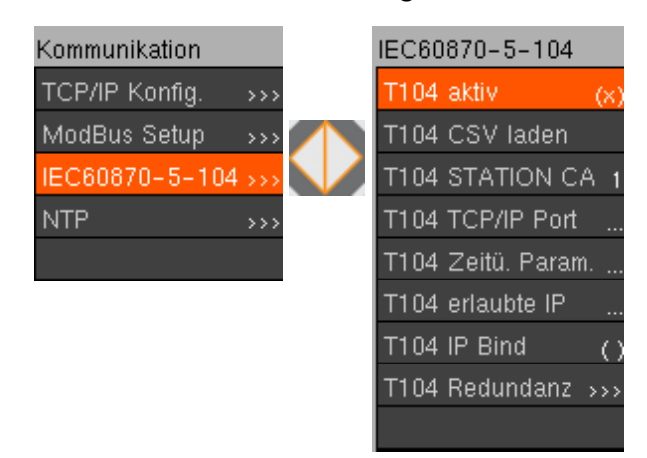

Abbildung 10-34 Setup 60870-5-104

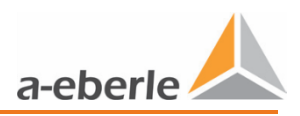

## 10.5.2 CSV Konfiguration des IEC 60870-5-104 Slave

Der LVRSys<sup>™</sup> IEC 60870-5-104 Slave kann durch eine CSV-Datei konfiguriert werden. Bei Start des Systems wird die CSV-Datei geladen und der IEC 60870-5-104 Slave ist dann betriebsbereit.

In der Standard *lvrsys\_t104\_target.csv* sind alle möglichen Konfigurationen beschrieben. Die gewünschten Änderungen müssen direkt in der Datei vorgenommen werden, anhand folgender Schritte:

- **CSV-Datei Vorlage lvrsys\_t104\_target.csv von A. Eberle Support-Team beziehen.**
- CSV-Datei nach Wunsch mit Editor oder MS Excel anpassen.
- CSV-Datei als lvrsys\_t104\_target.csv (MS-DOS Datei falls MS Excel verwendet wird)

auf FAT32 formatierten USB-Stick speichern.

- USB-Stick einstecken.
- S Menüpunkt Kommunikation ->IEC60870-5-104 ->T104 CSV laden wählen.
  - ✤ IEC 60870-5-104 Konfiguration angepasst.

## 10.5.3 IEC 60870-5-104 Parameter

- 0 *T104 aktiv* (deaktiviert alle Konfigurationen 0 / aktiviert Konfigurationen werden geladen)
  - Neue Konfigurationen des IEC 60870-5-104 Slave werden bei Änderung von deaktiviert -> aktiviert geladen.
- 0 *T104 Station CA* ist IP Addresse der zugelassene Station (ASDU)
- 0 Standard ist 1 (Jede Station zugelassen).
- 0 T104 TCP/IP Port Addresse der 1. Instanz des T104
- 0 Standard ist 2404.
- O Zeitüberschreitung (T104 Zeitü. Param.)

| Parameter | Standardwert | Anmerkung                                                                             |
|-----------|--------------|---------------------------------------------------------------------------------------|
| t0        | 30 s         | Zeitüberschreitung des Verbindungsaufbaus                                             |
| t1        | 15 s         | Zeitüberschreitung von Sende-oder Prüf-ASDUs                                          |
| t2        | 10 s         | Zeitüberschreitung für Quittierungen ohne Datentelegramme $t_2 < t_1$                 |
| t3        | 20 s         | Zeitüberschreitung für das Senden von Prüfrahmen bei lange anhaltendem Leerlaufstatus |
| К         | 12           | Maximale Anzahl unquitierter Telegramme                                               |
| W         | 8            | Quitieren nach w Telegrammen                                                          |

Tabelle 10-16 Zeitüberschreitungsparamter

- 0 *T104 IP Bind* (aktiviert, nur bei Redundanz System)
- 0 LVRSys<sup>™</sup> IEC 60870-5-104 Slave kann in erster Instanz an eine System IP Adresse gebunden werden. Das ist hilfreich wenn Redundanz Systeme zur Kommunikation verwendet werden oder eine zusätzliche Verbindung über andere Netzwerke wie WLAN oder UMTS besteht. LVRSys<sup>™</sup> IEC 60870-5-104 Slave hört dann nur der ersten Instanz.
  - Bei Redundanz Systemen mit unterschiedlichen IP Adressen und gleicher Port Adresse muss *T104 IP Bind* aktiviert sein.
- 0 T104 Redundanz (siehe 10.5.4)

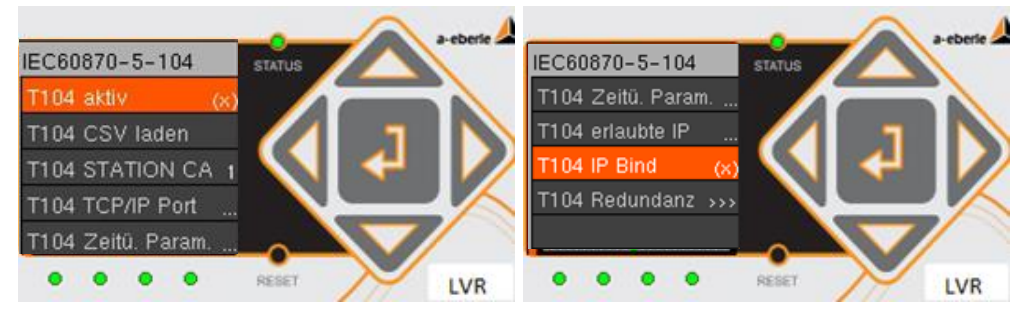

Abbildung 10-35 Parameterübersicht IEC 60870-5-104

#### 10.5.4 Redundanz System

- 0 LVRSys<sup>™</sup> IEC 60870-5-104 Slave kann fünf IEC 60870-5-104 Verbindungen gleichzeitig verwenden.
- 0 Jede Instanz hat ihre eigenen IEC 60870-5-104 Prozess-Abbildungen und Nachrichten.
- UVRSys<sup>™</sup> IEC 60870-5-104 Slave hält keine Ereignisse oder Nachrichten in der Warteschlange. Bei wieder bestehender Verbindung werden Nachrichten übertragen und Prozess-Abbildungen erneuert.
- 0
- Falls keine Verbindung besteht wird der LVRSys™ IEC 60870-5-104 Slave keine Prozess-Abbildungen erneuern und keine Nachrichten sammeln. Sobald die Verbindung wiederhergestellt wird, vergleicht der LVRSys™ IEC 60870-5-104 Slave die Prozess-Abbildungen und sendet neue Nachrichten.
- Die redundanten Instanzen sind immer verbunden mit den eingestellten IP-Adressen! Falls keine IP-Adresse eingestellt ist, verbinden sich die Instanzen zu allen Netzwerken (IP = 0.0.0.0).
- Bei Redundanz Systemen mit unterschiedlichen IP Adressen und gleicher Port Adresse muss *T104 IP Bind* aktiviert sein. Sonst verbindet sich die erste Instanz mit allen Netzwerken und die anderen Instanzen können keine Verbindung aufbauen.

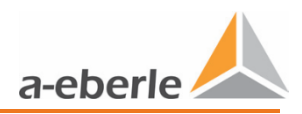

# 10.5.5 Prozess-Information zur Überwachung

Standardmäßig implementierte Prozess- Informationen zur Überwachung:

| Typkennung | Prozess Information                                |
|------------|----------------------------------------------------|
| 01         | Einzelmeldung                                      |
| 03         | Doppelmeldung                                      |
| 13         | Messwert, verkürzte Gleitkommazahl                 |
| 30         | Einzelmeldung mit Zeitstempel                      |
| 31         | Doppelmeldung mit Zeitstempel                      |
| 36         | Messwert, verkürzte Gleitkommazahl mit Zeitstempel |

Tabelle 10-17 Prozess Informationen zur Überwachung

## 10.5.6 Prozess-Information zur Steuerung

Standardmäßig implementierte Prozess-Informationen zur Steuerung:

| Typkennung | Prozess Information                             |
|------------|-------------------------------------------------|
| 45         | Einzelbefehl                                    |
| 46         | Doppelbefehl                                    |
| 50         | Sollwert-Befehl, Gleitkommazahl                 |
| 58         | Einzelbefehl mit Zeitstempel                    |
| 59         | Doppelbefehl mit Zeitstempel                    |
| 63         | Sollwert-Befehl, Gleitkommazahl mit Zeitstempel |
| 100        | Abfragebefehl                                   |
| 103        | Zeitsynchronisationsbefehl                      |
| 107        | Testbefehl mit Zeitstempel                      |

Tabelle 10-18 Prozess Informationen zur Steuerung

# 10.5.7 IEC 60870-5-104 Registerbelegung

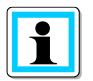

Die Registerbelegung ist gültig für die Firmware-Version 12.00.04 in Kombination mit der CSV-Konfiguration (# T104 csv file LVRSys V1.3 - 9HE #).

| Werte Beschreibung: | EIN -> 1 | AUS -> 0 |
|---------------------|----------|----------|
| 0                   |          |          |

|                                | Alarme/Me                          | ldung    |                              |                            |
|--------------------------------|------------------------------------|----------|------------------------------|----------------------------|
| Name                           | zulässige Werte                    | Standard | IEC60870-104<br>Adressierung | IEC60870-104<br>Typkennung |
| Betriebszustand Auto           | EIN -> Auto /<br>AUS -> Aus        | -        | 350                          | 30                         |
| Betriebszustand Hand           | EIN -> Hand /<br>AUS -> Aus        | -        | 351                          | 30                         |
| Statistik löschen              | EIN -> Statistik<br>gelöscht       | 0        | 352                          | 30                         |
| Schleppzeiger löschen          | EIN -> Schlepp-<br>zeiger gelöscht | 0        | 353                          | 30                         |
| Status Betrieb                 | EIN -> Betrieb                     | -        | 354                          | 30                         |
| Status Fehler                  | EIN -> Fehler                      | -        | 355                          | 30                         |
| Fehler 1 (Schützkontakt)       | EIN -> Alarm /<br>AUS -> Normal    | -        | 356                          | 30                         |
| Fehler 2 (Trafokontakt)        | EIN -> Alarm /<br>AUS -> Normal    | -        | 357                          | 30                         |
| Fehler 3 (Service-Schalter)    | EIN -> Alarm /<br>AUS -> Normal    | -        | 358                          | 30                         |
| Fehler 4 (Übertemperatur)      | EIN -> Alarm /<br>AUS -> Normal    | -        | 359                          | 30                         |
| Warnung 1 (Überspannung L1) *  | ON -> Alarm /<br>OFF -> Normal     | -        | 360                          | 30                         |
| Warnung 2 (Überspannung L2) *  | ON -> Alarm /<br>OFF -> Normal     | -        | 361                          | 30                         |
| Warnung 3 (Überspannung L3) *  | ON -> Alarm /<br>OFF -> Normal     | -        | 362                          | 30                         |
| Warnung 4 (Unterspannung L1) * | ON -> Alarm /<br>OFF -> Normal     | -        | 363                          | 30                         |
| Warnung 5 (Unterspannung L2) * | ON -> Alarm /<br>OFF -> Normal     | -        | 364                          | 30                         |
| Warnung 6 (Unterspannung L3) * | ON -> Alarm /<br>OFF -> Normal     | -        | 365                          | 30                         |

\* ab FW – 12.00.06

#### Tabelle 10-19 Register Alarm/Meldung

|                    | Befehle                         |          |                              |                            |
|--------------------|---------------------------------|----------|------------------------------|----------------------------|
| Name               | zulässige Werte                 | Standard | IEC60870-104<br>Adressierung | IEC60870-104<br>Typkennung |
| Ph1 Stufe Schalten | EIN -> Höher /<br>AUS -> Tiefer | -        | 550                          | 59                         |
| Ph2 Stufe Schalten | EIN -> Höher /<br>AUS -> Tiefer | -        | 551                          | 59                         |

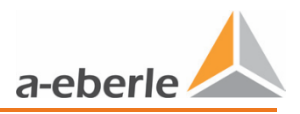

| Ph3 Stufe Schalten         | EIN -> Höher /<br>AUS -> Tiefer | - | 552 | 59 |
|----------------------------|---------------------------------|---|-----|----|
| Betriebszustand Auto       | EIN -> Auto                     | - | 450 | 58 |
| Betriebszustand Hand       | EIN -> HAND                     | - | 451 | 58 |
| Statistik löschen          | EIN -> Löschen                  | - | 452 | 58 |
| Schleppzeiger zurücksetzen | EIN -> Zurückset-<br>zen        | - | 453 | 58 |

#### Tabelle 10-20 Register Befehle

|                        | Messwerte +     | Zähler   |                              |                            |
|------------------------|-----------------|----------|------------------------------|----------------------------|
| Name                   | zulässige Werte | Standard | IEC60870-104<br>Adressierung | IEC60870-104<br>Typkennung |
| Stufenweite            | 0 - 1000        | 100      | 100                          | 36                         |
| Stufe Phase 1          | 0 - 8           | 0        | 101                          | 36                         |
| Stufe Phase 2          | 0 - 8           | 0        | 102                          | 36                         |
| Stufe Phase 3          | 0 - 8           | 0        | 103                          | 36                         |
| Spannung Phase 1       | 0               | 0        | 104                          | 36                         |
| Spannung Phase 2       | 0               | 0        | 105                          | 36                         |
| Spannung Phase 3       | 0               | 0        | 106                          | 36                         |
| Strom Phase 1          | 0               | 0        | 107                          | 36                         |
| Strom Phase 2          | 0               | 0        | 108                          | 36                         |
| Strom Phase 3          | 0               | 0        | 109                          | 36                         |
| Wirkleistung Phase 1   | 0               | 0        | 110                          | 36                         |
| Wirkleistung Phase 2   | 0               | 0        | 111                          | 36                         |
| Wirkleistung Phase 3   | 0               | 0        | 112                          | 36                         |
| Scheinleistung Phase 1 | 0               | 0        | 113                          | 36                         |
| Scheinleistung Phase 2 | 0               | 0        | 114                          | 36                         |
| Scheinleistung Phase 3 | 0               | 0        | 115                          | 36                         |
| Blindleistung Phase 1  | 0               | 0        | 116                          | 36                         |
| Blindleistung Phase 2  | 0               | 0        | 117                          | 36                         |
| Blindleistung Phase 3  | 0               | 0        | 118                          | 36                         |
| Stufenanzahl Tag Ph1   | 0               | 0        | 119                          | 36                         |
| Stufenanzahl Tag Ph2   | 0               | 0        | 120                          | 36                         |
| Stufenanzahl Tag Ph3   | 0               | 0        | 121                          | 36                         |
| Stufenanzahl Woche Ph1 | 0               | 0        | 122                          | 36                         |
| Stufenanzahl Woche Ph2 | 0               | 0        | 123                          | 36                         |
| Stufenanzahl Woche Ph3 | 0               | 0        | 124                          | 36                         |
| Stufenanzahl Monat Ph1 | 0               | 0        | 125                          | 36                         |
| Stufenanzahl Monat Ph2 | 0               | 0        | 126                          | 36                         |
| Stufenanzahl Monat Ph3 | 0               | 0        | 127                          | 36                         |
| Stufenanzahl Jahr Ph1  | 0               | 0        | 128                          | 36                         |
| Stufenanzahl Jahr Ph2  | 0               | 0        | 129                          | 36                         |

| Stufenanzahl Jahr Ph3            | 0 | 0 | 130 | 36 |
|----------------------------------|---|---|-----|----|
| Temperatur Schaltschrank         | 0 | 0 | 131 | 36 |
| Schleppzeiger U1 max.            | 0 | 0 | 132 | 36 |
| Schleppzeiger U2 max.            | 0 | 0 | 133 | 36 |
| Schleppzeiger U3 max.            | 0 | 0 | 134 | 36 |
| Schleppzeiger I1 max.            | 0 | 0 | 135 | 36 |
| Schleppzeiger I2 max.            | 0 | 0 | 136 | 36 |
| Schleppzeiger I3 max.            | 0 | 0 | 137 | 36 |
| Schleppzeiger P1 max.            | 0 | 0 | 138 | 36 |
| Schleppzeiger P2 max.            | 0 | 0 | 139 | 36 |
| Schleppzeiger P3 max.            | 0 | 0 | 140 | 36 |
| Schleppzeiger Temp. Schrank max. | 0 | 0 | 141 | 36 |
| Schleppzeiger Temp. Schrank min. | 0 | 0 | 142 | 36 |

Tabelle 10-21 Register Messwerte + Zähler

|                | Regelparameter I | ST-Werte |                              |                            |
|----------------|------------------|----------|------------------------------|----------------------------|
| Name           | zulässige Werte  | Standard | IEC60870-104<br>Adressierung | IEC60870-104<br>Typkennung |
| Log Error      | 0                | 0        | 143                          | 36                         |
| FW Version     | 0                | 0        | 144                          | 36                         |
| Sollwert       | 0                | 0        | 145                          | 36                         |
| Toleranzband + | 0                | 0        | 146                          | 36                         |
| Toleranzband - | 0                | 0        | 147                          | 36                         |
| Reaktionszeit  | 0                | 0        | 148                          | 36                         |
| Impedanz       | 0                | 0        | 149                          | 36                         |

Tabelle 10-22 Kommunikation Register Regelparameter IST-Werte + System Informationen

|                         | Regelparamete   | r Setzen |                              |                            |
|-------------------------|-----------------|----------|------------------------------|----------------------------|
| Name                    | zulässige Werte | Standard | IEC60870-104<br>Adressierung | IEC60870-104<br>Typkennung |
| Sollwert                | 100 - 260       | 230      | 200                          | 63                         |
| Toleranzband +          | 102 - 120       | 103      | 201                          | 63                         |
| Toleranzband -          | 80 - 98         | 97       | 202                          | 63                         |
| Reaktionszeit           | 0.1 - 10        | 10       | 203                          | 63                         |
| Impedanz                | 0 - 0.5         | 0        | 204                          | 63                         |
| Symmetrie *             | 0 - 1           | 1        | 205                          | 63                         |
| Überspannung Warnung *  | 105 – 150       | 110      | 206                          | 63                         |
| Unterspannung Warnung * | 0 – 95          | 90       | 207                          | 63                         |

\* ab FW – 12.00.06

Tabelle 10-23 Kommunikation Register Regelparameter Setzen

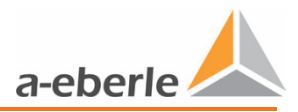

# 10.6 NTP Zeitsynchronisation

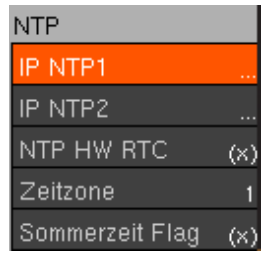

Abbildung 10-1 NTP Display

Die NTP Zeitsynchroinisation erfolgt über die Verbindung zu einem NTP-Server.

- Anbindung an Netzwerk bzw. Internet nötig.
- **•** NTP IP1, NTP IP2 den gewünschten Server-IP einstellen.

Solution State (PTB, Braunschweig) 🖖 Möglicher IP bei Internetanbindung 192.53.103.108 (PTB, Braunschweig)

Solution State State

NTP-Server nicht erreichbar ist.

( ) -> Zeit wird nicht über HW RTC synchronisiert falls NTP IP

nicht erreichbar ist.

Sommerzeit Flag (x) -> Automatische Umstellung auf Sommerzeit.

() -> Keine automatische Umstellung auf Sommerzeit.

**C** Zeitzone einstellen bezogen auf GMT (Deutschland +1).

# **10.7** Weitere Protokolle

**•** Für Implementierung weiterer Kommunikationsprotokolle bei A. Eberle anfragen.

# 11. IT-Sicherheit

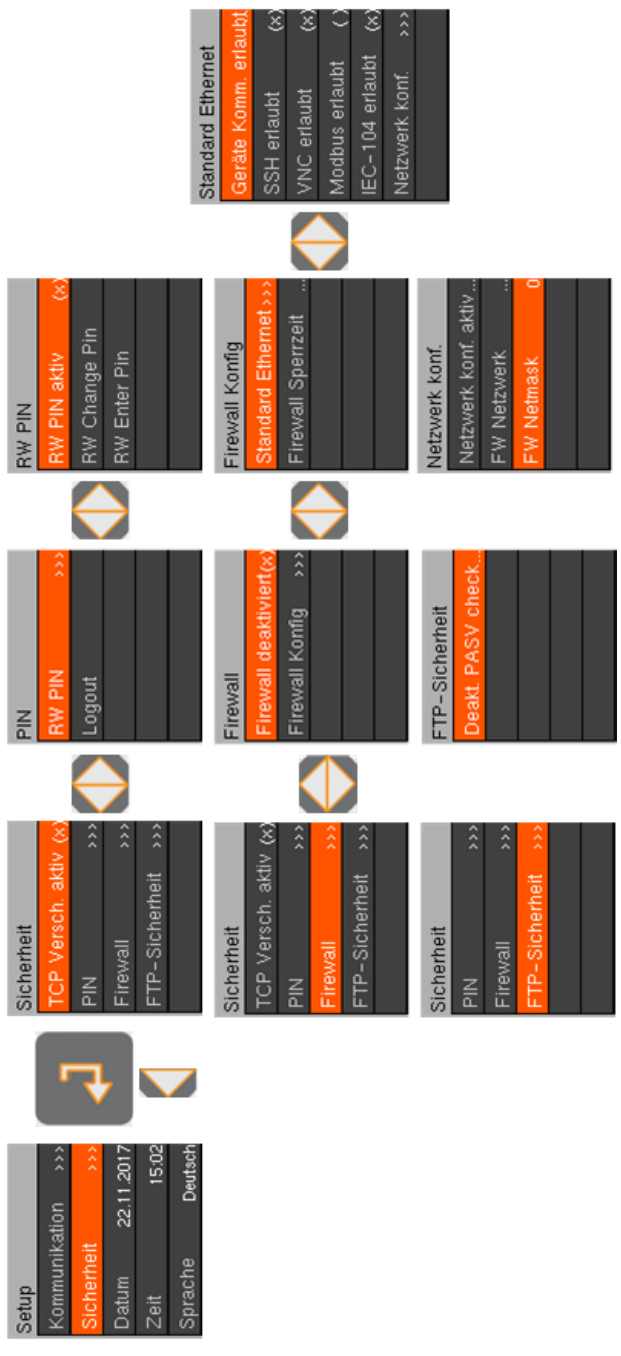

Abbildung 11-1 Parameterübersicht Sicherheit

Auswahl des Unterpunktes Sicherheit zum Einstellen sicherheitsrelevanter
 Parameter.

- 0 PIN ändern und anpassen
- 0 Protokolle stillegen und erlauben
- 0 Fernzugriff stilllegen und erlauben
- 0 TCP/IP Pakete verschlüsseln

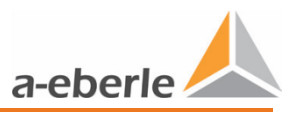

0 Ethernet Schnittstelle stilllegen und aktivieren

# 12. Software Fernupdate LVRSysUpdater (ab Ver. 1.1.26)

# **12.1** Anforderungen an die Hard- und Software

Hardware-Anforderungen (Minimum)

- 0 Intel oder AMD Dual Core CPU
- 0 Grafikkarte mit mindestens 512 MB RAM, Bildschirmauflösung 1280 x 800 oder höher empfohlen
- 0 1 GB RAM
- 0 Netzwerkanschluss 100 MBit/s

Unterstützte Betriebssysteme

- 0 Microsoft<sup>®</sup> Windows<sup>®</sup> Vista (32-bit und 64-bit\*)
- 0 Microsoft<sup>®</sup> Windows<sup>®</sup> 7 (32-bit und 64-bit\*)
- 0 Microsoft<sup>®</sup> Windows<sup>®</sup> 8 (32-bit und 64-bit\*)
- 0 Microsoft<sup>®</sup> Windows<sup>®</sup> 10 (32-bit und 64-bit\*)

\*Auf einem 64-bit-Betriebssystem läuft die Anwendung im 32-bit-Modus.

# 12.2 Erste Anmeldung (Login-Daten)

- Installationsdatei ausführen (.exe).
- Als Admin-Benutzer anmelden (voreingestellt bei erstmaliger Ausführung)

| HINWEIS! | Login-Daten (Adm | nin-Benutzer) |
|----------|------------------|---------------|
|          | Benutzername:    | admin         |
|          | Passwort:        | Su8Tj6rm      |

- S Neuen Admin-Benutzer anlegen (siehe Kap. 12.3.1)
- S Wenn notwendig neuen Benutzer anlegen (siehe Kap. 12.3.1)
- 0 Admin-Benutzer (Administrator): Uneingeschränkte Zugriffsrechte.
- **Benutzer (Operator):** Beschränkte Zugriffsrechte (Firmware Update / Logbuch downloaden).
- **Standard-Benutzer:** Bei Start des LVRSysUpdater automatisch angemeldet.

# 12.3 Benutzerverwaltung

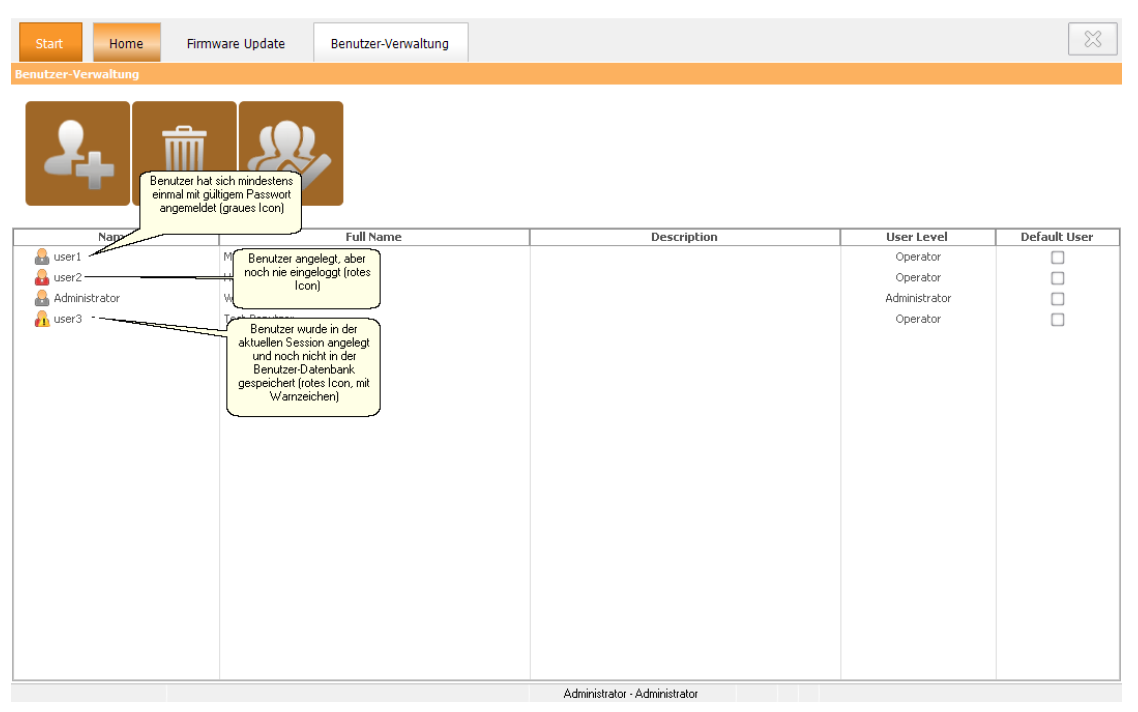

Abbildung 12-1 Übersicht der Benutzerverwaltung

### 12.3.1 Neuen Benutzer erstellen

- Benutzer-Verwaltung öffnen.
- Neuer Benutzer <sup>4</sup> anklicken.
- Benutzer eingeben.
- Mit Weiter bestätigen.
- Benutzerrechte einstellen.
- Ggf. Standard-Benutzer festlegen (Häkchen setzen).
- Ggf. Passwort zurücksetzen (Häkchen setzen).
  - ↔ Nur sichtbar, wenn Benutzer bereits einmal eingeloggt hat.
- Mit OK bestätigen.
- Benutzereinstellungen speichern <sup>22</sup> anklicken.

#### 12.3.2 Benutzer-Passwort festlegen

**P**asswort festlegen bei ersten Login oder nach Rücksetzung des Passworts.

#### 12.3.3 Benutzer löschen

- Benutzer-Verwaltung öffnen.
- Zu löschenden Benutzer markieren und <sup>1</sup>anklicken.

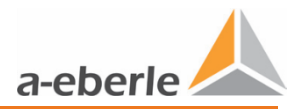

## 12.3.4 Benutzerdaten ändern

- Benutzer-Verwaltung öffnen.
- Doppelklick auf zu ändern Benutzer.
- Einstellungen ändern (siehe Kap. 12.3.1).
- Mit OK bestätigen.

#### 12.3.5 Benutzer-Passwort zurücksetzen

- Benutzer-Verwaltung öffnen.
- Doppelklick auf Benutzer.
- Weiter klicken.
- Checkbox Passwort zurücksetzen anwählen.
- Mit OK bestätigen.
  - 🖖 Bei nächstem Login neues Passwort eingeben.

#### **12.3.6** Benutzereinstellungen speichern

- Benutzereinstellungen speichern 2 anklicken.
  - Benutzer Symbol mit Warnzeichen 💑 wurden noch nicht gespeichert.

# **12.4** Verbindung LVRSys

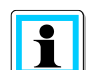

LVRSysUpdater benötigt TCP-Port 3002 sowie die FTP-Ports 21 und 22. Prüfen Sie ggf. Ihre Firewall-Einstellungen.

TCP-Verbindung von PC zu LVRSys herstellen (siehe Kap. 10.3 TCP/IP Konfiguration über Ethernet)

- **C** LVRSysUpdater starten.
- Firmware Update oder Logbuch Download anwählen.
- Benutzername und Passwort eingeben. Mit OK bestätigen.
- IP-Adresse LVRSys eingeben.
- Ping-Test durchführen.
- Mit OK bestätigen.
- Geräte-PIN eingeben.

HINWEIS! Geräte-PIN: Werkseinstellung 0000 (4 mal Null)

Mit OK bestätigen.

|                     | ×                       |
|---------------------|-------------------------|
| PIN PIN anzeigen OK | Abbruch 🔀               |
|                     | PIN PIN PIN anzeigen OK |

#### Abbildung 12-2 Eingabe des Geräte-PIN

Zusammenfassung der LVRSys System-Information.

|          | Gerät                 | Beschreibung                                           |
|----------|-----------------------|--------------------------------------------------------|
| 4 👿      | LVRSys™               |                                                        |
| <u> </u> | TCP-Verbindung        | IP-Address: 172.16.12.34, DEV-Port: 3002, FTP-Port: 21 |
|          | CPU-Serien-Nr.        | 16040004                                               |
|          | Geräte-Nummer         | 16000000                                               |
|          | Geräte-Datum          | 30.11.16                                               |
|          | Verbindungs-Status    | Connected                                              |
| 4        | Versionen             |                                                        |
|          | Kernel                | 2016_07_22_1.3-4                                       |
|          | (Root) File System    | 2016_07_22_0.1.1                                       |
|          | (App) File System + F | i 2016 10 06 11.54.07                                  |

Abbildung 12-3 Zusammenfassung der System-Information

- Mit OK bestätigen.
- S Weiter mit Firmware Update (siehe 12.5) oder Logbuch downloaden (siehe 12.6).

# 12.5 Firmware-Update durchführen

HINWEIS! Während des Updatevorganges darf die Spannungsversorgung des Computers und LVRSys Endgerät nicht unterbrochen werden.

- **TCP-Update downloaden. Kontaktieren Sie sich dazu das A. Eberle Support-Team.**
- Entpacken der .zip-Datei.
- Start des Firmware-Update unter 12.4 Verbindung LVRSys beschrieben.
- S Verzeichnis mit entpacktem TCP-Update anwählen.
  - ♥ Verzeichnisebene wählen siehe unten Abbildung 12-4.

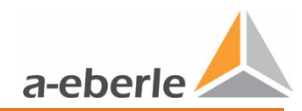

| Firmware-Update Ordner au                                                                                                    | wählen                                                                  |                                                                              | ×                                                        |
|----------------------------------------------------------------------------------------------------|-------------------------------------------------------------------------|------------------------------------------------------------------------------|----------------------------------------------------------|
| S S S S S S S S S S S S S S S S S S S                                                                                                    | Versionen  TCP-FW 11.54.07 (nordex)                                     | ▼ + TCP-FW 11.54.0                                                           | 07 (nordex) durc 🔎                                       |
| Organisieren 🔻 🛛 Neuer O                                                                                                    | rdner                                                                   |                                                                              | := - 🔞                                                   |
| 퉬 Firmware-Freigabe                                                                                                    | Name                                                                    | Änderungsdatum                                                               | Тур                                                      |
| 🧊 Bibliotheken<br>📄 Bilder<br>📄 Dokumente<br>🎝 Musik<br>🙀 Videos 📰                                                                                  | <ul> <li>app</li> <li>images</li> <li>script</li> <li>update</li> </ul> | 06.10.2016 16:44<br>06.10.2016 16:44<br>06.10.2016 16:44<br>06.10.2016 16:44 | Dateiordner<br>Dateiordner<br>Dateiordner<br>Dateiordner |
|                                                                                                    | update_cortex                                                           | 06.10.2016 16:44                                                             | Dateiordner                                              |
| Computer  Cokaler Datenträger (C:  Lokaler Datenträger (D:  Firmendaten (\\DC-Svr  transfer (\\TurboNAS) (  Users (\\DC-Svr2012R2)  ftp.a-eberle.de |                                                                         |                                                                              |                                                          |
| 📭 Netzwerk                                                                                                    | ▼ <                                                                     |                                                                              | •                                                        |
| Firmwar                                                                                                    | e (Basis) Ordner TCP-FW 11.54.07 (nordex)                               | Update starten                                                               | Abbrechen                                                |

Abbildung 12-4 Verzeichnisebene für TCP-Update

#### Mit OK bestätigen.

♦ Vergleich der Firmware Versionen PC und LVRSys.

| Firmware des Gerätes überschreiben                                                                                                    |                     |                     |    |
|----------------------------------------------------------------------------------------------------|---------------------|---------------------|----|
| Wenn Sie jetzt "OK" klicken, startet der Update-Vorgang. Diesen sollten Sie bitte nicht unterbrechen, um<br>Fehlfunktionen oder sogar die Zerstörung des Gerätes zu vermeiden. Bitte vergewissern Sie sich auch, dass Sie eine<br>stabile Netzwerkverbindung zum Endgerät sowie eine spezifikationsgemäße Versorgungsspannung für PC und<br>Endgerät haben.<br>Wollen Sie das Firmware-Update jetzt starten? |                     |                     |    |
| Firmware Modul                                                                                                    | Version PC          | Version Gerät       | ור |
| 🧭 Kernel                                                                                                    | 2016_07_22_1.3-4    | 2016_07_22_1.3-4    |    |
| 🧭 (Root) File System                                                                                                    | 2016_07_22_0.1.1    | 2016_07_22_0.1.1    |    |
| 🤣 (App) File System + Firmware                                                                                                    | 2016_10_06_11.54.07 | 2016_10_06_11.54.07 |    |
| 💽 Cortex                                                                                                    | 11.41.11            | 11.41.11            |    |
|                                                                                                    |                     | OK 💽 Abbruch 🔀      |    |

**Grün Haken:** Firmware Modul Versionen PC und Gerät identisch. Kein Update nötig. **Rotes Kreuz:** Firmware Modul Versionen PC und Gerät unterschiedlich. Update nötig.

- Mit OK bestätigen.
  - ♥ LVRSys startet neu während des Update-Prozesses.
  - ♥ Dialog-Fenster mit erfolgreichem Update.
  - ♥ Log-File zeigt Ablauf des Updates.

# 12.6 Logbuch Download

- Start des Logbuch Download wie unter 12.4 Verbindung LVRSys beschrieben.
- Auswahl Typ der exportierten Daten:
  - 0 Messdaten (CSV)
  - 0 Eventdaten (TXT)
- **Cielordner für exportierende Daten wählen.**
- Start Datum für exportierende Daten wählen.
  - (Download erfolgt immer vom Start Datum bis heute/Tag des Downloads)
- Mit OK bestätigen.

#### Series Messdaten oder Eventdaten werden in Zielordner gespeichert.

| L Log Export                        |          |
|-------------------------------------|----------|
| Tue der avnatiaten Datan            |          |
| ryp der exportierten baten          |          |
| <ul> <li>Messdaten (CSV)</li> </ul> |          |
| Eventdaten (TXT)                    |          |
|                                     |          |
| Zielordner für exportierte Daten    |          |
| C: Users \Schwarz \Documents        | <b>2</b> |
|                                     |          |
| Start Datum für exportierte Daten   |          |
| Donnerstag, 18. Juli 2019 🔲 🔻       |          |
|                                     |          |
|                                     |          |
| Abbruch 🔀                           | ок 💽     |

Abbildung 12-5 Auswahl der zu exportierenden Daten

# 12.7 Menü-Funktionen

### 12.7.1 Programm-Sprache wechseln

- Start klicken.
- Sprache ändern.

#### 12.7.2 Visuellen Programm-Stil ändern

- Start klicken.
- S Visuellen Stil ändern.

## 12.8 Lizenzinformationen

Bei Rückfragen zu Lizenzen A. Eberle kontaktieren.

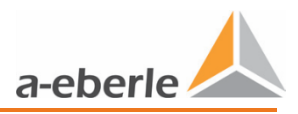

# **13.** Externe Geräte & Modifikationen

Für externe Geräte ist ein Installationsraum von BxTxH 400x100x300 mm im Reglerschrank verfügbar.

Größerer Installationsraum nach Rücksprache mit A. Eberle möglich.

# **13.1** Externe Geräte

Externe Geräte werden durch die Fa. A. Eberle unter Absprache verbaut und verdrahtet. Externe Geräte sind bspw.:

- 0 Kommunikationsmodems
- 0 Fernwirkanlagen

# 13.2 PQI-DA smart

- Bei der Option Spannungsqualitätsmessung am Eingang (Merkmal I2, I21, I22, I23, I24, I25, I3) werden Sicherungsklemmen für die Spannungsabgriffe und Stromwandler für die Strommessung am Schienensystem *Eingang* verbaut.
- Bei der Option Spannungsqualitätsmessung am Ausgang (Merkmal I1,I11, I12, I13, I14, I15, I3) werden Sicherungsklemmen für die Spannungsabgriffe und Stromwandler für die Strommessung am Schienensystem Ausgang verbaut.

| A GEFAHR! | Lebensgefahr durch Stromschlag!                                              |
|-----------|------------------------------------------------------------------------------|
|           | Bei Arbeiten am PQI-DA smart ist die Spannungsfreiheit sicherzustel-<br>len. |

| MARNUNG! | Spannungsfreiheit der PQI-DA smart ist nur im BYPASS-Betrieb sicher- |
|----------|----------------------------------------------------------------------|
|          | gestellt.                                                            |

# 14. Wartung/Reinigung/Ersatzteile

- 0 Wartungsintervall abhängig von Einsatz- und Umgebungsbedingungen.
- 0 Das Wartungsintervall kann vom Kunden selbst festgelegt werden. Es empfielt sich ein Intervall von 5 Jahren.
- 0 Zu Servicezwecken stellt A. Eberle eine separate Service-Anleitung zur Verfügung. Kontaktieren Sie sich dazu das A. Eberle Support-Team.
### 15. Normen und Gesetze

- 0 Niederspannungsrichtlinie 2014/35/EU
- 0 DIN EN 61439-1 Niederspannungs-Schaltgerätekombinationen
- 0 (allgemeine Festlegungen)
- 0 DIN EN 61439-5 Niederspannungs-Schaltgerätekombinationen
- 0 (Schaltgerätekombinationen in öffentlichen Energieverteilungsnetzen)
- 0 DIN EN 0298-4 Verwendung von Kabeln und isolierten Leitungen für Starkstromanlagen
- 0 DIN EN 61000-6-1 Fachgrundnorm Störfestigkeit für Wohnbereich, Geschäfts- und Gewerbereiche sowie Kleinbetriebe
- 0 DIN EN 61000-6-3 Fachgrundnorm Störaussendung für Wohnbereich, Geschäfts- und Gewerbebereiche sowie Kleinbetriebe
- 0 DIN EN 50160 Merkmale der Spannung in öffentlichen Elektrizitätsversorgungsnetzen
- 0 DIN EN 82079-1 Erstellen von Gebrauchsanleitungen.

### 16. Demontage & Entsorgung

| 🛕 GEFAHR! | Lebensgefahr durch Stromschlag!                               |
|-----------|---------------------------------------------------------------|
|           | LVRSys™ ausschließlich im spannungslosen Zustand demontieren. |

- Sicherstellen, dass LVRSys<sup>™</sup> spannungslos ist.
- Niederspannungskabel entfernen.
- Lokale Schrankerde entfernen.

Die Entsorgung des LVRSys™ übernimmt A. Eberle GmbH & Co. KG.

Alle Komponenten an A. Eberle senden:

A. Eberle GmbH & Co. KG Frankenstraße 160 D-90461 Nürnberg

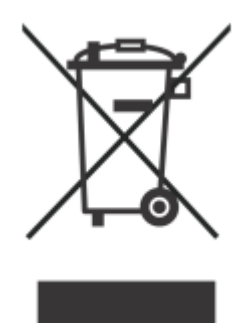

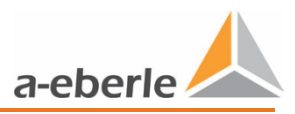

## 17. Gewährleistung

A. Eberle gewährleistet, dass dieses Produkt und Zubehör, für die Dauer von drei Jahren ab Kaufdatum, frei von Material- und Fertigungsdefekten bleibt.

Gewährleistung gilt nicht für Schäden durch:

- 0 Unfälle
- 0 Missbrauch
- 0 abnormale Betriebsbedingungen.

Um Gewährleistung in Anspruch zu nehmen, A. Eberle GmbH & Co KG in Nürnberg kontaktieren.

# Notizen

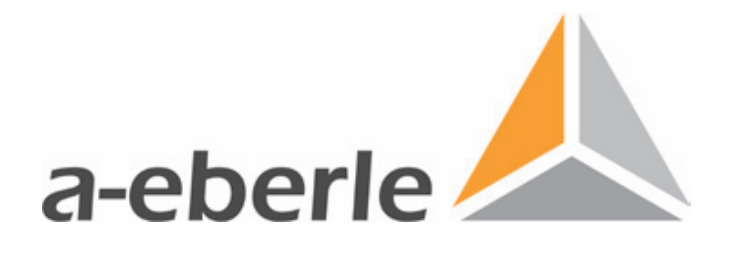

#### A. Eberle GmbH & Co. KG

Frankenstraße 160 D-90461 Nürnberg

Tel.:+49 (0) 911/62 81 08-0Fax:+49 (0) 911/62 81 08 96E-Mail:info@a-eberle.de

http://www.a-eberle.de

Ausgabe vom: 15.05.2020 Version: 180.1000.2xxx\_BA LVRSys\_Standard\_de\_V\_1\_10.docx Copyright 2013 - 2020 von A. Eberle GmbH & Co. KG

Änderungen vorbehalten.